Lenovo Networking Plug-in for VMware vRealize Orchestrator

# Deployment and User Guide

Version 1.3

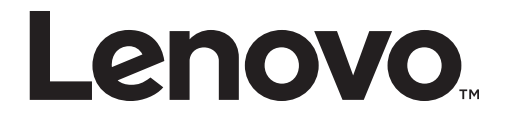

**Note:** Before using this information and the product it supports, read the general information in the *Safety information and Environmental Notices* and *User Guide* documents on the Lenovo *Documentation* CD and the *Warranty Information* document that comes with the product.

First Edition (August 2017)

© Copyright Lenovo 2017

LIMITED AND RESTRICTED RIGHTS NOTICE: If data or software is delivered pursuant a General Services Administration "GSA" contract, use, reproduction, or disclosure is subject to restrictions set forth in Contract No. GS-35F-05925.

Lenovo and the Lenovo logo are trademarks of Lenovo in the United States, other countries, or both.

# Contents

| Chapter 1. Overview                   |   |   |   |   |   |   |     |   |   |   |   |   |   | .5  |
|---------------------------------------|---|---|---|---|---|---|-----|---|---|---|---|---|---|-----|
| Requirements                          |   |   |   |   |   |   |     |   |   |   |   |   |   | . 6 |
| VMware vRealize Orchestrator          |   |   |   |   |   |   |     |   |   |   |   |   |   | . 6 |
| Memory and CPU Utilization            |   |   |   |   |   |   |     |   |   |   |   |   |   | . 6 |
| Supported Lenovo Networking Products. |   |   |   |   |   |   |     |   |   |   |   |   |   | . 6 |
| Workflows Not Supported               |   |   |   |   |   |   |     |   |   |   |   |   |   | . 8 |
| Licensing                             |   |   |   |   |   |   |     |   |   |   |   |   |   | . 9 |
| Enhancements                          |   |   |   |   |   |   |     |   |   |   |   |   |   | .10 |
| Workflow Presentation Enhancements    | • | · | · | • | • | • | •   | • | • | • | • | · | • | 10  |
| CNOS Switch Support                   | · | · | • | · | • | • | ••• | · | • | • | · | • | • | 10  |
| Inventory Objects                     | · | · | • | • | • | • | ••• | • | • | • | • | • | • | 11  |
| Schema Changes                        | · | · | · | · | • | • | ••• | · | · | · | · | • | • | 12  |
|                                       | · | · | · | · | · | • | •   | · | · | • | · | • | · | .12 |
| Chapter 2. Plug-in Installation       |   |   |   |   |   |   |     |   |   |   |   |   |   | 13  |
| Prerequisites                         |   |   |   |   |   |   |     |   |   |   |   |   |   | .13 |
| Package Installation                  |   |   |   |   |   |   |     |   |   |   |   |   |   | .13 |
| Plug-in Installation                  |   |   |   |   |   |   |     |   |   |   |   |   |   | .17 |
| Plug-in Activation.                   |   |   |   |   |   |   |     |   |   |   |   |   |   | .19 |
| Plug-in Uninstallation                |   |   |   |   |   |   |     |   |   |   |   |   |   | .19 |
|                                       |   |   |   |   |   |   |     |   |   |   |   |   |   |     |
| Chapter 3. Using the Plug-in          |   |   |   |   |   |   |     |   |   |   |   |   |   | 21  |
| Actions                               | • | • |   | • |   | • |     |   |   |   | • | • |   | .22 |
| Workflows                             |   |   |   |   |   | • |     |   |   |   |   |   |   | .27 |
| Add-Edit-Remove Device                |   |   |   |   |   |   |     |   |   |   |   |   |   | .28 |
| Discover Switches by Range            |   |   |   |   |   |   |     |   |   |   |   |   |   | .29 |
| Discover Switches by Subnet           |   |   |   |   |   | • |     |   |   |   |   |   |   | .33 |
| Register Switch                       |   |   |   |   |   | • |     |   |   |   |   |   |   | .37 |
| Get List of Registered Switches       | • | • | • | • | • | • | •   | • | • | • | • | • | • | .41 |
| Set Switch Details                    | • | • | • | • | • | • |     | • |   | • | • | • | • | .42 |
| Unregister Switch                     | • | • | • | · | • | • |     | • | • | • | · | • | • | .46 |
| Device Configuration                  | • | • | • | • | • | • |     | • | • | • | • | • | • | .48 |
| Get Last Transfer Status              | • | • |   | • | • | • | •   | • |   | • | • | • | • | .49 |
| Get Switch Info                       | • | • |   | • |   | • | •   |   |   |   | • | • | • | .50 |
| Get Switch Port Info                  | • | · | • | • | • | • | •   | • |   | • | • | • | • | .51 |
| Get Switch Status                     | ٠ | ٠ | · | · | • | • | • • | • | • | • | • | · | · | .53 |
| Reset Switch                          | · | · | · | · | • | • | •   | · | • | · | · | · | · | .54 |
| Save Configuration                    | · | · | · | · | • | • | •   | · | • | • | · | · | · | .56 |
| Update Switch                         | • | · | · | • | • | • | •   | · | • | · | · | · | • | .58 |
| Interface Configuration               | · | · | • | · | • | • | •   | • | • | • | · | · | · | .61 |
| Add Server Port                       | · | · | · | · | • | • | •   | · | • | · | · | · | · | .62 |
| Change Port Access                    | · | · | · | · | • | • | • • | · | · | • | · | · | · | .64 |
| Change Port Name                      | • | · | · | • | • | • | •   | · | • | · | · | · | • | .66 |
| Get Multiple Server to Port Mapping.  | · | · | · | · | · | • | •   | · | · | · | · | · | · | .68 |
| Get Kemote Node Mapping               | · | • | · | · | • | • | •   | · | • | · | · | · | · | .70 |
| Get Server Ports                      | · | · | · | • | • | • | •   | • | ٠ | · | · | · | · | .72 |
| Get Server to Port Mapping            | · | · | · | · | · | • | •   | · | · | · | · | · | · | ./4 |
| Kemove Server Port                    | • | · | · | • | • | • | •   | ٠ | • | · | · | • | · | ./0 |
| Opuale Fort State                     | • | • | • | · | • | • | •   | • | • | • | • | • | • | ./ð |

| L2-VLAN Configuration                              | . 80 |
|----------------------------------------------------|------|
| Add Port to VLAN                                   | . 81 |
| Add VLAN to STG                                    | . 83 |
| Create Single VLAN on LACP VLAG Port               | . 85 |
| Create Single VLAN on Port                         | . 87 |
| Create Single VLAN On VLAG Port                    | . 89 |
| Create VLAN                                        | . 91 |
| Delete VLAN                                        | . 93 |
| Get VLAN Info                                      | . 95 |
| Get VLAN Table                                     | . 97 |
| Remove Port from VLAN                              | . 99 |
| Remove VLAN from STG                               | 101  |
| LAG Configuration                                  | 103  |
| Create Portchannel                                 | 104  |
| Create Portchannel AdminKey                        | 107  |
| Create vLAG                                        | 109  |
| Enable-Disable Portchannel                         | 112  |
| Enable-Disable vLAG                                | 114  |
| Enable-Disable vLAG Portchannel.                   | 116  |
| Remove Portchannel                                 | 118  |
| Remove Portchannel Adminkey.                       | 120  |
| Remove Ports from Portchannel.                     | 122  |
| Remove vLAG LACP AdminKey                          | 124  |
| UFP Configuration                                  | 126  |
| Create UFP Port.                                   | 127  |
| Modify UFP Port Bandwidth                          | 129  |
| UFP Enable                                         | 131  |
| Advanced Workflows                                 | 133  |
| Chapter 4. Troubleshooting                         | 125  |
|                                                    | 135  |
| Chapter 5. Known Issues                            | 139  |
| Appendix A. Getting help and technical assistance. | 141  |
| Annendix B. Notices                                | 143  |
| Trademarks                                         | 144  |

# **Chapter 1. Overview**

The *Lenovo Networking Plug-in* leverages the open plug-in architecture of vRealize Orchestrator product to support the management of Lenovo Networking products. Through the use of Actions and Workflows, it allows management of key features in Lenovo switches, such as:

- VLANs
- Static & LACP Link Aggregation Groups (LAGs)
- Ports
- Connectivity to server adapters
- Virtual LAGs (vLAGs)
- Unified Fabric Port (UFP)
- Server/uplink ports
- Firmware updates
- Switch reload
- Automatic Discovery of Switches

Lenovo Networking Plug-in version 1.3 offers the following features:

- Support for Lenovo Cloud Network Operating System (CNOS)
- Meeting VMware vRealize Orchestrator 7.2.0 requirements
- Added the "Unregister Switch" workflow
- IP and MAC address format validation across all workflows
- Inventory objects:
  - Stores registered switch details including switch type, OS (ENOS, CNOS), and feature flags (UFP, vLAG)
  - o Enables switch selection based on IP address when running workflows

## Requirements

Following are the software and hardware components needed to run the *Lenovo Networking Plug-in* for VMware vRealize Orchestrator.

#### VMware vRealize Orchestrator

This version of the *Lenovo Networking Plug-in* is supported on the following VMware vRealize Orchestrator releases:

- VMware vRealize Orchestrator 7.2.0 that support:
  - **ISslService** decouples the configuration of SSLContext from the plug-in's code. In version 7.1 or later the trust store is stored in the database to enable cluster scenarios and ISslService hides the complexity to retrieve the trust store.
  - **IEndpointConfigurationService** provides access to the database storage for configuration data. This is done for also for cluster readiness of the plug-in.

#### Memory and CPU Utilization

The memory and CPU utilization of this plug-in have been characterized and has been determined that none of the workflows or actions cause significant usage of these resources.

#### **Supported Lenovo Networking Products**

The following Lenovo Networking products are supported by the current version of the *Lenovo Networking Plug-in*:

- Lenovo Cloud NOS version 10.4 or later:
  - o Lenovo RackSwitch G8272
  - o Lenovo RackSwitch G8296
  - o Lenovo RackSwitch G8332
  - o Lenovo ThinkSystem NE1032 RackSwitch
  - o Lenovo ThinkSystem NE1032T RackSwitch
  - o Lenovo ThinkSystem NE1072T RackSwitch
  - o Lenovo ThinkSystem NE10032 RackSwitch
  - o Lenovo ThinkSystem NE2572 RackSwitch
- Lenovo Enterprise NOS version 8.4 or later:
  - o Lenovo Flex System Interconnect Fabric
  - o Lenovo Flex System Fabric EN4093R 10Gb Scalable Switch
  - o Lenovo Flex System Fabric CN4093 10Gb Converged Scalable Switch
  - o Lenovo Flex System Fabric SI4093 System Interconnect Module
  - o Lenovo Flex System SI4091 10Gb System Interconnect Module
  - o Lenovo RackSwitch G7028
  - o Lenovo RackSwitch G7052

- Lenovo RackSwitch G8052
- Lenovo RackSwitch G8124-E
- o Lenovo RackSwitch G8264
- o Lenovo RackSwitch G8264CS
- o Lenovo RackSwitch G8272
- o Lenovo RackSwitch G8296
- Lenovo RackSwitch G8332

## Workflows Not Supported

The following workflows are not supported in Cloud NOS (CNOS) for the current version of the *Lenovo Networking Plug-in*:

- Create UFP Port
- Modify UFP Port Bandwidth
- UFP Enable
- Create Port Channel Admin Key
- Remove Port Channel Admin Key
- Remove VLAG LACP Admin Key
- Remove VLAN from STG
- Add VLAN to STG
- Remove Server Port
- Get Server Ports
- Add Server Ports
- Change Port Name
- Enable-Disable Port channel

Workflows involving UFP (*Enable UFP, Create UFP Port,* and *Modify UFP Port Bandwidth*) are not supported on the following switches, regardless of the Networking OS:

- Lenovo Flex System SI4091 10Gb System Interconnect Module
- Lenovo RackSwitch G7028
- Lenovo RackSwitch G7052
- Lenovo RackSwitch G8052
- Lenovo RackSwitch G8124-E
- Lenovo RackSwitch G8264CS
- Lenovo RackSwitch G8332

Workflows involving vLAG (*Create vLAG Admin Key*, *Enable vLAG Admin Key*, *Create Portchannel*, *Create Single VLAN on vLAG Port*, *Create Single VLAN on LACP vLAG Port*, and *Enable vLAG Portchannel*) are not supported on the following switches, regardless of the Networking OS:

- Lenovo Flex System Fabric SI4093 System Interconnect Module
- Lenovo Flex System SI4091 10Gb System Interconnect Module

## Licensing

The *Lenovo Networking Plug-in* for VMware vRealize Orchestrator comes in two forms:

- Non-warranted version that is free to anyone and downloadable from the VMware Solution Exchange website
- Warranted version that is purchased under the vRealize Subscription and Support Package and is downloadable by the customer from Lenovo Support Portal

Although the functionality of the two plug-ins is identical, each contains a different End User License Agreement (EULA). The EULA is presented to the user upon import, where they must accept the terms.

- Non-warranted displays Lenovo's ILAN license. First line of license: *International License Agreement for Non-Warranted Programs*
- Warranted displays Lenovo's IPLA license. First line of license: *International Program License Agreement*

## Enhancements

#### **Workflow Presentation Enhancements**

Forms where you enter input parameters for workflows are enhanced for better usability. These includes:

- Using drop-down boxes when the set of possible input values are known
- Marking input fields that are required with an asterisk

#### **CNOS Switch Support**

The plug-in actions and workflows function as before. The only change is to the implementation of the back-end device communication.

When the application tries to communicate with the switch, the relevant calls are made based on the network operating system: REpresentational State Transfer (REST) API if the switch is running CNOS, or Simple Network Management Protocol (SNMP) for ENOS.

#### **Inventory Objects**

Registered switches are now associated with inventory objects. Inventory objects are found under the Inventory tab (highlighted below) in the vRO Console application.

| VMWa | are <sup>,</sup> v | Cent | ter O | rche    | strat | or Design |
|------|--------------------|------|-------|---------|-------|-----------|
|      | 13.7               | 10   |       | (. Beat | 1.2.5 | NICONN    |
|      |                    |      | A     |         |       |           |
|      |                    | 2    |       | Ø       |       | J         |

Under the Inventory tab, there is a list of inventory objects for the registered Lenovo switches.

When you register a switch for the first time, a new inventory Switch Object gets added with the following attributes:

- IP address
- Switch type
- Operating system ENOS or CNOS
- UFP support flag, indicating if the switch supports UFP or not
- VLAG support flag, indicating if the switch supports vLAG or not

O VMware vRealize Orchestrator - admin @ 10.241.107.246 - UNLICENSED!

| vmware vRealize Orchestrator Design 🔻                                  |                                  |                |
|------------------------------------------------------------------------|----------------------------------|----------------|
|                                                                        | 0 /                              |                |
| 🗟 🔅 🗟 🙀 🧕 🏣                                                            | General Custom p                 | roperties      |
| ►                                                                      | ▼ Tags                           |                |
|                                                                        | Global tags                      |                |
| 10.241.103.203                                                         | Osertags                         |                |
| 10.241.107.171                                                         |                                  |                |
| 10.241.107.233<br>10.241.107.245<br>10.241.107.41                      | <ul> <li>Display Name</li> </ul> | 10.241.107.171 |
| ► 🛃 AMQP<br>► 🛱 vAPI                                                   | IP Address                       | 10.241.107.171 |
| ► 😢 SOAP<br>► 🔽 vRO Configuration                                      | ENOS/CNOS switch                 | CNOS           |
| ▶ Dynamic Types     SH     SH     Active Directory     ✓ VRO MutL-Node | Switch Type                      | G8272          |
|                                                                        | UFP Support                      | false          |
| ► 🔁 vCenter Server<br>► 🚳 HTTP-REST                                    | VLAG Support                     | true           |
| ▶ 🖨 SQL Plug-in                                                        |                                  |                |
|                                                                        |                                  |                |
|                                                                        |                                  |                |
|                                                                        |                                  |                |
|                                                                        |                                  |                |
|                                                                        |                                  |                |

**Note:** Cloud NOS 10.4 does not support UFP.

## **Schema Changes**

Failure results are depicted in the schema with an exclamation point, as shown below.

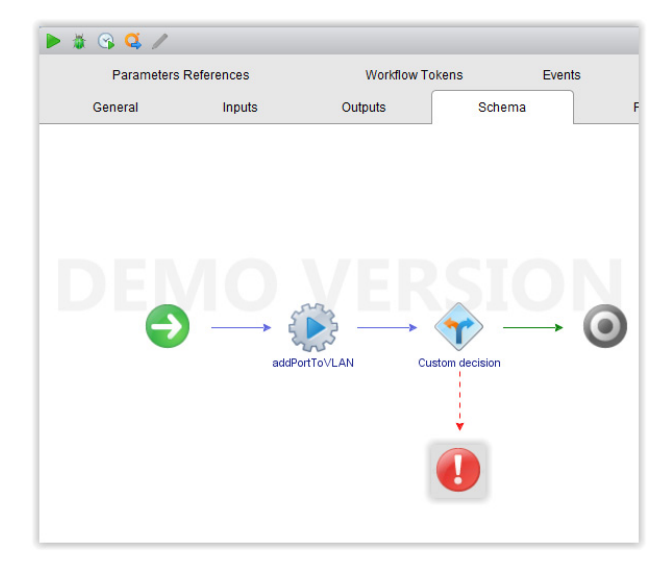

# **Chapter 2. Plug-in Installation**

To install or update the plug-in follow the steps described below:

#### Prerequisites

- 1. Install VMware vRealize Orchestrator 7.2.0.
- **2**. Download the Lenovo Networking Plug-in for VMware vRealize Orchestrator from any of the following:
  - VMware Solution Exchange website
  - Lenovo Support Portal

#### Package Installation

The following package installation instructions are also available on the VMware vRealize Orchestrator Documentation website.

The procedure below has to be followed only the first time when the vRealize Orchestrator (vRO) plug-in is installed on the vRO Virtual Machine (VM) so that the certificate is registered. Subsequently, the package is installed automatically when updating the plug-in.

- 1. Log into the vRO Client.
- 2. Go to the **Design** mode.
- 3. Go to Packages tab.
- 4. Right-click on the open space present on the left side of the tab. A menu is then displayed.
- 5. Click on the **import package** option. Choose the .package file included with the plug-in and click **Open** button and then import all the actions and workflows into vRealize Orchestrator.

|     | Package Import Information                                                                                                    |
|-----|----------------------------------------------------------------------------------------------------|
|     | <ul> <li>A package with the same name already exists.</li> <li>The package owners certificate is not yet known ≡</li> <li>The owner certificate is not trusted.</li> </ul>   |
|     | Country : United States                                                                                                    |
| (?) | Public key : RSA<br>Serial Number : 0B 85 61 19<br>Validity : [From : May 15, 2017 To : May 13, 2027]<br>D5 30 97 7E AA 13 92 09 0A 6E 6D 96 6C B0<br>Fingerprint (MD5) : 55 |
|     | Do you want to import this package and its associated certificates ?                                                                                                    |
|     | Cancel Import Once Import and trust provider                                                                                                    |

| \Users\vnarayan\Desktop\latest\nonwa   | arrented\o11nplugin-Lenovo-p | ackage-1.0                              | 0.package                      |                          |            |
|----------------------------------------|------------------------------|-----------------------------------------|--------------------------------|--------------------------|------------|
| File element                           | File Path                    |                                         | vCO Server elements            | Server Path              |            |
| 🛛 🔁 CreateSingleVLANOnVLAGPort [       | . Library / Lenovo           | -                                       |                                |                          | e          |
| 🛛 🛃 EnablePortChannel [0.0.1]          | Library / Lenovo             | -                                       |                                |                          | 6          |
| 🛛 🔁 ChangePortName [0.0.1]             | Library / Lenovo             |                                         |                                |                          | 6          |
| ddPortToVLAN [0.0.0]                   | com.lenovo.actions           | -                                       |                                |                          | e          |
| 🕅 🔅 removePortChannel [0.0.0]          | com.lenovo.actions           |                                         |                                |                          | 9          |
| 🕅 🎲 changePortAccess [0.0.0]           | com.lenovo.actions           | -                                       |                                |                          | e          |
| 🛛 🛃 ModifyUFPPortBW [0.0.1]            | Library / Lenovo             | -                                       |                                |                          | e          |
| EnableVLAGAdminkey [0.0.1]             | Library / Lenovo             | -                                       |                                |                          | e          |
| 🕅 🗱 getRemoteNodeMapping [0.0.0]       | com.lenovo.actions           | -                                       |                                |                          | e          |
| 🛛 🛃 AddPortToVLAN [0.0.1]              | Library / Lenovo             | -                                       |                                |                          | e          |
| GetVLANTable [0.0.1]                   | Library / Lenovo             | -                                       |                                |                          | e          |
| E GetRemoteNodeMapping [0.0.1]         | Library / Lenovo             | -                                       |                                |                          | 6          |
| AddServerPort [0.0.1]                  | Library / Lenovo             | -                                       |                                |                          | e          |
| EnableVLAGPortChannel [0.0.1]          | Library / Lenovo             | -                                       |                                |                          | e          |
| ] 🔅 getListOfRegisteredSwitches [0.0.0 | ] com.lenovo.actions         | -                                       |                                |                          | 6          |
| ] 🔅 createPortChannelAdminKey [0.0     | com.lenovo.actions           | -                                       |                                |                          | C          |
| ) 🔅 updatePortState [0.0.0]            | com.lenovo.actions           | -                                       | updatePortState [0.0.0]        | com.lenovo.actions       | e          |
| ] 🔅 removeServerPort [0.0.0]           | com.lenovo.actions           | -                                       | removeServerPort [0.0.0]       | com.lenovo.actions       | C          |
| 😫 RemoveVlagLacpAdminKey [0.0.1        | 1] Library / Lenovo          | -                                       | RemoveVlagLacpAdminKey [0.0.1  | ] Library / Lenovo       | C          |
| E GetServerToPortMapping [0.0.1]       | Library / Lenovo             |                                         | GetServerToPortMapping [0.0.1] | Library / Lenovo         | 9          |
| E GetSwitchPortInfo [0.0.1]            | Library / Lenovo             | -                                       | GetSwitchPortInfo [0.0.1]      | Library / Lenovo         | e          |
| Element will be imported               |                              |                                         | Element allowed for import     | but not imported         | C          |
| Inable to import server version        | is greater or a new branch   | hash 💄                                  | Linable to overwrite a non-er  | norvoted element with an | encrypter  |
| Locked or insufficient access rid      | hts                          | /////////////////////////////////////// | Version not incremented ele    | ment                     | on of pred |
| Looked of mounterent dobedd fry        |                              | -                                       |                                |                          |            |
| Select/Deselect all                    |                              |                                         |                                |                          |            |
| Import the values of the configura     | ation settings               |                                         |                                |                          |            |
|                                        |                              |                                         |                                |                          |            |

6. Check **Select/Deselect All** box to ensure all Actions get selected.

7. After this step, the package that is imported will be shown in the **packages** tab. Click on the package **com.lenovo.network.library** and see the actions and workflows listed on the right side.

| о́                                      |             | VMware vRe                     | alize Orchestrator - ad    | min @ 10.241.107.230    |             |
|-----------------------------------------|-------------|--------------------------------|----------------------------|-------------------------|-------------|
| vmware vRealize Orchestrator            | Design      |                                |                            |                         | U   • ()    |
|                                         | 🥰 😂 🖸       | Q /                            |                            |                         |             |
| 📓 🛞 🗟 🔓 🚺 🌉                             | General W   | /orkflows Policy Templates     | Actions Configurations     | Resources Used Plug-Ins | Permissions |
| com.lenovo.network.library              |             |                                |                            |                         |             |
| Com.vmware.library                      | •           |                                |                            |                         |             |
| com.vmware.library.amqp                 | Name        | com lenovo network library     |                            |                         |             |
| Com.vmware.library.configuration        | Lagelowner  | Lennun                         |                            |                         |             |
| com.vmware.library.http-rest            | Legal owner | Lenovo                         |                            |                         |             |
| Com.vmware.library.locking              | Global tags |                                |                            |                         |             |
| com vmware library microsoft            | User tags   |                                |                            |                         |             |
| com, vmware.library.powershell          |             | Library of workflows and actio | ons to manage Lenovo swite | ches                    |             |
| com.vmware.library.powershell.converter |             |                                | -                          |                         |             |
| com.vmware.library.snmp                 |             |                                |                            |                         |             |
| com.vmware.library.soap                 | Description |                                |                            |                         |             |
| Com.vmware.library.sql                  |             |                                |                            |                         |             |
| com.vmware.library.ssh                  |             |                                |                            |                         |             |
| com.vmware.library.tagging              |             |                                |                            |                         |             |
| com.vmware.library.vapi                 |             |                                |                            |                         |             |
| com.vmware.library.vcenter              |             |                                |                            |                         |             |

8. Verify if the package contents are properly installed after the import is over. Click on the **Actions** tab in the right panel.

|                                         | VM                          | ware vRealize Ore | chestrator - ad | min @ 10.24  | 1.107.230     |                    |
|-----------------------------------------|-----------------------------|-------------------|-----------------|--------------|---------------|--------------------|
| vmware vRealize Orchestrator            | Design 🔻                    |                   |                 |              |               | ບ  <b>ະ∢⊅ະ</b>  ປ  |
|                                         | Q 😤 🖸 🛛 🗸 🦯                 |                   |                 |              |               |                    |
| 😫 🔅 🗟 🚺 🌉                               | General Workflows Policy Te | mplates Actions   | Configurations  | Resources    | Used Plug-Ins | Permissions        |
| com.lenovo.network.library              |                             |                   |                 |              |               |                    |
| com.vmware.library                      | + = -                       |                   |                 |              |               |                    |
| com.vmware.library.configuration        | Name                        | Version           |                 | Result type  |               | Module             |
| com.vmware.library.http-rest            | 🔅 updatePortState           | 0.0.1             |                 | boolean      |               | com.lenovo.actions |
| com.vmware.library.locking              | 🎲 addVLANToSTG              | 0.0.1             |                 | boolean      |               | com.lenovo.actions |
| com.vmware.library.mail                 | 🔅 discoverSwitchesBySubnet  | 0.0.1             |                 | Array/string |               | com.lenovo.actions |
| com.vmware.library.microsoft            | 🔅 createVLAN                | 0.0.1             |                 | boolean      |               | com.lenovo.actions |
| com.vmware.library.powershell           | deleteLacpVlagAdminKey      | 0.0.1             |                 | boolean      |               | com.lenovo.actions |
| com.vmware.library.powershell.converter | 💓 ufpsupport                | 0.0.0             |                 | string       |               | com.lenovo.actions |
| com.ymware.library.snmp                 | createVlagAdminkey          | 0.0.1             |                 | boolean      |               | com.lenovo.actions |
| com ymware library soan                 | enableVlagAdminKey          | 0.0.1             |                 | boolean      |               | com.lenovo.actions |
| Com ymware library sgl                  | getListOfRegisteredSwitches | 0.0.1             |                 | Array/string |               | com.ienovo.actions |
| Com ymwara library seb                  | antSwitchStatus             | 0.0.1             |                 | ctring       |               | com leneve actions |
| com.vmware.library.tagging              | is resetSwitch              | 0.0.1             |                 | boolean      |               | com.lenovo.actions |

9. Click on the **Actions** tab in the left panel and expand the **com.lenovo.actions** folder to view the imported actions.

|                                                                                                    | C C /            | com.lenovo.actions / addPort                   | OVLAN  |
|----------------------------------------------------------------------------------------------------|------------------|------------------------------------------------|--------|
|                                                                                                    | General Scriptin | ng Events Permissions                          |        |
| vCO Administrator @ 10.241.107.223     com.lenovo.actions                                                                                                    | •<br>Name        | addPortToVLAN                                  |        |
| addServerPort<br>addVLANToSTG                                                                                                    | Version          | 0.0.0                                          | Show v |
| <ul> <li>changePortAccess</li> <li>changePortName</li> </ul>                                                                                                    | Legal owner      | Check signature                                |        |
| CreatePortChannel                                                                                                    | User permissions | View contents 📝 Add to package 🗹 Edit contents |        |
| constructionance/united/<br>consteV/spAdminey     consteV/spAdminey     consteV/spAdminey     consteV/LAN     detetLacpVlapAdminKey     detetLacpVlapAdminKey     detet | Description      | Add a port to an existing VLAN                 |        |
| gerRemoteNodeMapping     gerServerPorts     gerServerPortMapping     gerSevtchbpFromArray     gerSevtchbpFromArray     gerSevtchbpFromArray     gerSevtchbpFromArray     gerSevtchbpFromArray     gerVLANnfo     gerVLANnfo                                                                                                    | •                |                                                | ,,     |

10. Click on the **Workflows** tab in the right panel.

| O C                                     | VMware vRealize Orchestrator - admin @ 10.241.107.230 |                    |         |                |           |               |                                |
|-----------------------------------------|-------------------------------------------------------|--------------------|---------|----------------|-----------|---------------|--------------------------------|
| vmware vRealize Orchestrator            | Design 💌                                              |                    |         |                |           |               | Ŭ   <b>* ≪</b> D *   To        |
|                                         | 🤹 😹 🖸 🔍 🦯                                             |                    |         |                |           |               |                                |
| 🖻 🛞 🖻 🔂 🔂                               | General Workflows                                     | Policy Templates   | Actions | Configurations | Resources | Used Plug-Ins | Permissions                    |
| om.lenovo.network.library               |                                                       |                    |         |                |           |               |                                |
| Com.vmware.library                      | 1 M -                                                 |                    |         |                |           |               | 4                              |
| com.vmware.library.amqp                 | <b>T 4 7</b>                                          |                    |         |                |           |               | <u> </u>                       |
| com.vmware.library.configuration        | Name                                                  | $\bigtriangledown$ | Version |                |           | Folder        |                                |
| com.vmware.library.http-rest            | 🛃 Add Port To VLAN                                    |                    | 0.0.2   |                |           | Library / Len | iovo / VLAN Configuration      |
| com.vmware.library.locking              | Add Server Port                                       |                    | 0.0.2   |                |           | Library / Ler | iovo / Interface Configuration |
| Com.vmware.library.mail                 | Add VLAN To STG                                       |                    | 0.0.2   |                |           | Library / Len | iovo / VLAN Configuration      |
| com.vmware.library.microsoft            | Change Port Access                                    |                    | 0.0.2   |                |           | Library / Len | iovo / Interface Configuration |
| com.vmware.library.powershell           | Change Port Name                                      |                    | 0.0.2   |                |           | Library / Len | iovo / Interface Configuration |
| com.vmware.library.powershell.converter | Create Port Channel                                   | AdminKov           | 0.0.2   |                |           | Library / Len | Iovo / LAG Configuration       |
| com.vmware.library.snmp                 | Create Single VI AN C                                 | n LACE VLAG Port   | 0.0.2   |                |           | Library/Len   | Invo / VLAN Configuration      |
| com.vmware.library.soap                 | Create Single VLAN C                                  | on Port            | 0.0.2   |                |           | Library / Len | ovo / VLAN Configuration       |
| com.vmware.library.sql                  | Create Single VLAN C                                  | On VLAG Port       | 0.0.2   |                |           | Library / Len | iovo / VLAN Configuration      |
| com.vmware.library.ssh                  | Create UFP Port                                       |                    | 0.0.2   |                |           | Library / Len | iovo / UFP Configuration       |
| com.vmware.library.tagging              | 🔀 Create VLAG                                         |                    | 0.0.2   |                |           | Library / Len | iovo / LAG Configuration       |
| om.vmware.library.vapi                  | 😫 Create VLAN                                         |                    | 0.0.2   |                |           | Library / Len | iovo / VLAN Configuration      |

11. Click on the **Workflows** tab in the left panel and expand the **Lenovo** folder to view the imported workflows.

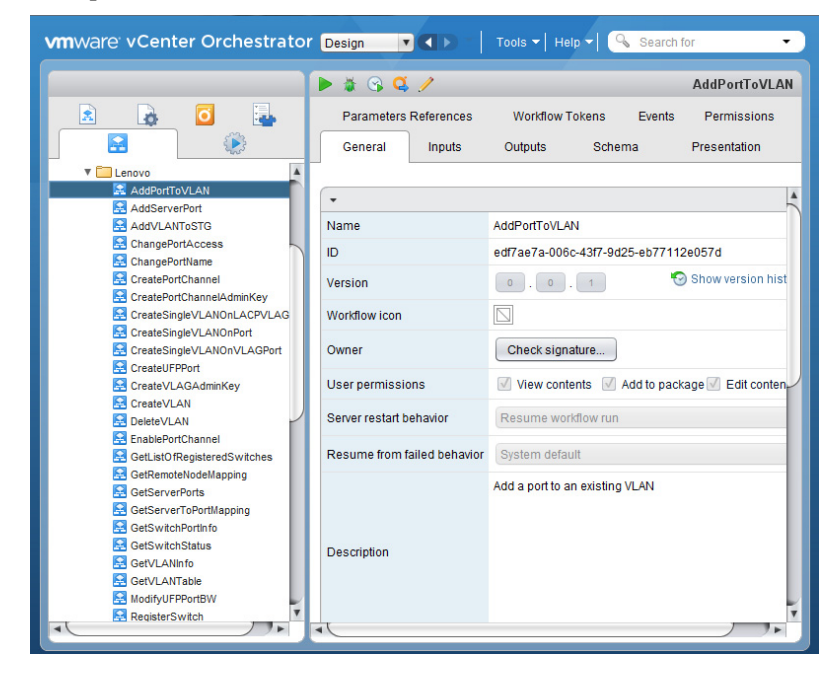

#### **Plug-in Installation**

The following plug-in installation instructions are also available on the VMware vRealize Orchestrator Documentation website.

1. Log into the vRealize Orchestrator Control Center Page.

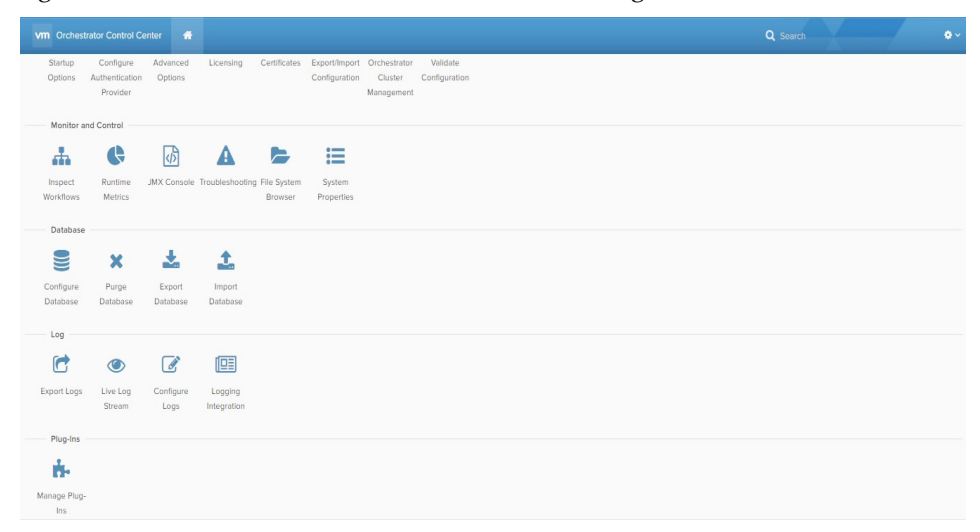

- 2. *Lenovo Networking Plug-in* for VMware vRealize Orchestrator is provided as a VMware vCenter Orchestrator application (.vmoapp) file. Use the **Manage Plug-ins** tab on the Control Center Page to install the plug-in.
- **3**. In the Install new plug-in area, click on the **browse** icon. Navigate to the folder where you have saved the .vmoapp file and select it. Then click **Open**.
- 4. Click Upload and Install.

| Vm Orchestrator Control Center                                                   | *                                      |                                                                                                    |                               |                  |                |
|----------------------------------------------------------------------------------|----------------------------------------|----------------------------------------------------------------------------------------------------|-------------------------------|------------------|----------------|
| Manage Plug-Ins<br>Install a new plug-in or manag<br>When 'DEFAULT' logging leve | ge already instal<br>I is selected for | lled plug-ins. The preferred plug-in installation file format is .VMOAPP, but plug-ins<br>a specific plug-in the log level is inherited from the log level set in Configure Logs | an also be installer<br>page. | d as .DAR files. |                |
| Install plug-in                                                                  |                                        |                                                                                                    |                               |                  |                |
| o11nplugin-Lenovo-1.3.0.vmoapp                                                   |                                        | BROWSE                                                                                                    |                               |                  |                |
| Plug-In                                                                          |                                        |                                                                                                    |                               | Logging level    | Enable plug-in |
| AD 3.0.3.4629840<br>Active Directory 📩                                           |                                        |                                                                                                    | C                             | XEFAULT ~        |                |

5. Agree to the license terms. Depending whether you are installing the free, non-warranted plug-in or the for-fee, warranted plug-in the license that is displayed will be different.

|                                                                                                    |                                                                                           | *                                                                                                    |                                                                                                    |                                                              |     |
|----------------------------------------------------------------------------------------------------|-------------------------------------------------------------------------------------------|----------------------------------------------------------------------------------------------------|----------------------------------------------------------------------------------------------------|--------------------------------------------------------------|-----|
| Extend plag at Lensoro 13.0.0 Lensoro plag in for vCenter Orchestrator EULA Lensor plag in for vCenter Orchestrator EULA EXTENSIONAL NOCUMENT CONTROL PLANT CONTROL PLANT | Manage Plug-Ins<br>Install a new plug-in or manaş<br>When 'DEFAULT' logging leve          | iready installed plug-ins. The preferred plug-in installation file format is<br>selected for a specific plug-in the log level is inherited from the log level. | VMCAPP, but plug ins can also be installed as. DAR files.<br>el set in Configure Loga page.                                                 |                                                              |     |
| Lenvo 13.0.0 Lenvo 13.0.0 Lenvo 14.0.0 Lenvo 14.0.0 Lenv | Install plug-in                                                                           |                                                                                                    |                                                                                                    |                                                              |     |
| International Program License Agreement Port 1: General Terms BP DOWNLOADING, INSTALLING, COPYING, ACCESSING, CLICKING ON AN ACCEPT BUTTON, OR OTHERWISE USING THE PROGRAM, LICENSEE, ON BEHALF OF ITSELF AND ITS ASSIGNEES AND SUCCESSORS IN TITLE, AGREES TO THE TERMS OF THES AGREEMENT. IF YOU ARE ACCEPTING THESE TERMS ON BEHALF OF LICENSEE, YOU REPRESENT AND WARRANT THAT YOU HAVE FULL AUTHORITY TO BIND LICENSEE TO THESE TERMS. IF YOU DO NOT AGREE TO THESE TERMS, ON BEHALF OF LICENSEE, YOU REPRESENT AND WARRANT THAT YOU HAVE FULL AUTHORITY TO BIND LICENSEE TO THESE TERMS. IF YOU DO NOT AGREE TO THESE TERMS, COPYING, ACCESS, CLICK ON AN ACCEPT BUTTON, OR USE THE PROGRAM, AND PROMPTLY BETURN THE UNUSED MEDIA, DOCUMENTATION, AND PROOF OF ENTITLEMENT TO THE PARTY FROM WHOM IT WAS OBTAINED FOR A REFUND OF THE AMOUNT PAID. IF THE PROGRAM WAS DOWNLOADED, DESTROY                                                                                                    | Lenovo 1.3.0.0<br>Lenovo plug-in for vCenter Orche                                        | itor                                                                                                    |                                                                                                    |                                                              |     |
| Part 1: General Toms  EV DOWNLOADING, NSTALLING, COPYING, ACCESSING, CLUCKING ON AN ACCEPT BUTTON, OR OTHERWISE USING THE PROGRAM, LICENSEE, ON BEHALF OF ITSELF AND ITS ASSIGNEES AND SUCCESSORS IN TITLE, AGREES TO THE TERMS OF THES ADREEMENT. IF YOU ARE ACCEPTING THESE TERMS ON BEHALF OF LICENSEE, YOU REPRESENT AND WARRANT THAT YOU HAVE FULL AUTHORITY TO BIND LICENSEE TO THESE TERMS. IF YOU DO NOT AGREE TO THESE TERMS, DO NOT DOWNLOAD, INSTALL COPY, ACCESS, CLICK ON AN ACCEPT BUTTON, OR USE THE PROGRAM, AND PROMPTLY BETURN THE UNUSED MEDIA, DOCUMENTATION, AND PROOF OF ENTITLEMENT TO THE PARTY FROM WHOM IT WAS OBTAINED FOR A REFUND OF THE AMOUNT PAID. IF THE PROGRAM WAS DOWNLOADED, DESTROY                                                                                                    | International Program Licen                                                               | Agreement                                                                                                    |                                                                                                    |                                                              |     |
| BY DOWINLOADING, INSTALLING, COPYING, ACCESSING, CLICKING ON AN ACCEPT BUTTON, OR OTHERWISE USING THE PROGRAM, LICENSEE, ON BEHALF OF ITSELF AND ITS ASSIGNEES AND SUCCESSORS IN TITLE, AGREES TO<br>THE TEMBS OF THIS AGREEMENT, IF YOU ARE ACCEPTING THESE TERMS ON BEHALF OF LICENSEE, YOU REPRESENT AND WARRANT THAT YOU HAVE FULL AUTHORITY TO BIND LICENSEE TO THESE TERMS. IF YOU DO NOT<br>AGREE TO THESE TERMS,<br>DO NOT DOWINLOAD, INSTALL COPY, ACCESS, CLICK ON AN ACCEPT BUTTON, OR USE THE PROGRAM, AND<br>PROMPTLY RETURN THE UNUSED MEDIA, DOCUMENTATION, AND PROOF OF ENTITLEMENT TO THE PARTY FROM WHOM IT WAS DETAINED FOR A REFUND OF THE AMOUNT PAID. IF THE PROGRAM WAS DOWINLOADED, DESTROY                                                                                                    | Part 1 - General Terms                                                                    |                                                                                                    |                                                                                                    |                                                              |     |
| DO NOT DOWNLOAD, INSTALL, COPY, ACCESS, CLICK ON AN ACCEPT BUTTON, OR USE THE PROGRAM, AND<br>PROMPTLY RETURN THE UNUSED MEDIA, DOCUMENTATION, AND PROOF OF ENTITLEMENT TO THE PARTY FROM WHOM IT WAS OBTAINED FOR A REFUND OF THE AMOUNT PAID. IF THE PROGRAM WAS DOWNLOADED, DESTROY<br>ALL COPES OF THE PROGRAM.                                                                                                    | BY DOWNLOADING, INSTALLING, CO<br>THE TERMS OF THIS AGREEMENT. I<br>AGREE TO THESE TERMS, | ING, ACCESSING, CLICKING ON AN ACCEPT BUTTON, OR OTHERWISE<br>OU ARE ACCEPTING THESE TERMS ON BEHALF OF LICENSEE, YOU RE                                       | USING THE PROGRAM, LICENSEE, ON BEHALF OF ITSELF AND ITS ASSIGNEES AND PRESENT AND WARRANT THAT YOU HAVE FULL AUTHORITY TO BIND LICENSEE TO | SUCCESSORS IN TITLE, AGREES TO<br>THESE TERMS. IF YOU DO NOT | D   |
| PROMPTLY BETURN THE UNUSED MEDIA, DOCUMENTATION, AND PROOF OF ENTITLEMENT TO THE PARTY FROM WHOM IT WAS OBTAINED FOR A REFUND OF THE AMOUNT PAID. IF THE PROGRAM WAS DOWNLOADED, DESTROY<br>ALL COPIES OF THE PROGRAM.                                                                                                    | DO NOT DOWNLOAD, INSTALL, COP                                                             | ACCESS, CLICK ON AN ACCEPT BUTTON, OR USE THE PROGRAM; AND                                                                                                    |                                                                                                    |                                                              |     |
|                                                                                                    | PROMPTLY RETURN THE UNUSED N<br>ALL COPIES OF THE PROGRAM.                                | IA, DOCUMENTATION, AND PROOF OF ENTITLEMENT TO THE PARTY I                                                                                                    | ROM WHOM IT WAS OBTAINED FOR A REFUND OF THE AMOUNT PAID. IF THE PRO                                                                        | SRAM WAS DOWNLOADED, DESTR                                   | YOY |
|                                                                                                    | CANCEL                                                                                    |                                                                                                    |                                                                                                    |                                                              |     |

The Lenovo Networking Plug-in for VMware vRealize Orchestrator is installed.

#### **Plug-in Activation**

To activate the *Lenovo Networking Plug-in* for VMware vRealize Orchestrator, use the following steps:

1. Log into the vCenter Orchestrator Control Center page.

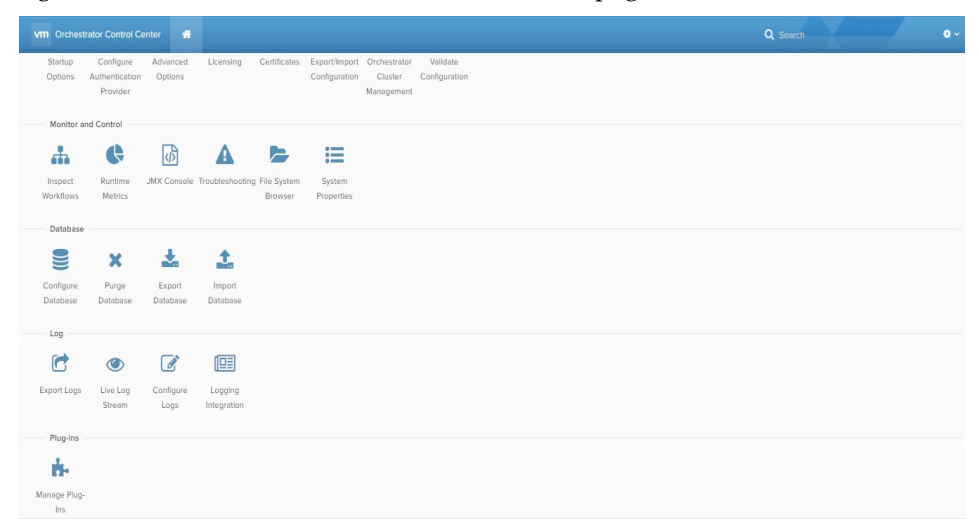

 To activate the plug-in, select Startup Options on the left pane. Depending on whether the service has already started or not, the Restart Service or the Start Service option appears respectively. Click on the available option.

The Lenovo Networking Plug-in for VMware vRealize Orchestrator is activated.

#### Plug-in Uninstallation

To uninstall the plug-in follow the steps described below:

- 1. Navigate to one of the following directories:
  - /usr/lib/vco/app-server/plugins
  - /var/lib/vco/app-server/plugins
- 2. Remove the ollnplugin-Lenovo.dar file.
- 3. Restart the servers.

The Lenovo Networking Plug-in for VMware vRealize Orchestrator is uninstalled.

**Note:** Instructions for general plug-in uninstallation provided by the VMware Knowledge Base can be found here:

Uninstalling a plug-in from VMware vRealize Orchestrator 5.5 and later

# Chapter 3. Using the Plug-in

To start using the Lenovo Networking Plug-in, run and log into the vRealize Orchestrator (vRO) Client. The client allows you to run and schedule workflows, manage user permissions, and more. The client also enables you to develop workflows and actions.

For more information about using the vRO Client, refer to the following document on the vRealize Orchestrator Documentation page:

Using the VMware vRealize Orchestrator Client

The client has three views:

- Run Provides features that enable you to run and schedule workflows
- Design Provides features that enable you to develop actions and workflows
- Administer Provides features that enable you to manage users, packages etc.

Lenovo Networking Plug-in provides a diversity of Actions and Workflows.

Actions typically are individual tasks that have a single result and can be used to build Workflows.

Workflows typically provide a task or process that may involve many actions, decisions and results. A Workflow is a series of actions and decisions that you run sequentially. The vRealize Orchestrator provides a library of workflows that perform common management tasks according to best practices.

## Actions

The following table lists all the Actions implemented by the Lenovo Networking Plug-in. In addition, a corresponding Workflow for each Action is provided. An Action begin with a lower case letter, whereas its corresponding Workflow begins with an upper case letter.

Table 1. Actions

| OS Support       | Action Name                        | Action Description                                                                                                    |  |
|------------------|------------------------------------|----------------------------------------------------------------------------------------------------|--|
| ENOS and<br>CNOS | addPortToVLAN                      | Adds a port to an existing VLAN                                                                                                    |  |
| ENOS             | addServerPort                      | Designates a port on a RackSwitch as an server port                                                                                                    |  |
| ENOS and<br>CNOS | addSwitch                          | Inventory Objects (vRO)                                                                                                    |  |
| ENOS and<br>CNOS | addVLANToSTG                       | Adds a VLAN to a specific STG                                                                                                    |  |
| ENOS and<br>CNOS | changePortAccess                   | Changes the port mode of a switch interface to access or trunk                                                                                               |  |
| ENOS and<br>CNOS | changePortName                     | Configures a custom name for a switch port for easy reference                                                                                                |  |
| CNOS             | cnosRegisterswitch                 | Registers a switch running CNOS                                                                                                    |  |
| ENOS and<br>CNOS | createPortchannel                  | Creates a LAG (portchannel) on a set of ports                                                                                                    |  |
| ENOS             | createPortchannelAdminKey          | Configures the LAG (portchannel) admin key                                                                                                    |  |
| CNOS             | createPortchannelCnos              | Creates a LACP portchannel<br>(LAG)                                                                                                    |  |
| ENOS and<br>CNOS | createSingleVLANOnLACP<br>VLAGPort | Creates a VLAN on a switch based<br>on the server MAC address and<br>VLAN ID - the server port on the<br>switch must belong to a LACP<br>portchannel (LAG)   |  |
| ENOS and<br>CNOS | createSingleVLANOnPort             | Creates a VLAN on a switch based<br>on the server MAC address and<br>VLAN ID                                                                                 |  |
| ENOS and<br>CNOS | createSingleVLANOnVLAG<br>Port     | Creates a VLAN on a switch based<br>on the server MAC address and<br>VLAN ID - the server port on the<br>switch must belong to a static<br>LAG (portchannel) |  |
| ENOS             | createUFPPort                      | Enables a specific UFP port                                                                                                    |  |

#### Table 1. Actions

| OS Support       | Action Name              | Action Description                                                                                                    |
|------------------|--------------------------|----------------------------------------------------------------------------------------------------|
| ENOS             | createVLAGAdminkey       | Configures the vLAG admin key                                                                                                    |
| ENOS and<br>CNOS | createVLAN               | Creates a new VLAN on a switch                                                                                                    |
| ENOS             | deleteLACPVLAGAdminKey   | Removes a vLAG portchannel<br>(LAG) from a specific switch port                                                                                                  |
| ENOS and<br>CNOS | deleteVLAN               | Removes an existing VLAN from a switch                                                                                                    |
| ENOS and<br>CNOS | discoverSwitchesByRange  | Discovers network devices in the<br>specified IP address range and<br>returns their IP addresses,<br>sysObjectID, sysDesc, and<br>sysName if accessible via SNMP |
|                  |                          | Notes:                                                                                                    |
|                  |                          | • The SNMP version must be specified as snmpv1, snmpv2, or snmpv3                                                                                                |
|                  |                          | <ul> <li>readCommunity and<br/>writeCommunity must be<br/>public or private</li> </ul>                                                                           |
|                  |                          | • Range must have no more than 256 IP addresses, otherwise an error status is returned                                                                           |
| ENOS and<br>CNOS | discoverSwitchesBySubnet | Discovers devices in the specified<br>subnet and returns their IP<br>addresses, sysObjectID, sysDesc,<br>and sysName if accessible via<br>SNMP                   |
|                  |                          | Notes:                                                                                                    |
|                  |                          | <ul> <li>SNMP version must be<br/>specified as snmpv1, snmpv2,<br/>or snmpv3</li> </ul>                                                                          |
|                  |                          | <ul> <li>readCommunity and<br/>writeCommunity must be<br/>public or private</li> </ul>                                                                           |
|                  |                          | • Range must have no more than 256 IP addresses, otherwise an error status is returned                                                                           |
| CNOS             | downloadimage            | Downloads a firmware image                                                                                                    |
| ENOS             | enablePortchannel        | Enables the LAG (portchannel)                                                                                                    |

Table 1. Actions

| OS Support       | Action Name                        | Action Description                                                                         |  |
|------------------|------------------------------------|--------------------------------------------------------------------------------------------|--|
| ENOS             | enableUFP                          | Globally enables UFP on the switch                                                         |  |
| ENOS             | enableVLAGAdminKey                 | Enables the vLAG admin key                                                                 |  |
| ENOS and<br>CNOS | enableVLAGPortChannel              | Enables the vLAG portchannel<br>(LAG)                                                      |  |
| ENOS and<br>CNOS | getDeviceType                      | Identifies the type of network OS<br>used by the switch - ENOS or<br>CNOS                  |  |
| ENOS and<br>CNOS | getLastTransferStatus              | Returns the human readable<br>string of the results of the last<br>transfer action         |  |
| ENOS and<br>CNOS | getListOfRegisteredSwitches        | Returns the list of registered<br>switches within the vRO<br>management domain             |  |
| ENOS and<br>CNOS | getMultipleServertoPortMapp<br>ing | Determines which switches and<br>which of their ports are connected<br>to multiple servers |  |
| ENOS             | getPortNumFromAlias                | Returns the port numbers for the specified alias                                           |  |
| ENOS and<br>CNOS | getRemoteNodeMapping               | Returns the remote system information for the specified port                               |  |
| ENOS             | getServerPorts                     | Returns the list of active ports which are also server ports                               |  |
| ENOS and<br>CNOS | getServerToPortMapping             | Determines if a switch and one of<br>its ports are connected to the<br>specified server    |  |
| ENOS and<br>CNOS | getSwitchInfo                      | Returns various information<br>about the switch                                            |  |
| ENOS and<br>CNOS | getSwitchIpFromArray               | Returns the IP address of a switch                                                         |  |
| ENOS and<br>CNOS | getSwitchPortInfo                  | Returns detailed information about a specific port                                         |  |
| ENOS and<br>CNOS | getSwitchStatus                    | Returns the value of the Global<br>Health Status of the switch                             |  |
| ENOS and<br>CNOS | getVLANInfo                        | Returns detailed information about a specific VLAN                                         |  |
| ENOS and<br>CNOS | getVLANTable                       | Returns the list of VLANs configured on a switch                                           |  |

| Table | 1. | Actions |
|-------|----|---------|
|-------|----|---------|

| OS Support       | Action Name                | Action Description                                                                                  |  |
|------------------|----------------------------|----------------------------------------------------------------------------------------------------|--|
| ENOS and<br>CNOS | macAddressArrayValidation  | Validates the address format of an array of MAC addresses                                           |  |
| ENOS and<br>CNOS | macAddressValidation       | Validates the address format of a single MAC address                                                |  |
| ENOS             | modifyUFPPortBW            | Modifies the parameters of a UFP port                                                               |  |
| ENOS and<br>CNOS | registerSwitch             | Adds switches to the vRO<br>management domain using the<br>switch's IPv4 address and<br>credentials |  |
|                  |                            | Notes:                                                                                              |  |
|                  |                            | <ul> <li>SNMP version must be<br/>specified as snmpv1, snmpv2,<br/>or snmpv3</li> </ul>             |  |
|                  |                            | <ul> <li>readCommunity and<br/>writeCommunity must be<br/>public or private</li> </ul>              |  |
| ENOS and<br>CNOS | removePortchannel          | Removes the specified LAG<br>(portchannel)                                                          |  |
| ENOS             | removePortchannelAdminKey  | Removes the static ID assignment from a LACP portchannel                                            |  |
| ENOS and<br>CNOS | removePortFromVLAN         | Removes a port from a VLAN                                                                          |  |
| ENOS and<br>CNOS | removePortsFromPortchannel | Removes ports from the LAG<br>(portchannel)                                                         |  |
| ENOS             | removeServerPort           | Removes a port on a RackSwitch from being a server port                                             |  |
| ENOS and<br>CNOS | removeSwitch               | Inventory Objects (vRO)                                                                             |  |
| ENOS and<br>CNOS | removeVLANFromSTG          | Removes a VLAN from a specified<br>STG                                                              |  |
| ENOS and<br>CNOS | resetSwitch                | Reloads the switch                                                                                  |  |
| ENOS and<br>CNOS | saveConfiguration          | Saves the running configuration over the startup configuration                                      |  |
| ENOS             | setSwitchDetails           | Sets the SNMP credentials used<br>for the communication with the<br>switch                          |  |

Table 1. Actions

| OS Support       | Action Name           | Action Description                                                                       |
|------------------|-----------------------|------------------------------------------------------------------------------------------|
| ENOS and<br>CNOS | ufpSupport            | Validates UFP support for the<br>specified switch based on the<br>Inventory Object flag  |
| ENOS and<br>CNOS | updatePortState       | Administratively enables or disables a switch port                                       |
| ENOS             | updateSwitch          | Updates the switch with a new<br>firmware image                                          |
| ENOS and<br>CNOS | validation            | Validates switch availability based<br>on the Inventory Object flag                      |
| ENOS and<br>CNOS | vlagSupportValidation | Validates vLAG support for the<br>specified switch based on the<br>Inventory Object flag |

## Workflows

Workflows consists of a schema, attributes, and input parameters. The Workflow schema: is the main component of a workflow as it defines all the workflow elements and the logical connections between them. The workflow attributes and parameters are the variables that workflows use to transfer data. vRealize Orchestrator saves a workflow token every time a workflow runs, recording the details of that specific run of the workflow.

The vRO Client allows you to run and schedule workflows on selected objects from your vRealize Inventory.

Most workflows require a certain set of input parameters to run. An input parameter is an argument that the workflow processes when it starts. The user, an application, or another workflow or action passes input parameters to a workflow, for the workflow to process when it starts. For example, if a workflow registers a switch, the workflow requires input parameter as the IP address or hostname of the switch.

The output parameters of a workflow represent the result from the workflow's execution. For example, if a workflow registers a switch, then the output parameter is the resulting IP registration success log.

When you start a workflow in the vRO Client, the client loads the workflow presentation, where you provide input parameters required to delivered the desired results for the workflow.

The Workflows provided by the Lenovo Networking Plug-in are arranged in folders in the order of steps followed for switch configuration:

- Add-Edit-Remove Device
- Device Configuration
- Interface Configuration
- L2-VLAN Configuration
- LAG Configuration
- UFP Configuration

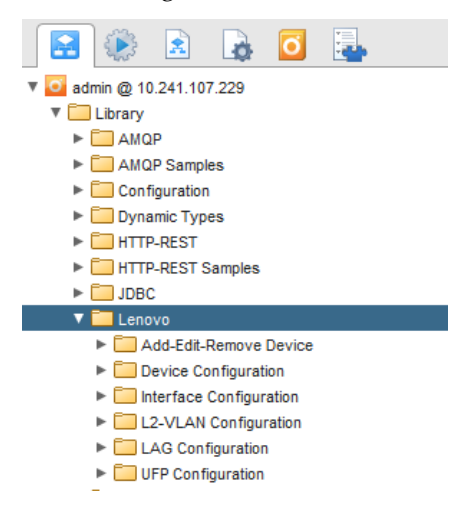

#### **Add-Edit-Remove Device**

The **Add-Edit-Remove Device** folder has workflows to register (add), unregister (remove), and discover (IP/Subnet) network devices.

- **Discover Switches by Range**: Discovers switches on your network that are in a specific IP range
- **Discover Switches by Subnet**: Discovers switches on your network that are in a specific subnet
- **Register Switch**: Adds switches to the vRO management domain (Inventory Object)
- **Get List of Registered Switches**: Returns the list of registered switches on the vRO Management Domain
- **Set Switch Details**: Configures the SNMP (ENOS) and Login (CNOS) credentials used for the communication with a switch
- **Unregister Switch**: Removes registered switches from the vRO management domain

#### Discover Switches by Range

Discovers switches on your network that are in a specific IP range.

- Supported Network OS:
  - o ENOS
  - o CNOS
- Associated actions: discoverSwitchesbyRange
- Inputs:

| Input               | Field Type | Format/Options             | Related Inputs               |
|---------------------|------------|----------------------------|------------------------------|
| Starting IP Address | Text       | Valid IPv4 Address         | Switch OS                    |
| Ending IP Address   | Text       | Valid IPv4 Address         | Switch OS                    |
| Time Out            | Text       | Milliseconds               | Switch OS                    |
|                     | Drop-down  | ENOS                       | SNMP Version                 |
| Switch OS           |            | CNOS                       | Username                     |
|                     |            | CNOS                       | Password                     |
|                     |            | CNIMD <sub>12</sub> 1      | Read Community               |
|                     |            |                            | Write Community              |
|                     |            | SNIMPv2c                   | Read Community               |
|                     | Drop-down  | SINIVII VZC                | Write Community              |
|                     |            | SNMPv3                     | Privacy Password             |
| Sinimir version     |            |                            | Privacy Protocol             |
|                     |            |                            | Authentication<br>Password   |
|                     |            |                            | Authentication<br>Protocol   |
|                     |            |                            | User Name                    |
| Username            | Text       | Switch Username            | Switch OS> CNOS              |
| Password            | Text       | Switch Password            | Switch OS> CNOS              |
| Road Community      | Text       | Public                     | Switch OS> ENOS<br>> SNMPv1  |
| Read Community      |            |                            | Switch OS> ENOS<br>> SNMPv2c |
| Write Community     | Text       | Public                     | Switch OS> ENOS<br>> SNMPv1  |
|                     |            |                            | Switch OS> ENOS<br>> SNMPv2c |
| Privacy Password    | Text       | SNMPv3 Privacy<br>Password | Switch OS> ENOS<br>> SNMPv3  |

| Input                      | Field Type | Format/Options                    | Related Inputs              |
|----------------------------|------------|-----------------------------------|-----------------------------|
|                            |            | DES                               | Switch OS> ENOS<br>> SNMPv3 |
| Privacy Protocol           | Drop-down  | AES                               | Switch OS> ENOS<br>> SNMPv3 |
|                            |            | none                              | Switch OS> ENOS<br>> SNMPv3 |
| Authentication<br>Password | Text       | SNMPv3 Authentication<br>Password | Switch OS> ENOS<br>> SNMPv3 |
|                            |            | MD5                               | Switch OS> ENOS<br>> SNMPv3 |
| Authentication<br>Protocol | Drop-down  | SHA                               | Switch OS> ENOS<br>> SNMPv3 |
|                            |            | none                              | Switch OS> ENOS<br>> SNMPv3 |
| User Name                  | Text       | SNMPv3 User Name                  | Switch OS> ENOS<br>> SNMPv3 |

• Output:

Verify logs after workflow run is complete - returns available IP address with:

- uboot, active, and standby image versions with time of download for switches running CNOS
- o SNMP OID and switch model for switches running ENOS
- o unavailable IP address as false
- Input fields:
  - o ENOS

| Ũ                 | Start Workflow : Discover Switches by Range |
|-------------------|---------------------------------------------|
| Common parameters | * Starting P Address                        |
|                   | Ending IP Address                           |
|                   | * Time Out                                  |
|                   | Select the type of switch to register       |
|                   | ENOS    SNUP Version                        |
|                   | SNUP/1                                      |
|                   | SNMPv1                                      |
|                   | SNMPv2c                                     |
|                   | SNMPv3                                      |
|                   | * Read Community                            |
|                   | public                                      |
|                   | Write Community                             |
|                   |                                             |
|                   |                                             |
|                   | Cancel Submit                               |

o CNOS

| Ø           | Start Workflow : Discover Switches by Range |
|-------------|---------------------------------------------|
| Common para | starting IP Address                         |
|             | Ending IP Address                           |
|             | * Time Out                                  |
|             | Select the type of switch to register       |
|             | CNOS .                                      |
|             |                                             |
|             | * Password                                  |
|             |                                             |
|             |                                             |
|             |                                             |
|             | Cancel Submit                               |

• Workflow schema:

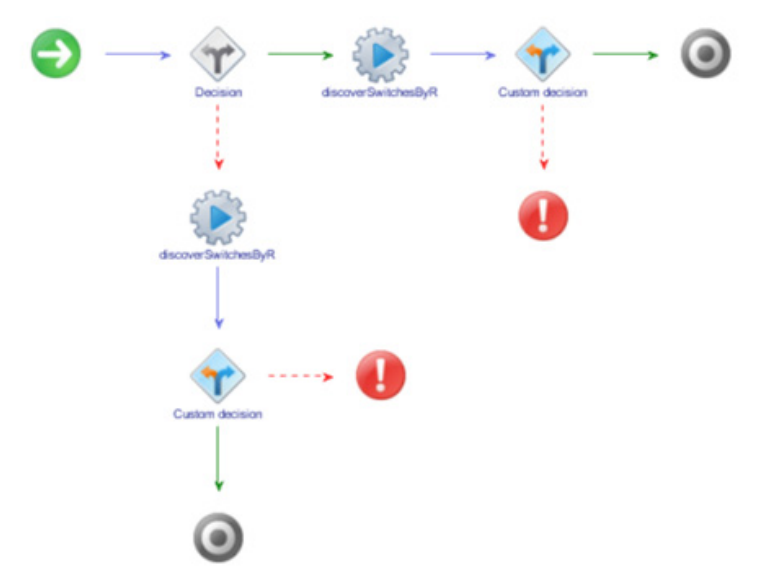

• Workflow outputs:

#### o ENOS

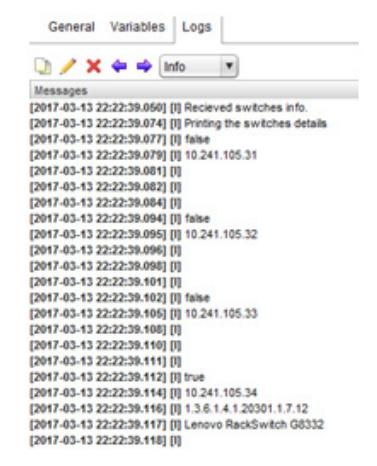

#### o CNOS

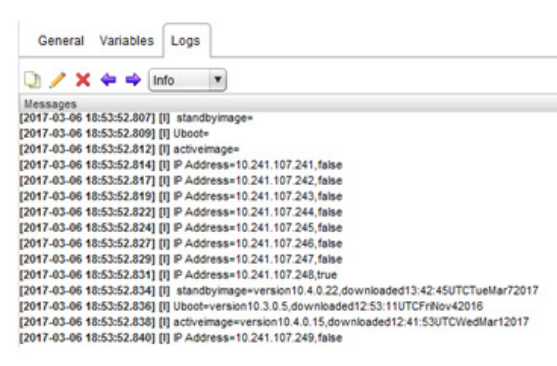

## Discover Switches by Subnet

Discovers switches on your network that are in a specific subnet.

- Supported Network OS:
  - o ENOS
  - o CNOS
- Associated actions: discoverSwitchesbySubnet
- Inputs:

| Input                        | Field Type | Format/Options             | Related Inputs               |
|------------------------------|------------|----------------------------|------------------------------|
| Subnet IP Address            | Text       | Valid IPv4 Address         | Switch OS                    |
| Subnet Mask                  | Text       | Valid IPv4 subnet mask     | Switch OS                    |
| Time Out                     | Text       | Milliseconds               | Switch OS                    |
|                              | Drop-down  | ENOS                       | SNMP Version                 |
| Switch OS                    |            | CNIOC                      | Username                     |
|                              |            | CINO3                      | Password                     |
|                              |            | CNIMD <sub>11</sub>        | Read Community               |
|                              |            | 51/1/11/1                  | Write Community              |
|                              |            | SNIMPy2c                   | Read Community               |
|                              | Drop-down  | 51/1/11/20                 | Write Community              |
|                              |            | SNMPv3                     | Privacy Password             |
| Sinivil <sup>2</sup> version |            |                            | Privacy Protocol             |
|                              |            |                            | Authentication<br>Password   |
|                              |            |                            | Authentication<br>Protocol   |
|                              |            |                            | User Name                    |
| Username                     | Text       | Switch Username            | Switch OS> CNOS              |
| Password                     | Text       | Switch Password            | Switch OS> CNOS              |
| Read Community               | Text       | Public                     | Switch OS> ENOS<br>> SNMPv1  |
| Read Community               |            |                            | Switch OS> ENOS<br>> SNMPv2c |
| Maite Community              | Text       | Public                     | Switch OS> ENOS<br>> SNMPv1  |
| write Community              |            |                            | Switch OS> ENOS<br>> SNMPv2c |
| Privacy Password             | Text       | SNMPv3 Privacy<br>Password | Switch OS> ENOS<br>> SNMPv3  |

| Input                      | Field Type | Format/Options                    | Related Inputs              |
|----------------------------|------------|-----------------------------------|-----------------------------|
|                            |            | DES                               | Switch OS> ENOS<br>> SNMPv3 |
| Privacy Protocol           | Drop-down  | AES                               | Switch OS> ENOS<br>> SNMPv3 |
|                            |            | none                              | Switch OS> ENOS<br>> SNMPv3 |
| Authentication<br>Password | Text       | SNMPv3 Authentication<br>Password | Switch OS> ENOS<br>> SNMPv3 |
|                            |            | MD5                               | Switch OS> ENOS<br>> SNMPv3 |
| Authentication<br>Protocol | Drop-down  | SHA                               | Switch OS> ENOS<br>> SNMPv3 |
|                            |            | none                              | Switch OS> ENOS<br>> SNMPv3 |
| User Name                  | Text       | SNMPv3 User Name                  | Switch OS> ENOS<br>> SNMPv3 |

• Output:

Verify logs after workflow run is complete - returns available IP address with:

- uboot, active, and standby image versions with time of download for switches running CNOS
- o SNMP OID and switch model for switches running ENOS
- o unavailable IP address as false
- Input fields:
  - o ENOS

| Ũ                 | Start Workflow : Discover Switches by Subnet |
|-------------------|----------------------------------------------|
| Common parameters | Subnet (P Address                            |
|                   | Subnet Mask                                  |
|                   | * Time Out                                   |
|                   | Select the type of switch to register        |
|                   | ENOS    SNUP Version                         |
|                   | SNMPv1                                       |
|                   | SNMPv1                                       |
|                   | SNMPV2C<br>SNMPV3                            |
|                   | * Read Community                             |
|                   | public                                       |
|                   | Write Community                              |
|                   |                                              |
|                   | Cancel Submit                                |

#### o CNOS

|                   | Start Workflow : Discover Switches by Subnet |        |
|-------------------|----------------------------------------------|--------|
| Common parameters | Subnet IP Address                            |        |
|                   | * Subnet Mask                                |        |
|                   | * Time Out                                   |        |
|                   | Select the type of switch to register        |        |
|                   | CNOS                                         |        |
|                   | * User Name                                  | _      |
|                   | * Password                                   |        |
|                   |                                              |        |
|                   |                                              |        |
|                   |                                              |        |
|                   |                                              |        |
|                   |                                              |        |
|                   | Cancel                                       | Submit |

• Workflow schema:

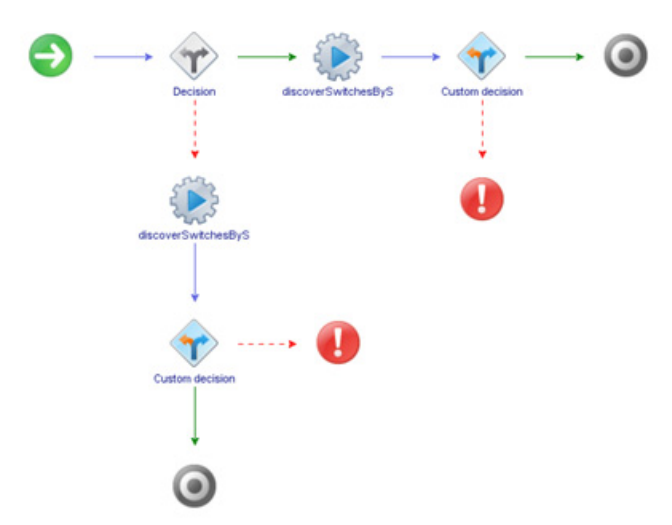

• Workflow outputs:

#### o ENOS

| 0/>        | ( <del>4</del> 4 | Info           | *                      |
|------------|------------------|----------------|------------------------|
| Messages   |                  |                |                        |
| 2017-03-13 | 22:22:39.05      | (0] [1] Recie  | ved switches info.     |
| 2017-03-13 | 22:22:39.07      | 4] [I] Printin | g the switches details |
| 2017-03-13 | 22:22:39.07      | 7] [I] faise   |                        |
| 2017-03-13 | 22:22:39.07      | 9] [1] 10.24   | 1.105.31               |
| 2017-03-13 | 22:22:39.08      | M) (I)         |                        |
| 2017-03-13 | 22:22:39.08      | 2] [1]         |                        |
| 2017-03-13 | 22:22:39.08      | [4] [1]        |                        |
| 2017-03-13 | 22:22:39.09      | 4] [I] faise   |                        |
| 2017-03-13 | 22:22:39.09      | 6] [I] 10.24   | 1.105.32               |
| 2017-03-13 | 22:22:39.05      | 6] [1]         |                        |
| 2017-03-13 | 22:22:39.09      | (I) [84        |                        |
| 2017-03-13 | 22:22:39.10      | 1] []]         |                        |
| 2017-03-13 | 22:22:39.10      | 2] [I] faise   |                        |
| 2017-03-13 | 22:22:39.10      | 6] [I] 10.24   | 1.105.33               |
| 2017-03-13 | 22:22:39.10      | 48] [1]        |                        |
| 2017-03-13 | 22:22:39.11      | 0] [1]         |                        |
| 2017-03-13 | 22:22:39.11      | 1) [1]         |                        |
| 2017-03-13 | 22:22:39.11      | 2] [I] true    |                        |
| 2017-03-13 | 22:22:39.11      | 4] [1] 10.24   | 1.105.34               |
| 2017-03-13 | 22:22:39.11      | 6] [1] 1.3.6.  | 1.4.1.20301.1.7.12     |
| 2017-03-13 | 22:22:39.11      | 7] [I] Lenov   | o RackSwitch G8332     |
|            | ALC: NO. 10. 44  |                |                        |

o CNOS

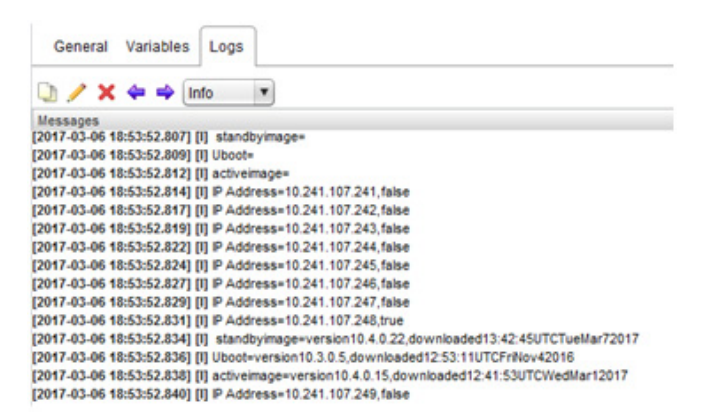
# Register Switch

Adds switches to the vRO management domain.

- Supported Network OS:
  - o ENOS
  - o CNOS
- Associated actions:
  - o addSwitch
  - o registerSwitch
  - o cnosRegisterSwitch
- Inputs:

| Input           | Field Type | Format/Options        | Related Inputs               |
|-----------------|------------|-----------------------|------------------------------|
| IP Address      | Text       | Valid IPv4 Address    | Switch OS                    |
|                 | Drop-down  | ENOS                  | SNMP Version                 |
| Switch OS       |            | CNOS                  | Username                     |
|                 |            |                       | Password                     |
|                 |            | SNIMD <sub>17</sub> 1 | Read Community               |
|                 |            |                       | Write Community              |
|                 |            | SNMPv2c               | Read Community               |
|                 | Drop-down  |                       | Write Community              |
| SNMP Version    |            |                       | Privacy Password             |
|                 |            |                       | Privacy Protocol             |
|                 |            | SNMPv3                | Authentication<br>Password   |
|                 |            |                       | Authentication<br>Protocol   |
|                 |            |                       | User Name                    |
| Username        | Text       | Switch Username       | Switch OS> CNOS              |
| Password        | Text       | Switch Password       | Switch OS> CNOS              |
| Read Community  | Text       | Public                | Switch OS> ENOS<br>> SNMPv1  |
|                 |            |                       | Switch OS> ENOS<br>> SNMPv2c |
| Write Community | Text       | Public                | Switch OS> ENOS<br>> SNMPv1  |
|                 |            | Public                | Switch OS> ENOS<br>> SNMPv2c |

| Input                      | Field Type | Format/Options                    | Related Inputs              |
|----------------------------|------------|-----------------------------------|-----------------------------|
| Privacy Password           | Text       | SNMPv3 Privacy<br>Password        | Switch OS> ENOS<br>> SNMPv3 |
|                            |            | DES                               | Switch OS> ENOS<br>> SNMPv3 |
| Privacy Protocol           | Drop-down  | AES                               | Switch OS> ENOS<br>> SNMPv3 |
|                            |            | none                              | Switch OS> ENOS<br>> SNMPv3 |
| Authentication<br>Password | Text       | SNMPv3 Authentication<br>Password | Switch OS> ENOS<br>> SNMPv3 |
|                            |            | MD5                               | Switch OS> ENOS<br>> SNMPv3 |
| Authentication<br>Protocol | Drop-down  | SHA                               | Switch OS> ENOS<br>> SNMPv3 |
|                            |            | none                              | Switch OS> ENOS<br>> SNMPv3 |
| User Name                  | Text       | SNMPv3 User Name                  | Switch OS> ENOS<br>> SNMPv3 |

• Output:

Verify logs after workflow run is complete

Verify Inventory Objects tab for successful addition:

- o attribute 1: Switch OS ENOS or CNOS
- o attribute 2:
- attribute 3: UFP support true or false
- o attribute 4: vLAG support true or false

- Input fields:
  - o ENOS

| Ũ                 | Start Workflow : Register Switch        | x  |
|-------------------|-----------------------------------------|----|
| Common parameters | * P Address                             | -  |
|                   | * Select the type of switch to register |    |
|                   | ENOS                                    | ġ, |
|                   | * SNMP Version                          |    |
|                   | SNMPv1                                  |    |
|                   | SNMPv1                                  | 4  |
|                   | SNMPv2c<br>SNMPv3                       |    |
|                   | Read Community                          |    |
|                   | public                                  | ]  |
|                   | Write Community                         |    |
|                   |                                         | ]  |
|                   |                                         |    |
|                   |                                         |    |
|                   |                                         |    |
|                   |                                         |    |
|                   |                                         |    |
|                   | Cancel Submit                           |    |

#### o CNOS

| Ũ                 | Start Workflow : Register Switch        | ×      |
|-------------------|-----------------------------------------|--------|
| Common parameters | * P Address                             |        |
|                   | * Select the type of switch to register |        |
|                   | CNOS                                    | ۲      |
|                   | * User Name                             | 0      |
|                   | # Descured                              |        |
|                   |                                         | 0      |
|                   |                                         |        |
|                   |                                         |        |
|                   |                                         |        |
|                   |                                         |        |
|                   |                                         |        |
|                   |                                         |        |
|                   | Cancel                                  | šubmit |

Workflow schema:

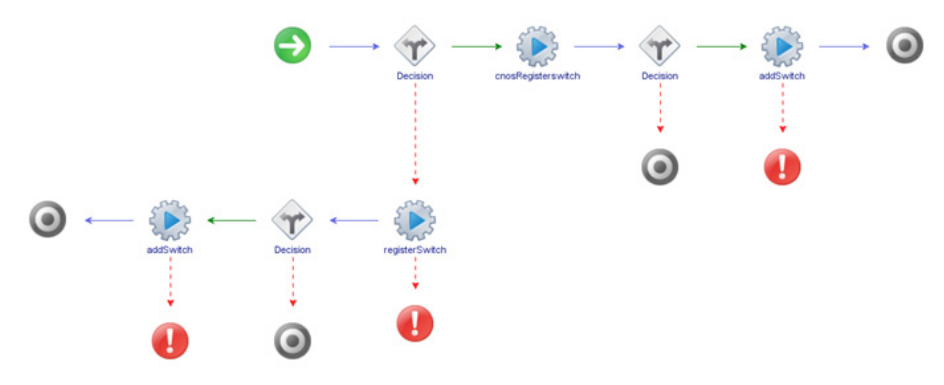

- Workflow outputs:
  - o ENOS

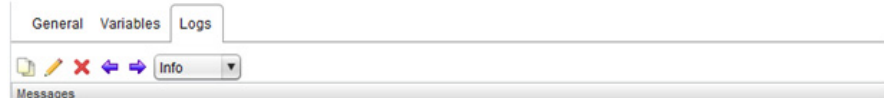

Messages [2017-03-14 22:12:17.544] [I] switch registered successfully [2017-03-14 22:12:17.775] [I] Switch object added: DynamicWrapper (Instance) : [LenovoSwitch]-[class com.lenovo.vRO.Switch] -- VALUE : Switch[name: 10.241.107.206, attribute1: CNOS, attribute3: 0, attribute3: false,attribute5: true]

o CNOS

| General Variables Loo           | 15 |
|---------------------------------|----|
|                                 |    |
| 🕘 🥖 🗙 🗢 🔿 Info                  | Y  |
| Messages                        |    |
| 12047 02 08 44-24-50 2441 01 Cu |    |

• Inventory Object:

|                  | 0 /                                        |                |  |  |  |
|------------------|--------------------------------------------|----------------|--|--|--|
| 1                | General Custom pr                          | roperties      |  |  |  |
| 🔁 😹 🔛 🛃          | - Tags                                     |                |  |  |  |
| SNMP             | Global tags                                |                |  |  |  |
| 23 PowerShell    | Usertags                                   | User tags      |  |  |  |
| 10.241.105.210   |                                            |                |  |  |  |
| 10.241.105.213   | _                                          |                |  |  |  |
| 10.241.107.248   | ×                                          |                |  |  |  |
| AMOP State       | Display Name                               | 10.241.105.210 |  |  |  |
| SOAP             | IP Address                                 | 10.241.105.210 |  |  |  |
| Dynamic Types    | ENOSICNOS switch CNOS<br>Switch Type G8296 |                |  |  |  |
| Active Directory |                                            |                |  |  |  |
| VRO Muti-Node    | UFP Support false                          |                |  |  |  |
| HTTP-REST        | VI 4C Support                              | Inus           |  |  |  |

### Get List of Registered Switches

Returns the list of registered switches on vRO management domain.

- Supported Network OS:
  - o ENOS
  - o CNOS
- Dependent workflows: Register Switch
- Associated actions: getListofRegisteredSwitches
- Output:

Verify logs after workflow run is complete

- o SwitchType = <marketing product name/model>
- o SwitchIP Management IP address
- Workflow schema:

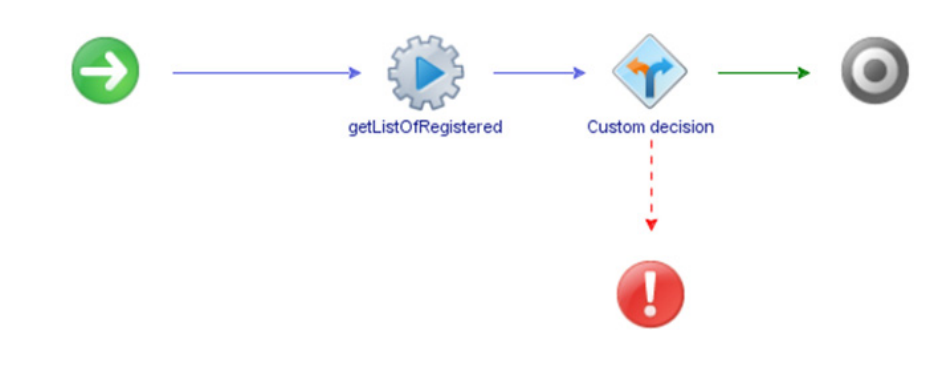

• Workflow output:

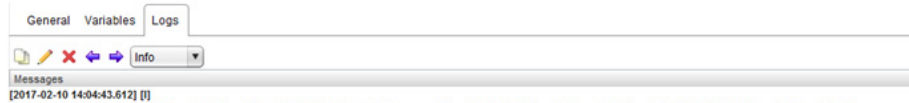

Messages [2017-02-10 14:04:43.612] [I] switchip=10 241.107.233.switchType=G8264.switchip=10.241.105.213,switchType=,switchip=10.241.107.248,switchType=G8272,switchip=10.241.105.210,switchType=G8296 [2017-02-10 14:04:43.726] [I] Got the registered switches

## Set Switch Details

Configures the SNMP (ENOS) and login (CNOS) credentials used for the communication with the switch.

- Supported Network OS:
  - o ENOS
  - o CNOS
- Associated actions: setSwitchDetails
- Inputs:

| Input                      | Field Type | Format/Options                    | Related Inputs               |
|----------------------------|------------|-----------------------------------|------------------------------|
| IP Address                 | Select     | From Inventory Objects            | None                         |
|                            |            |                                   | Read Community               |
|                            |            | 51 1011 1                         | Write Community              |
|                            |            | SNIMD-2                           | Read Community               |
|                            |            | SINIVIEVZC                        | Write Community              |
|                            | Durali     |                                   | Privacy Password             |
| SINIMP Version             | Drop-down  |                                   | Privacy Protocol             |
|                            |            | SNMPv3                            | Authentication<br>Password   |
|                            |            |                                   | Authentication<br>Protocol   |
|                            |            |                                   | User Name                    |
| Username                   | Text       | Switch Username                   | Registered Switch is CNOS    |
| Password                   | Text       | Switch Password                   | Registered Switch is CNOS    |
| Read Community             | Text       | Public                            | Registered Switch is ENOS    |
| Write Community            | Text       | Public                            | Registered Switch is ENOS    |
| Privacy Password           | Text       | SNMPv3 Privacy<br>Password        | Registered Switch is ENOS    |
| Privacy Protocol           | Drop-down  | DES                               | Registered Switch is<br>ENOS |
|                            |            | AES                               | Registered Switch is ENOS    |
|                            |            | none                              | Registered Switch is ENOS    |
| Authentication<br>Password | Text       | SNMPv3 Authentication<br>Password | Registered Switch is ENOS    |

| Input                      | Field Type | Format/Options             | Related Inputs               |
|----------------------------|------------|----------------------------|------------------------------|
| Authentication<br>Protocol | Drop-down  | MD5                        | Registered Switch is<br>ENOS |
|                            |            | SHA                        | Registered Switch is<br>ENOS |
|                            |            | none Registered St<br>ENOS | Registered Switch is<br>ENOS |
| User Name                  | Text       | SNMPv3 User Name           | Registered Switch is<br>ENOS |

• Output:

Verify logs after workflow run is complete

- Input fields:
  - o ENOS

| O Start Workflow : Set Switch Details | ×                                        |
|---------------------------------------|------------------------------------------|
| Common parameters                     | P Address of the switch     SNMP version |
|                                       | SNMPv1 SNMPv1 SNMPv1 SNMPv2c             |
|                                       | SNMPv3 Read community string public      |
|                                       | Write community string private           |
|                                       |                                          |
|                                       |                                          |
|                                       |                                          |
|                                       | Cancel Submit                            |

#### o CNOS

| O Start Workflow : Set Switch Details | i                                                                                                    | ×      |
|---------------------------------------|----------------------------------------------------------------------------------------------------|--------|
| Common parameters                     | ★ IP Address of the switch<br>↓ \$\$\sqrt{\$\sqrt{\$\ext{ | ×      |
|                                       | user name                                                                                                    |        |
|                                       | password                                                                                                    |        |
|                                       |                                                                                                    |        |
|                                       |                                                                                                    |        |
|                                       |                                                                                                    |        |
|                                       |                                                                                                    |        |
|                                       |                                                                                                    |        |
|                                       |                                                                                                    |        |
|                                       |                                                                                                    |        |
|                                       | Cancel                                                                                                    | Submit |

Workflow schema:

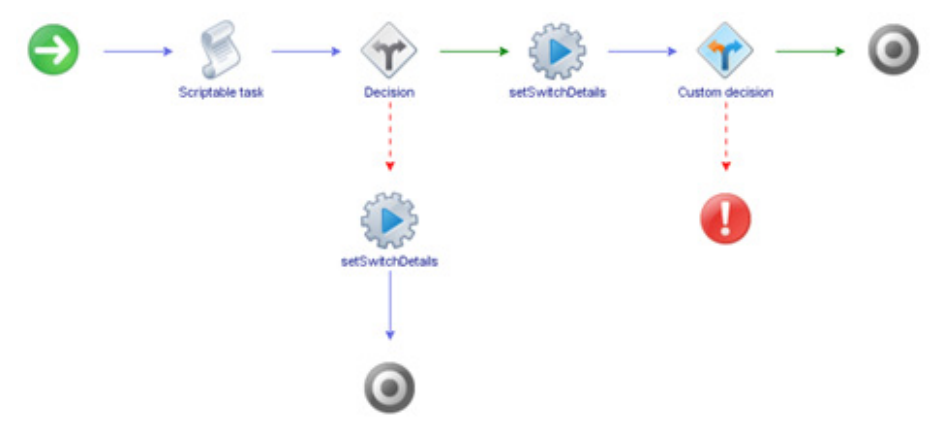

- Workflow outputs:
  - o ENOS

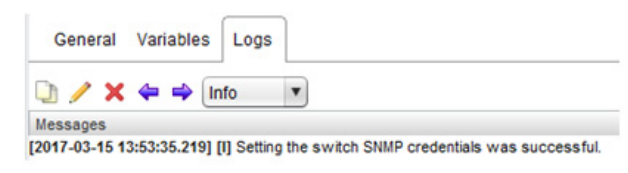

o CNOS

| General \ | /ariables | Logs |   |
|-----------|-----------|------|---|
| ) / × ·   | 누 🛶 🗍     | nfo  | • |

[2017-03-15 13:50:51.787] [I] Setting the switch credentials was successful.

#### Unregister Switch

Remove registered switches from the vRO management domain.

- Supported Network OS:
  - o ENOS
  - o CNOS
- Dependent workflow: Register Switch
- Associated actions: removeSwitch
- Inputs:

| Input      | Field Type | Format/Options         | Related Inputs |
|------------|------------|------------------------|----------------|
| IP Address | Select     | From Inventory Objects | None           |

• Output:

Verify logs after workflow run is complete

Verify Inventory Objects tab for successful removal

Verify device\_*data.xml* file to on vRO VM to validate successful removal of switch

- o attribute 1: switch OS ENOS or CNOS
- o attribute 2:
- attribute 3: UFP support true or false
- o attribute 4: vLAG support true or false
- Input fields:

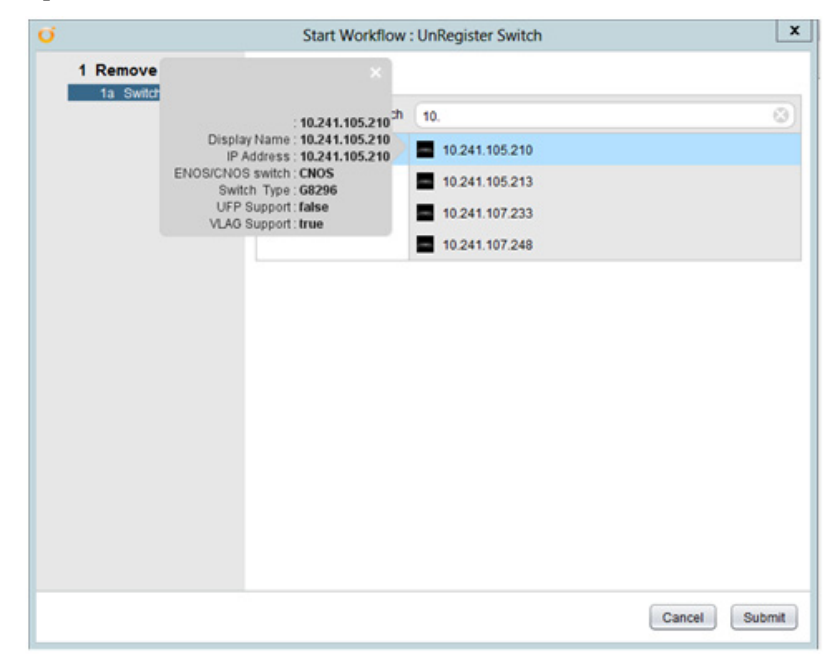

• Workflow schema:

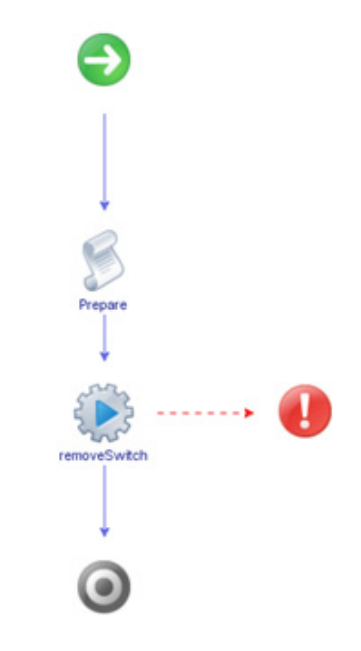

• Workflow outputs:

#### o ENOS

General Variables Logs 🕛 🥖 🗙 🗢 🌳 Info 🛛 🔻 Messages
[2017-03-15 20:05:11.615] [J] Switch object removed: DynamicWrapper (Instance) : [LenovoSwitch]-[class com.lenovo.vRO.Switch] -- VALUE : Switch[name: 10.241.105.228, attribute1: ENOS, attribute2: 0, attribute3: false,attribute5: true]

o CNOS

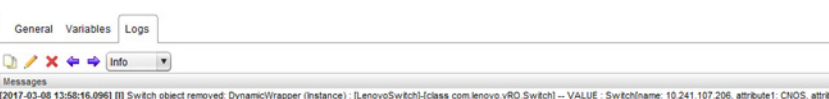

|| lessages |2017-03-08 1-356:t6.096] [I] Switch object removed. DynamicWrapper (Instance) : [LenovoSwitch]-(class com.lenovo.vRO.Switch] -- VALUE : Switch[name: 10.241.107.206, attribute1: CNOS, attribute2: 0, attribute5: false\_attribute5: true]

### **Device Configuration**

The **Device Configuration** folder has workflows for the initial configuration of switches, firmware upgrades, switch discovery, and returning switch information.

- **Get Last Transfer Status**: Returns the human readable string of the results of the last transfer action (e.g. updateSwitch)
- **Get Switch Info**: Returns switch information, including firmware version and switch model
- Get Switch Port Info: Returns information about a specific switch port
- Get Switch Status: Returns switch health status
- **Reset Switch**: Reloads the switch
- **Save Configuration**: Saves the running configuration over the startup configuration
- Update Switch: Updates the switch firmware

#### Get Last Transfer Status

Retrieves the human readable string of the results of the last transfer action (for example, updateSwitch).

- Supported Network OS:
  - o ENOS
  - o CNOS
- Dependent workflows: Register Switch
- Associated actions: getLastTransferStatus
- Output:

Verify logs after workflow run is complete

• Workflow schema:

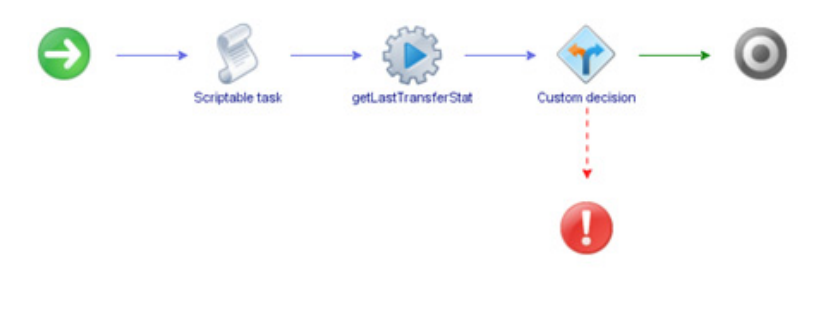

#### • Workflow output:

#### o ENOS

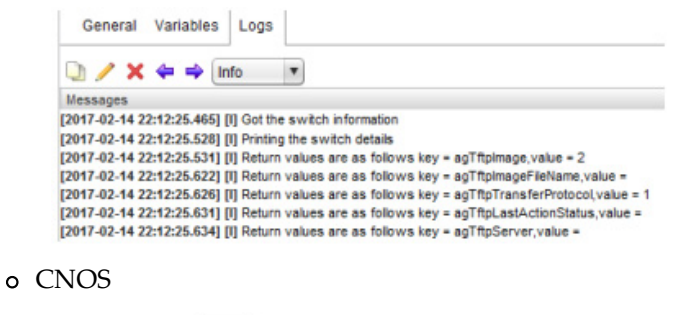

| General Variables                      | Logs        |                    |
|----------------------------------------|-------------|--------------------|
| 🐚 🥖 🗙 🗢 🖝                              | nfo         |                    |
| Messages<br>2017-03-15 20:37:51.963] [ | [I] Got the | switch information |

2017-03-15 20:37:51.988 []] Printing the switch details 2017-03-15 20:37:52.031] [I] Return values are as follows "status": "None", "details": "None", "filename": "None"

#### Get Switch Info

Returns switch information, such as firmware version and switch model.

- Supported Network OS:
  - o ENOS
  - o CNOS
- Dependent workflows: Register Switch
- Associated actions: getSwitchInfo
- Output:

Verify logs after workflow run is complete

- uboot, active, and standby image versions with time of download for switches running CNOS
- boot, image1, image2 versions, bridge MAC address, configuration on next boot, image (1 or 2) for next boot, downloaded time of images for switches running ENOS
- Workflow schema:

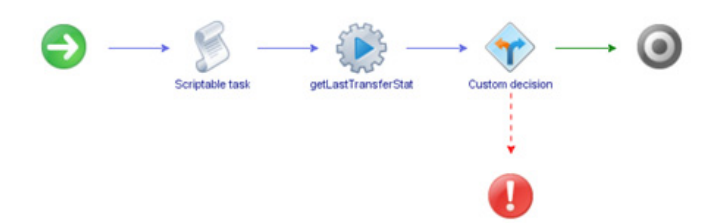

#### • Workflow output:

#### o ENOS

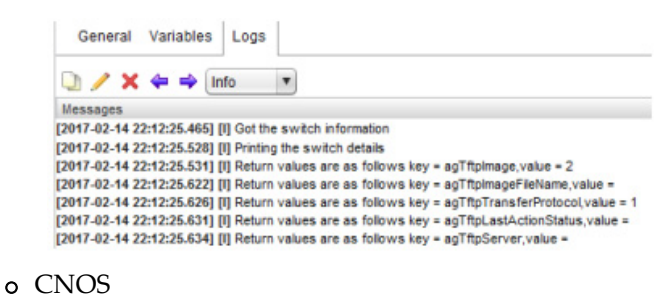

| General Variables                    | Logs        |                    |
|--------------------------------------|-------------|--------------------|
| 🗋 🥖 🗙 🗢 🖬                            | nfo         |                    |
| Messages<br>2017-03-15 20:37:51.963] | [I] Got the | switch information |

2017-03-15 20:37:51.998] [I] Printing the switch details 2017-03-15 20:37:52.031] [I] Return values are as follows "status": "None", "details": "None", "filename": "None

## Get Switch Port Info

Returns information about a specific port on a switch.

- Supported Network OS:
  - o ENOS
  - o CNOS
- Dependent workflows: Register Switch
- Associated actions: getSwitchPortInfo
- Inputs:

| Input       | Field Type  | Format/Options                                                         | Related Inputs |
|-------------|-------------|------------------------------------------------------------------------|----------------|
| IP Address  | Select      | From Inventory Objects                                                 | Port Number    |
| Port Number | Text/Number | CNOS:<br>ethernet"chassis/port"<br>(for example, <i>ethernet1</i> /15) | Switch OS      |
|             |             | ENOS: portnumber<br>(for example, 15)                                  |                |

• Output:

Verify logs after workflow run is complete

• Input fields:

| Q                 | Start Workflow : Get Switch PortInfo |
|-------------------|--------------------------------------|
| Common parameters | P Address of Switch     G Not set    |
|                   | * Port Number                        |
|                   |                                      |
|                   |                                      |
|                   |                                      |
|                   |                                      |
|                   |                                      |
|                   |                                      |
|                   | Cancel Submit                        |

Workflow schema:

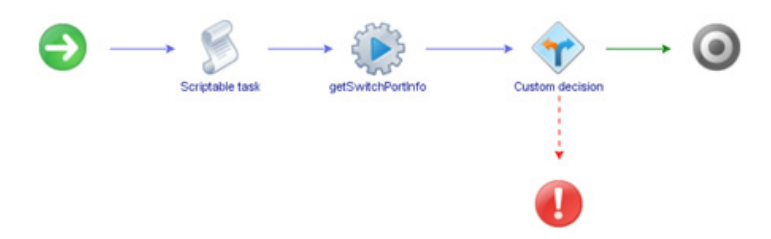

- Workflow output:
  - o ENOS

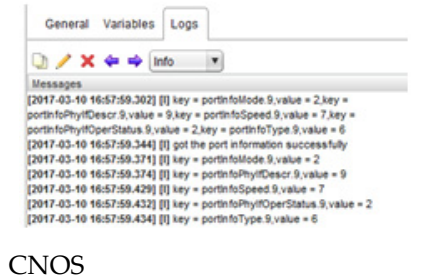

| General                                                          | Variable                                                 | Logs                                                 | 8                                                                                                    |
|------------------------------------------------------------------|----------------------------------------------------------|------------------------------------------------------|----------------------------------------------------------------------------------------------------|
| 0/×                                                              |                                                          | Info                                                 | •                                                                                                    |
| Messages                                                         |                                                          |                                                      |                                                                                                    |
| [2017-03-15 2                                                    | 0:44:52.75                                               | (9) [1]                                              |                                                                                                    |
| Key-speed,ve                                                     | slue=10000                                               | Key-admi                                             | in_state,value=up,Key=if_name,value=Ethernet1/2,Key=oper_state,value=down,Key=duplex,value=ful        |
| [2017-03-15 2                                                    | 0:44:52.78                                               | 5] [1] got t                                         | he port information successfully                                                                      |
|                                                                  |                                                          |                                                      | 10000                                                                                                 |
| [2017-03-15 2                                                    | 10:44:52.78                                              | 86] [I] Key                                          | *speed, value=10000                                                                                   |
| [2017-03-15 ]                                                    | 0:44:52.78                                               | 8] [I] Key<br>8] [I] Key-                            | vadmin_state,value=up                                                                                 |
| [2017-03-15 ]<br>[2017-03-15 2<br>[2017-03-15 2                  | 0:44:52.78<br>0:44:52.78<br>0:44:52.79                   | 6] [I] Key<br>6] [I] Key<br>0] [I] Key               | *speec,vaue=roou<br>•admin_state,vaue=up<br>if_name,vaue=Ethernet1/2                                  |
| [2017-03-15 ]<br>[2017-03-15 2<br>[2017-03-15 2<br>[2017-03-15 2 | 10:44:52.78<br>10:44:52.78<br>10:44:52.79<br>10:44:52.79 | 6] [I] Key<br>8] [I] Key<br>0] [I] Key<br>1] [I] Key | -speed, value - 0000<br>-if_nam, state-value-up<br>-if_nam, value-Ethernet12<br>-ope_state_value-edwm |

#### Get Switch Status

Returns switch health status.

- Supported Network OS:
  - o ENOS
  - o CNOS
- Dependent workflows: Register Switch
- Associated actions: getSwitchStatus
- Inputs:

| Input      | Field Type | Format/Options         | Related Inputs |
|------------|------------|------------------------|----------------|
| IP Address | Select     | From Inventory Objects | None           |

• Output:

Verify logs after workflow run is complete

- o critical
- o normal
- Workflow schema:

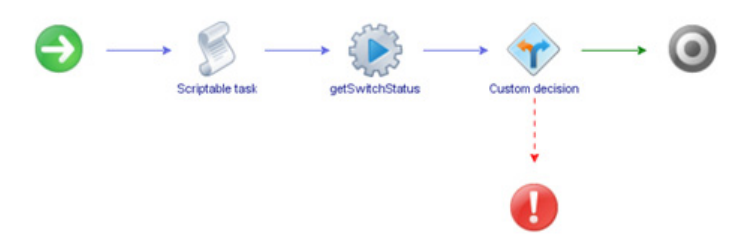

• Workflow output:

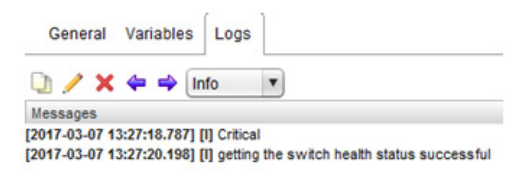

### **Reset Switch**

Reloads the switch.

- Supported Network OS:
  - o ENOS
  - o CNOS
- Dependent workflows: Register Switch
- Associated actions: resetSwitch
- Inputs:

| Input                    | Field Type | Format/Options         | Related Inputs |
|--------------------------|------------|------------------------|----------------|
| IP Address               | Select     | From Inventory Objects |                |
| Image for Next Reset     | Text       |                        |                |
| Config for Next<br>Reset | Text       |                        |                |
| Reset the Switch         | Text       |                        |                |

• Output:

Verify logs after workflow run is complete

- Input fields:
  - o ENOS:

| Ő                 | Start Workflow : Reset Switch                |
|-------------------|----------------------------------------------|
| Common parameters | * P Address of Switch                        |
|                   | mage for Next Reset    Reset the switch  2.0 |
|                   |                                              |
|                   |                                              |
|                   | Cancel Submit                                |

#### o CNOS:

| Ő                 | Start Workflow : Reset Switch                  |
|-------------------|------------------------------------------------|
| Common parameters | * P Address of Switch<br>(1%, 10.241.107.206 ) |
|                   |                                                |
|                   |                                                |
|                   |                                                |
|                   |                                                |
|                   |                                                |
|                   |                                                |
|                   | Cancel Submit                                  |

• Workflow schema:

🗋 🥖 🗙 🗢 📫 Info 🔹

Messages [2017-02-15 12:53:55.909] [I] Reset of the switch successful

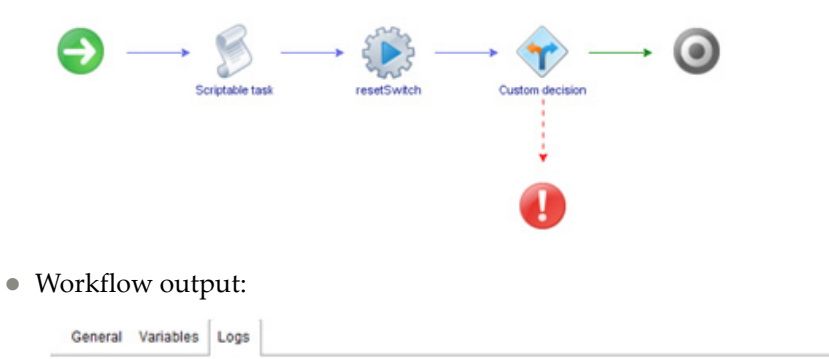

### Save Configuration

Save the running configuration over the startup configuration.

- Supported Network OS:
  - o ENOS
  - o CNOS
- Dependent workflows: Register Switch
- Associated actions: saveConfiguration
- Inputs:

| Input      | Field Type | Format/Options         | Related Inputs |
|------------|------------|------------------------|----------------|
| IP Address | Select     | From Inventory Objects | None           |

• Output:

Verify logs after workflow run is complete

• Input fields:

| Ũ                 | Start Workflow : Save Configuration | ×      |
|-------------------|-------------------------------------|--------|
| Common parameters | * P Address of Switch               |        |
|                   |                                     |        |
|                   |                                     |        |
|                   |                                     |        |
|                   |                                     |        |
|                   |                                     |        |
|                   |                                     |        |
|                   |                                     |        |
|                   | Cancel                              | Submit |
|                   |                                     |        |

• Workflow schema:

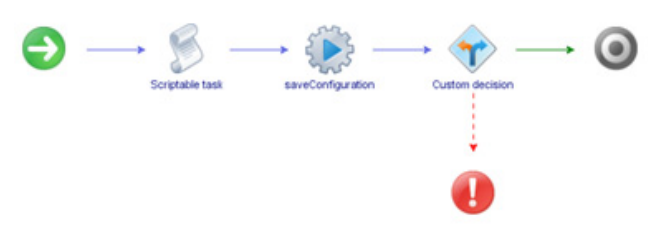

• Workflow output:

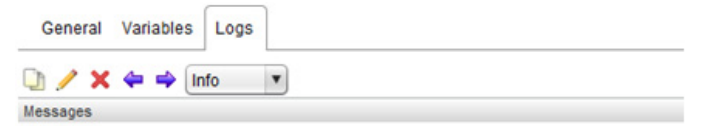

[2017-02-15 13:16:39.209] [I] Saved the configuration successfully.

# Update Switch

Updates the firmware of the switch.

- Supported Network OS:
  - o ENOS
  - o CNOS
- Associated actions:
  - o updateSwitch
  - o downloadimage
- Inputs:

| Input                         | Field Type | Format/Options         | Related Inputs               |
|-------------------------------|------------|------------------------|------------------------------|
| IP Address                    | Select     | From Inventory Objects | None                         |
| Username                      | Text       | Switch Username        | Registered Switch is<br>CNOS |
| Password                      | Text       | Switch Password        | Registered Switch is<br>CNOS |
| Read Community                | Text       | Public                 | Registered Switch is<br>ENOS |
| Write Community               | Text       | Public                 | Registered Switch is<br>ENOS |
| File Server IP<br>Address     | Text       | IPv4 Addross           | Registered Switch is<br>ENOS |
|                               |            | II V4 Address          | Registered Switch is<br>CNOS |
|                               | Drop-down  | 1.0 - TFTP             |                              |
| Protocol Used for<br>Transfer |            | 2.0 - FTP              | Registered Switch is ENOS    |
|                               |            | 3.0 - SFTP             |                              |
| Transfer Protocol             | Text       |                        | Registered Switch is<br>CNOS |
| Image filename                | Text       |                        | Registered Switch is<br>CNOS |
| Image Type                    | Text       |                        | Registered Switch is<br>CNOS |
| VRF name                      | Text       |                        | Registered Switch is<br>CNOS |
| Path of Image File<br>name    | <b>T</b> 1 | Dath to Image (1)      | Registered Switch is<br>ENOS |
|                               | ICAL       | ant to mage menalife   | Registered Switch is<br>CNOS |

| Input                          | Field Type  | Format/Options                                       | Related Inputs               |
|--------------------------------|-------------|------------------------------------------------------|------------------------------|
|                                | Development | 2.0 - Image 1                                        |                              |
| Image file to be               |             | 3.0 - Image 2                                        | Registered Switch is         |
| Loaded in                      | Diop-down   | 4.0 - Boot                                           | ENOS                         |
|                                |             | 5.0 - ONIE                                           |                              |
| Port to use for                | Drop-down   | 1.0 - Data                                           | Registered Switch is         |
| download                       |             | 2.0 - MGT                                            | ENOS                         |
| Port Listened on the<br>Server | Text        | 21 - Telnet                                          | Registered Switch is         |
|                                |             | 22 - SSH                                             | ENOS                         |
| User Name for<br>Server        | Taxt        | FTP/TFTP/SFTP User Register<br>Name Register<br>CNOS | Registered Switch is<br>ENOS |
|                                | lext        |                                                      | Registered Switch is<br>CNOS |
| Password for Server            | Text        | FTP/TFTP/SFTP Password                               | Registered Switch is<br>ENOS |
|                                | lext        |                                                      | Registered Switch is<br>CNOS |

• Output:

Verify logs after workflow run is complete

- Input fields:
  - ENOS:

| 0                 | Start Workflow : Update Switch                                                                | ×   |
|-------------------|-----------------------------------------------------------------------------------------------|-----|
| Common parameters | ♥ Address of Switch<br>↓ 0.241.107.233                                                        | ×   |
|                   | * File Server IP Address                                                                      | _   |
|                   | 10.241.106.190                                                                                |     |
|                   | * Protocol used by this transfer(1-TFTP,2-FTP,3-SFTP)                                         |     |
|                   | 1.0                                                                                           | ¥   |
|                   | * Path of image file name                                                                     |     |
|                   | /var/lib/ttpboot/Gryphon-r/8.4/8.4.1.0/G8264-RS-8.4.1.0_Boot.imgs                             |     |
|                   | * Image file to be loaded in 2- image1,3- image2 , 4-boot,5-onie                              |     |
|                   | 4.0                                                                                           | ¥   |
|                   | * Transfer to be performed over the data port or the mgt port. [N/A for G8052] (1-Data,2-Mgt) |     |
|                   | 1.0                                                                                           |     |
|                   | Username for server (N/A for TFTP protocol)                                                   |     |
|                   |                                                                                               |     |
|                   | Password for server (N/A for TFTP protocol)                                                   |     |
|                   |                                                                                               |     |
|                   | * Port listened on the server                                                                 |     |
|                   | 21.0                                                                                          |     |
|                   |                                                                                               |     |
|                   |                                                                                               | _   |
|                   | Cancel Sub                                                                                    | mit |

• CNOS:

| Ő                 | Start Workflow : Update Switch                                                     | ×    |
|-------------------|------------------------------------------------------------------------------------|------|
| Common parameters | P Address of Switch     Solution     10.241.107.248     Transfer protocol     TETP | *    |
|                   | * File server P<br>10.241.106.190<br>* trace File Name                             |      |
|                   | Mars/CNOS/R3/G8272-CNOS-10.4.0.23.img # image type 05                              |      |
|                   | VRF name<br>management                                                             |      |
|                   |                                                                                    |      |
|                   | Cancel Su                                                                          | bmit |

Workflow schema:

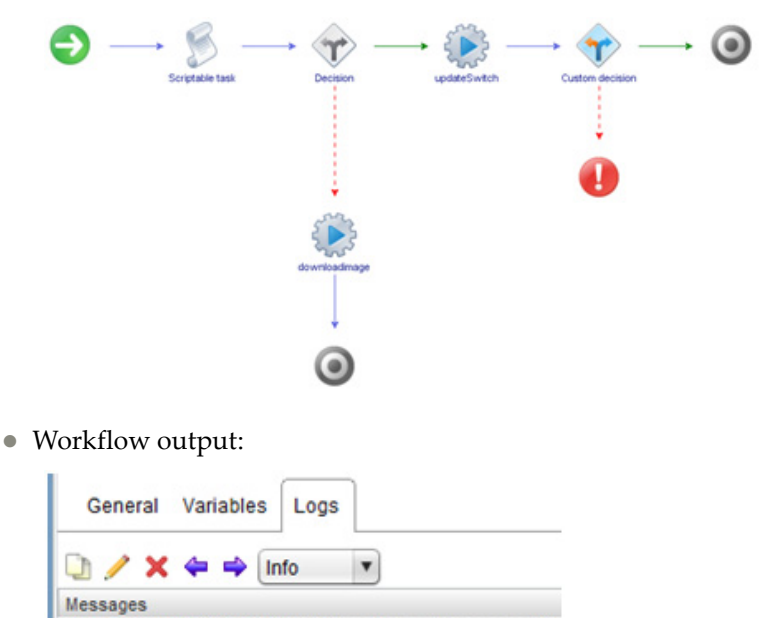

[2017-03-06 18:56:51.515] [I] Update of the switch successful

## **Interface Configuration**

The **Interface Configuration** folder has workflows for configuring switch interfaces and mapping network nodes.

• Add Server Port: Designates the port on a RackSwitch as a server port

**Note:** Not applicable to Flex System devices and switches running CNOS

- **Change Port Access**: Changes the port mode of a switch interface to access (tagged) or trunk (untagged) mode
- Change Port Name: Configures a custom name for a port Note: Not applicable for switches running CNOS
- **Get Multiple Server to Port Mapping**: Determines which switches and which of their ports are connected to multiple servers
- **Get Remote Node Mapping**: Returns the remote system information for a specific port
- Get Server Ports: Returns the list of active ports that are server ports
   Note: Not applicable to Flex System devices and switches running CNOS
- **Get Server to Port Mapping**: Determines if a switch and one of its ports are connected to a specific server
- **Remove Server Port**: Removes a RackSwitch port from being a server port **Note**: Not applicable for switches running CNOS
- Update Port State: Administratively enables or disables a switch port

### Add Server Port

Designates the port on a RackSwitch as a server port.

Note: Not supported on Flex System devices.

- Supported Network OS: ENOS
- Dependent workflows: Register Switch
- Associated actions: addServerPort
- Inputs:

| Input       | Field Type | Format/Options            | Related Inputs |
|-------------|------------|---------------------------|----------------|
| IP Address  | Select     | From Inventory Objects    | Port Number    |
| Port Number | Text       | <portnumber></portnumber> | IP Address     |

• Output:

Verify logs after workflow run is complete

• Input fields:

| Ũ                 | Start Workflow : Add Server Port |
|-------------------|----------------------------------|
| Common parameters | * P Address of Switch            |
|                   | * Port Number<br>9               |
|                   |                                  |
|                   |                                  |
|                   |                                  |
|                   |                                  |
|                   |                                  |
|                   |                                  |
|                   |                                  |
|                   | Cancel Submit                    |

• Workflow schema:

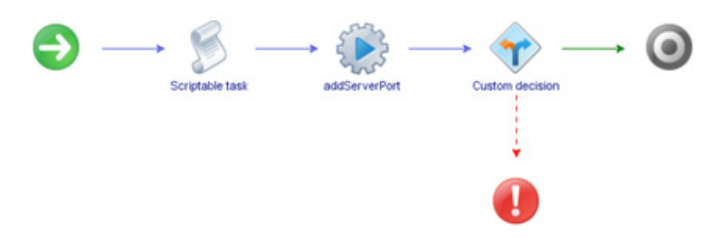

• Workflow output:

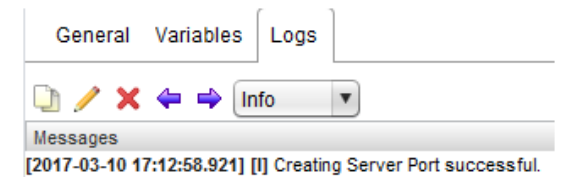

## **Change Port Access**

Changes the port mode of a switch interface to access (tagged) or trunk (untagged) mode.

- Supported Network OS:
  - o ENOS
  - o CNOS
- Dependent workflows: Register Switch
- Associated actions: changePortAccess
- Inputs:

| Input       | Field Type  | Format/Options                                                 | Related Inputs |  |
|-------------|-------------|----------------------------------------------------------------|----------------|--|
| IP Address  | Select      | From Inventory Objects                                         | Port Number    |  |
| Port Number | Text/Number | CNOS:<br>ethernet"chassis/port"<br>(for example, ethernet1/15) | IP Address     |  |
|             |             | ENOS: <i>portnumber</i> (for example, <i>15</i> )              |                |  |
| Access Type | Drop-down   | 2 - tagged                                                     | Port Number    |  |
|             | Diop down   | 3 - untagged                                                   |                |  |

• Output:

Verify logs after workflow run is complete

• Input fields:

| Ő                 | Start Workflow : Change Port Access        | ×     |
|-------------------|--------------------------------------------|-------|
| Common parameters | * P Address of Switch                      | *     |
|                   | 1 * Access type                            |       |
|                   | 3 - untagged<br>2 - tagged<br>3 - untagged |       |
|                   |                                            |       |
|                   |                                            |       |
|                   |                                            |       |
|                   | Cancel                                     | ubmit |
|                   |                                            |       |

• Workflow schema:

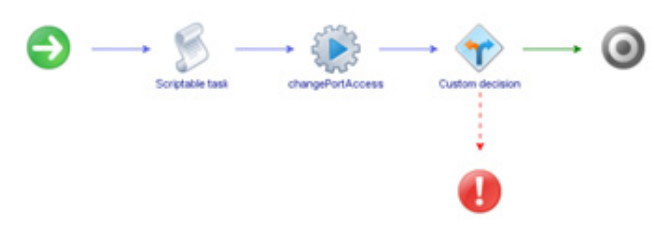

• Workflow output:

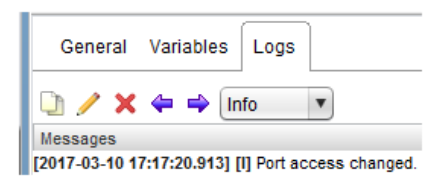

### Change Port Name

Configures a custom name for a port.

- Supported Network OS: ENOS
- Dependent workflows: Register Switch
- Associated actions: changePortName
- Inputs:

| Input       | Field Type | Format/Options            | Related Inputs |
|-------------|------------|---------------------------|----------------|
| IP Address  | Select     | From Inventory Objects    | Port Number    |
| Port Number | Text       | <portnumber></portnumber> | IP Address     |
| Port Name   | Text       | Port Name                 | Port Number    |

• Output:

Verify logs after workflow run is complete

• Input fields:

| O Start Workflow : Change Port Na | ne X                  |
|-----------------------------------|-----------------------|
| Common parameters                 | IP Address of Switch  |
|                                   | (I % 10.241.107.48 X) |
|                                   | * Port Number         |
|                                   | 1                     |
|                                   | * Port Name           |
|                                   | Test                  |
|                                   |                       |
|                                   |                       |
|                                   |                       |
|                                   |                       |
|                                   |                       |
|                                   |                       |
|                                   |                       |
|                                   |                       |
|                                   |                       |
|                                   |                       |
|                                   |                       |
|                                   |                       |
|                                   |                       |
|                                   | Cancel Submit         |

• Workflow schema:

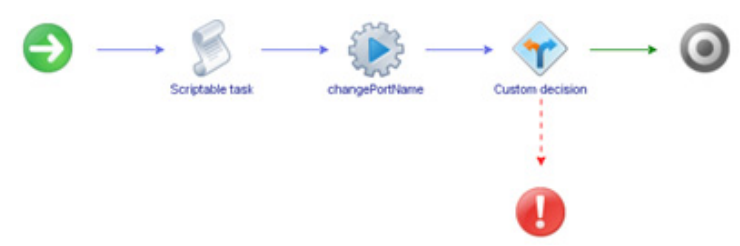

• Workflow output:

| General  | Variables      | Logs |   |
|----------|----------------|------|---|
| 🗅 🖊 🗙    | 🗢 🔿 <b>I</b> n | fo   | • |
| Messages |                |      |   |

[2017-03-10 17:42:42.898] [I] Name change for the port successful.

## Get Multiple Server to Port Mapping

Determines which switches and which of their ports are connected to multiple servers.

- Supported Network OS:
  - o ENOS
  - o CNOS
- Dependent workflows: Register Switch
- Associated actions: getMultipleServertoPortMapping
- Inputs:

| Input       | Field Type | Format/Options | Related Inputs         |
|-------------|------------|----------------|------------------------|
| MAC Address | Select     | XX-XX-XX-XX-XX | Array of String Dialog |

• Output:

Verify logs after workflow run is complete

• Input fields:

| C Not set                                 | servers         |              |  |
|-------------------------------------------|-----------------|--------------|--|
| Ŭ                                         | Array of string | ×            |  |
| New value :                               |                 | insert value |  |
| X 1 4                                     |                 |              |  |
| 00.00.90.90.00.00                         |                 |              |  |
| 00.09.09.00.00.99<br>GC-GC-GC-GC-GC-GC-GC |                 |              |  |
|                                           |                 |              |  |
|                                           |                 |              |  |
|                                           |                 |              |  |
|                                           |                 |              |  |
|                                           |                 |              |  |
|                                           |                 |              |  |
|                                           |                 |              |  |
|                                           |                 |              |  |

| 🖸 St              | art Workflow : Get Multiple Server To Port Mapping                                           | ×    |  |
|-------------------|----------------------------------------------------------------------------------------------|------|--|
| Common parameters | 1 error - [MAC Addresses of the servers], GG:GG:GG:GG:GG:GG:GG is not valid MAC      Address |      |  |
|                   | MAC Addresses of the servers                                                                 |      |  |
|                   | Array [ 00 00 90 90 00 00 90 90 00 00 90 90 00 0                                             |      |  |
|                   |                                                                                              |      |  |
|                   |                                                                                              |      |  |
|                   |                                                                                              |      |  |
|                   |                                                                                              |      |  |
|                   |                                                                                              |      |  |
|                   |                                                                                              |      |  |
|                   |                                                                                              |      |  |
|                   |                                                                                              |      |  |
|                   |                                                                                              |      |  |
|                   |                                                                                              |      |  |
|                   |                                                                                              |      |  |
|                   | Cancel Su                                                                                    | bmit |  |

• Workflow schema:

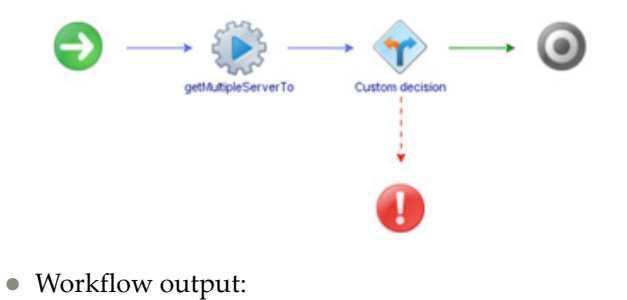

| General  | Variables | Logs  |
|----------|-----------|-------|
| D / X    | 🗢 🔿 [r    | nfo 🖪 |
| Messages |           |       |

[2017-03-15 20:59:32.383] [I] return values are 00:00:5e:00:01:02,10.241.107.206,Ethernet1/54

### Get Remote Node Mapping

Returns the remote system information for a specific port.

- Supported Network OS:
  - o ENOS
  - o CNOS
- Dependent workflows: Register Switch
- Associated actions: getRemoteNodeMapping
- Inputs:

| Input       | Field Type | Format/Options                                                 | Related Inputs |  |
|-------------|------------|----------------------------------------------------------------|----------------|--|
| IP Address  | Select     | From Inventory Objects                                         | Port Number    |  |
| Port Number | Text       | CNOS:<br>ethernet"chassis/port"<br>(for example, ethernet1/15) | IP Address     |  |
|             |            | ENOS: <i>portnumber</i> (for example, 15)                      |                |  |

• Output:

Verify logs after workflow run is complete

• Input fields:

|                   | Start Workflow : Get Remote Node Mapping              |
|-------------------|-------------------------------------------------------|
| Common parameters | P Address of Switch     10.241.107.206     Dot Marker |
|                   | 1                                                     |
|                   |                                                       |
|                   |                                                       |
|                   |                                                       |
|                   |                                                       |
|                   | Cancel Submit                                         |

• Workflow schema:

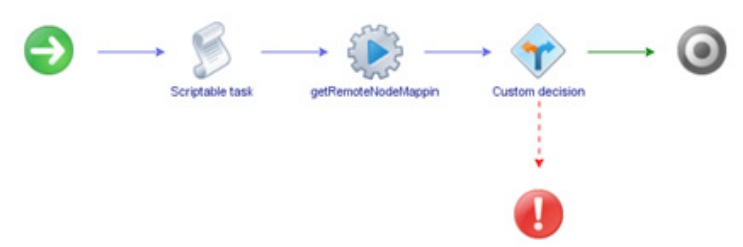

• Workflow output:

| General        | Variables      | Logs       |                                |
|----------------|----------------|------------|--------------------------------|
| 🐚 🥖 🗙          | ᆃ 🔿 [In        | fo         | •                              |
| Messages       |                |            |                                |
| [2017-03-08 13 | 3:53:32.188] [ | I] getting | remote node mapping successful |
| [2017-03-08 13 | 3:53:32.192] [ | I) INDIA-L | AB-1-C3750X.labs.lenovo.com    |

[2017-03-08 13:53:32.194] [I] 1

## Get Server Ports

Returns the list of active ports that are server ports.

Note: Not supported on Flex System devices.

- Supported Network OS: ENOS
- Dependent workflows: Register Switch
- Associated actions: getServerPorts
- Inputs:

| Input      | Field Type | Format/Options         | Related Inputs |
|------------|------------|------------------------|----------------|
| IP Address | Select     | From Inventory Objects |                |

- Output:
  - Verify logs after workflow run is complete
- Input fields:

| O Start Workflow : Get Server Ports         | × |
|---------------------------------------------|---|
| Common parameters<br>* IP Address of Switch | × |
|                                             |   |
|                                             |   |
|                                             |   |
|                                             |   |
|                                             |   |
|                                             |   |
| Cancel Submi                                | t |
• Workflow schema:

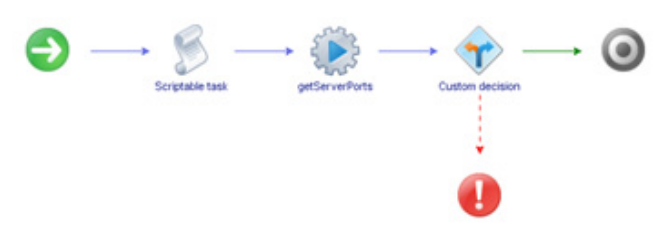

• Workflow output:

| General  | Variables | Logs |   |
|----------|-----------|------|---|
| ) / x    | 4 🔿 🛙     | nfo  | T |
| Messages |           |      |   |

## Get Server to Port Mapping

Determines if a switch and one of its ports are connected to a specific server.

- Supported Network OS:
  - o ENOS
  - o CNOS
- Dependent workflows: Register Switch
- Associated actions: getServertoPortMapping
- Inputs:

| Input       | Field Type | Format/Options | Related Inputs |
|-------------|------------|----------------|----------------|
| MAC Address | Text       | XX-XX-XX-XX-XX |                |

• Output:

Verify logs after workflow run is complete

| Ø                 | Start Workflow : Get Server To Port Mapping | × |
|-------------------|---------------------------------------------|---|
| Common parameters | <ul> <li>Mac Address</li> </ul>             |   |
|                   | 00.00.00.00.09.09                           |   |
|                   |                                             |   |
|                   |                                             |   |
|                   |                                             |   |
|                   |                                             |   |
|                   |                                             |   |
|                   |                                             |   |
|                   |                                             |   |
|                   |                                             |   |
|                   |                                             |   |
|                   |                                             |   |
|                   |                                             |   |
|                   |                                             |   |
|                   |                                             |   |
|                   |                                             |   |
|                   |                                             | - |
|                   | Cancel Submit                               | 9 |

• Workflow schema:

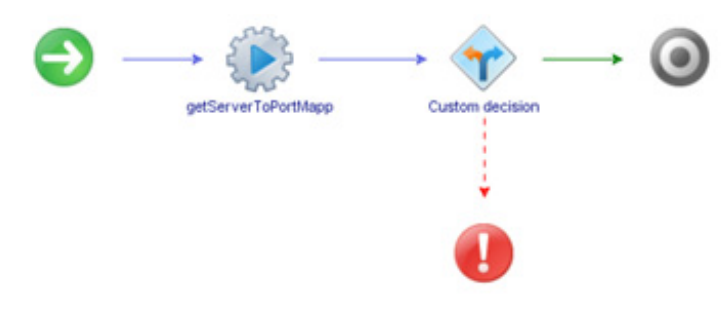

• Workflow output:

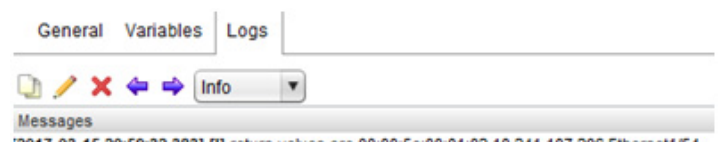

[2017-03-15 20:59:32.383] [I] return values are 00:00:5e:00:01:02,10.241.107.206,Ethernet1/54

## Remove Server Port

Removes a RackSwitch port from being a server port.

- Supported Network OS: ENOS
- Dependent workflows: Register Switch
- Associated actions: removeServerPort
- Inputs:

| Input       | Field Type | Format/Options            | Related Inputs |
|-------------|------------|---------------------------|----------------|
| IP Address  | Select     | From Inventory Objects    | Port Number    |
| Port Number | Text       | <portnumber></portnumber> | IP Address     |

• Output:

Verify logs after workflow run is complete

| O Start Workflow : Remove Server P | ort                   | ×   |
|------------------------------------|-----------------------|-----|
| Common parameters                  | * P Address of Switch | X   |
|                                    | * Port Number         |     |
|                                    |                       |     |
|                                    |                       |     |
|                                    |                       |     |
|                                    |                       |     |
|                                    |                       |     |
|                                    |                       |     |
|                                    |                       |     |
|                                    |                       |     |
|                                    | Cancel Sub            | mit |
|                                    |                       |     |

• Workflow schema:

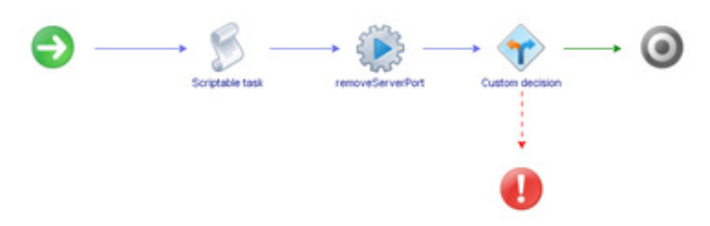

• Workflow output:

| 🗅 🥖 🗙    | <b>4 4</b> | nfo | • |
|----------|------------|-----|---|
| Messages |            |     |   |

## Update Port State

Administratively enables or disables a switch port.

- Supported Network OS:
  - o ENOS
  - o CNOS
- Dependent workflows: Register Switch
- Associated actions: updatePortState
- Inputs:

| Input       | Field Type | Format/Options                                                 | Related Inputs  |
|-------------|------------|----------------------------------------------------------------|-----------------|
| IP Address  | Select     | From Inventory Objects                                         | Port Number     |
| Port Number | Text       | CNOS:<br>ethernet"chassis/port"<br>(for example, ethernet1/15) | IP Address      |
|             |            | ENOS: <i>portnumber</i> (for example, 15)                      |                 |
| Enable      | Drop-down  | 2 - enable                                                     | Dort Number     |
|             |            | 3 - disable                                                    | i ort i vanibel |

• Output:

Verify logs after workflow run is complete

- Input fields:
  - ENOS:

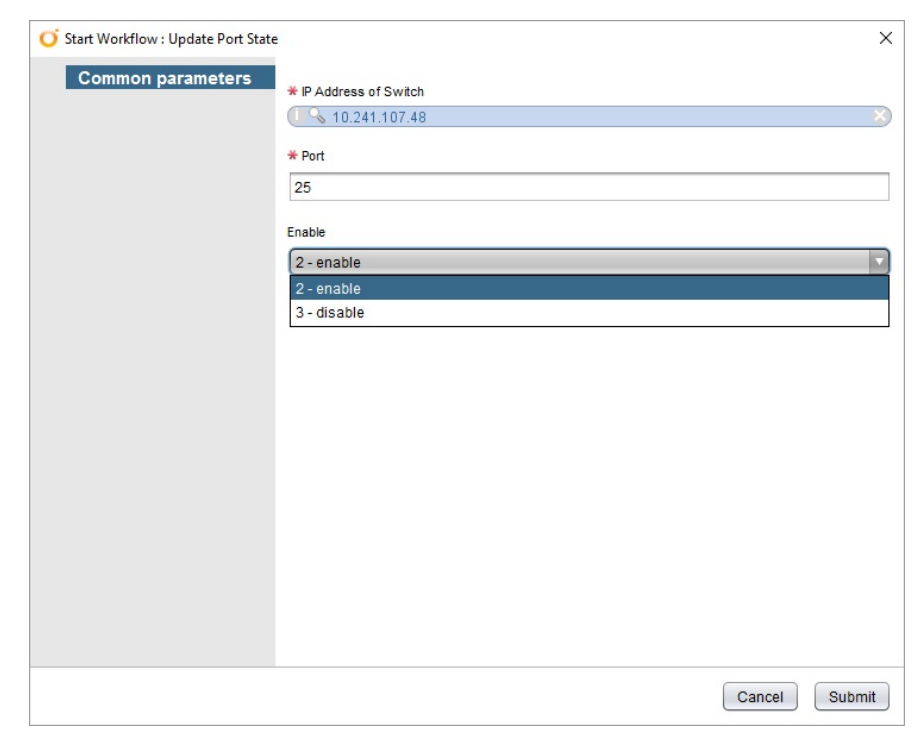

#### • CNOS:

| <b>O</b> Start Workflow : Update Port State | · X                                     |
|---------------------------------------------|-----------------------------------------|
| Common parameters                           | * IP Address of Switch                  |
|                                             | * Port<br>Ethernet1/25                  |
|                                             | Enable                                  |
|                                             | 2 - enable<br>2 - enable<br>3 - disable |
|                                             |                                         |
|                                             |                                         |
|                                             |                                         |
|                                             |                                         |
|                                             |                                         |
|                                             |                                         |
|                                             | Cancel Submit                           |

• Workflow schema:

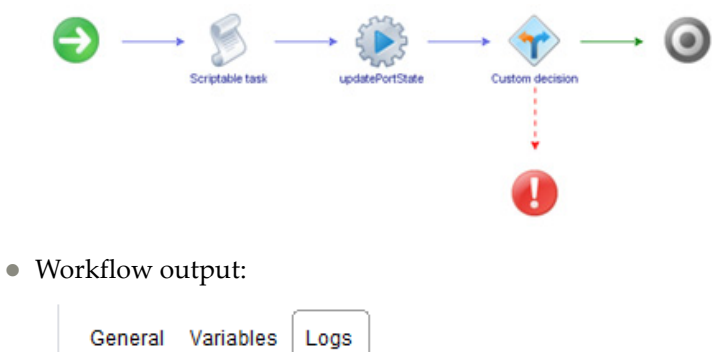

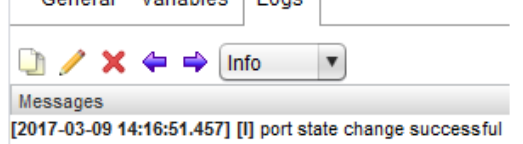

## **L2-VLAN Configuration**

The L2-VLAN Configuration folder has workflows for configuring VLANs.

- Add Port to VLAN: Adds a switch port to a specific VLAN
  - **Note:** For CNOS, you need to enable tagging on the specified port using the **Change Port Access** workflow before running this workflow
- Add VLAN to STG: Adds a VLAN to a specific STG

**Note:** Not applicable for switches running CNOS

- Create Single VLAN on LACP VLAG Port: Creates a VLAN on a switch based on the server MAC address and VLAN ID, with the server port on the switch belonging to a LACP LAG (portchannel)
- **Create Single VLAN on Port**: Creates a VLAN on a switch based on the server MAC address and VLAN ID
- Create Single VLAN on VLAG Port: Creates a VLAN on a switch based on the server MAC address and VLAN ID, with the server port on the switch belonging to a static LAG (portchannel)
- Create VLAN: Creates a VLAN on a Switch
- Delete VLAN: Deletes a VLAN on a Switch
- Get VLAN Info: Returns information about a specific VLAN
- Get VLAN Table: Returns a list of the VLANs configured on a switch
- Remove Port from VLAN: Removes a port from a VLAN

**Note:** For CNOS, you need to enable tagging on the specified port using the **Change Port Access** workflow before running this workflow

Remove VLAN from STG: Removes a VLAN tagged to a specific STG
 Note: Not applicable for switches running CNOS

## Add Port to VLAN

Adds a switch port to a specific VLAN.

**Note:** For CNOS, you need to enable tagging on the specified port using the Change Port Access workflow before running this workflow.

- Supported Network OS:
  - o ENOS
  - o CNOS
- Dependent workflow:
  - o Register Switch
  - o Create VLAN
  - o Change Port Access
- Associated actions: addPorttoVLAN
- Inputs:

| Input       | Field Type | Format/Options                                                 | Related Inputs |
|-------------|------------|----------------------------------------------------------------|----------------|
| IP Address  | Select     | From Inventory Objects                                         | Port Number    |
| VLAN ID     | Number     | 1 to 4096                                                      | Port Number    |
| Port Number | Text       | CNOS:<br>ethernet"chassis/port"<br>(for example, ethernet1/15) | IP Address     |
|             |            | ENOS: <i>portnumber</i><br>(for example, 15)                   |                |

• Output:

Verify logs after workflow run is complete

|                   | Start Workflow : Add Port To VLAN                   | x       |
|-------------------|-----------------------------------------------------|---------|
| Common parameters | * P Address of the Switch<br>(01%, 10.241.107.208   |         |
|                   | * VLAN B<br>23                                      |         |
|                   | Port Number to be added to the VLAN     Ethernet1/2 | _       |
|                   |                                                     |         |
|                   |                                                     |         |
|                   |                                                     |         |
|                   |                                                     |         |
|                   |                                                     |         |
|                   | (mm) (                                              | C. Land |
|                   | Carcel                                              | suprat  |

• Workflow schema:

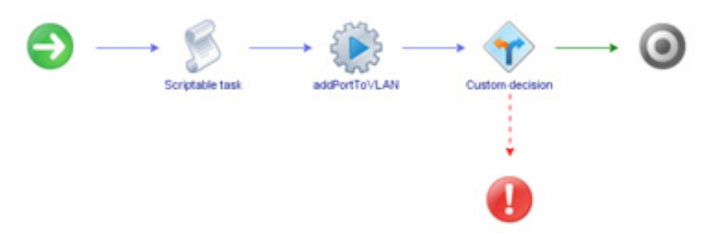

#### • Workflow output:

| General  | Variables | Logs |   |
|----------|-----------|------|---|
| 0/x      | 💠 🔿 [in   | fo   | T |
| Messages |           |      |   |

# Add VLAN to STG

Adds a VLAN to a specific STG.

- Supported Network OS: ENOS
- Dependent workflow:
  - o Register Switch
  - Create VLAN
- Associated actions: addVLANtoSTG
- Inputs:

| Input      | Field Type | Format/Options         | Related Inputs |
|------------|------------|------------------------|----------------|
| IP Address | Select     | From Inventory Objects | Port Number    |
| STG ID     | Number     | 1 to 128               | VLAN ID        |
| VLAN ID    | Number     | 1 to 4096              | STG            |

• Output:

Verify logs after workflow run is complete

| Ő                   | Start Workflow : Add VLAN To STG                                              | ×      |
|---------------------|-------------------------------------------------------------------------------|--------|
| O Common parameters | Q 1 error - JP Address of Switch). This workflow is not valid for this switch |        |
|                     | P Address of Swith     10.241.107.206                                         | 0 0    |
|                     | Spanning Tree Group Humber                                                    |        |
|                     |                                                                               |        |
|                     |                                                                               |        |
|                     |                                                                               |        |
|                     |                                                                               |        |
|                     |                                                                               |        |
|                     |                                                                               |        |
|                     |                                                                               |        |
|                     |                                                                               |        |
|                     | Cancel                                                                        | Submit |

| Ø                 | Start Workflow : Add VLAN To STG     | ×      |
|-------------------|--------------------------------------|--------|
| Common parameters | * P Address of Switch                | _      |
|                   | 10 241.107 233                       |        |
|                   | * Spanning Tree Group Number<br>54.0 |        |
|                   |                                      |        |
|                   | * VLAN B                             |        |
|                   | 23.0                                 |        |
|                   |                                      |        |
|                   |                                      |        |
|                   |                                      |        |
|                   |                                      |        |
|                   |                                      |        |
|                   |                                      |        |
|                   |                                      |        |
|                   |                                      |        |
|                   |                                      |        |
|                   |                                      |        |
|                   | Cancel                               | Submit |

Workflow schema:

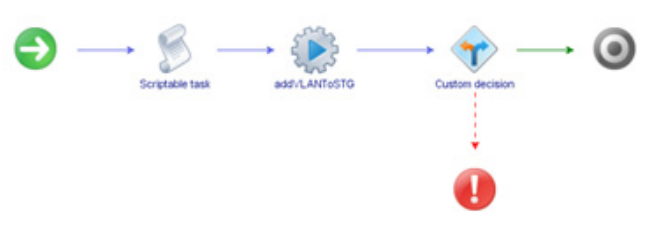

• Workflow output:

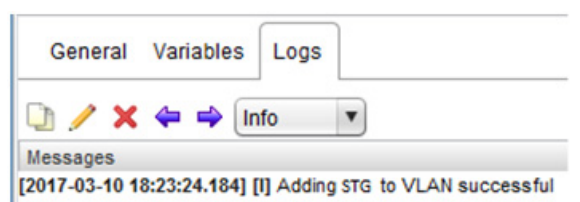

## Create Single VLAN on LACP VLAG Port

Creates a VLAN on a switch based on the server MAC address and VLAN ID, with the server port on the switch belonging to a LACP LAG (portchannel).

- Supported Network OS:
  - o ENOS
  - o CNOS
- Dependent workflow: Create Portchannel
- Associated actions:
  - CreateLACPAdminKey
  - o CreateVLAN
  - o CreatePortChannelAdminKey
  - o CreateVLAGAdminKey
  - o AddPortToVLAN
- Inputs:

| Input                         | Field Type | Format/Options                                | Related Inputs                |
|-------------------------------|------------|-----------------------------------------------|-------------------------------|
| MAC Address of<br>Server      | Text       | XX-XX-XX-XX-XX                                | VLAN ID                       |
| VLAN ID                       | Number     | 1 to 4096                                     | VLAN Name                     |
| VLAN Name                     | Text       | Text                                          | Portchannel Number            |
| Portchannel Number            | Number     | ENOS:<br>1 to 72 - static<br>73 to 144 - LACP | Admin Key/vLAG<br>Instance ID |
|                               |            | CNOS: 1 to 4096                               |                               |
| Admin Key/vLAG<br>Instance ID | Number     | ENOS:<br>AdminKey - 1 to 65535                | Portchannel Number            |
|                               |            | CNOS:<br>vLAG Instance ID - 1 to 64           |                               |

• Output:

Verify logs after workflow run is complete

• Input fields:

| Common parameters | MAC Address of the server                               |  |
|-------------------|---------------------------------------------------------|--|
|                   | * VLAN Number                                           |  |
|                   | * VLAN Name                                             |  |
|                   | * Port Channel Number                                   |  |
|                   | * Admin Key(enos switch) / VLAG Instanceld(cnos switch) |  |
|                   |                                                         |  |
|                   |                                                         |  |
|                   |                                                         |  |
|                   |                                                         |  |

Workflow schema:

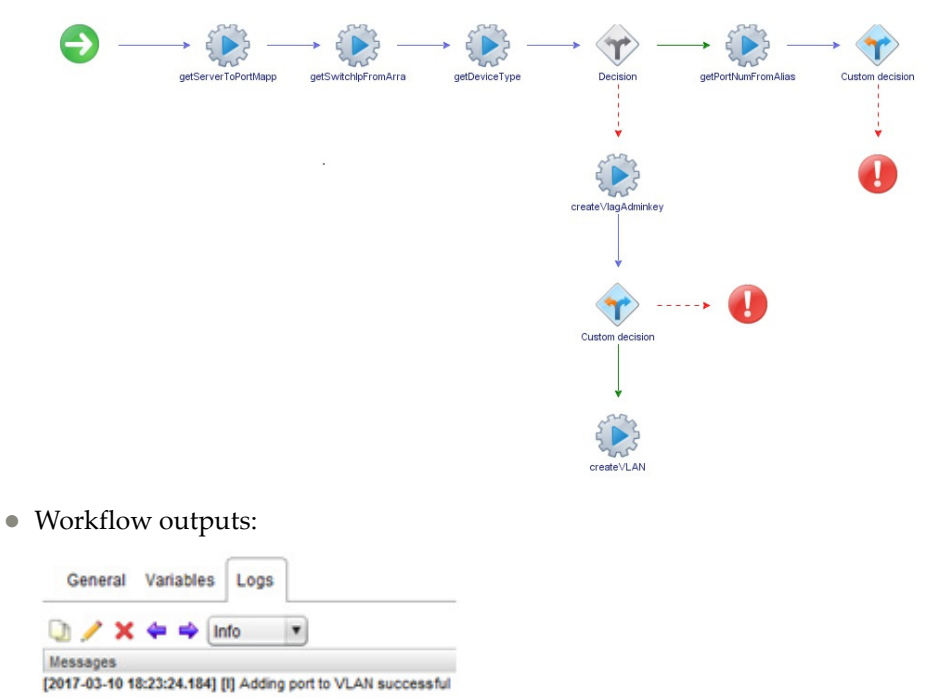

Lenovo Networking Plug-in Deployment and User Guide for VMware vRealize Orchestrator

86

## Create Single VLAN on Port

Creates a VLAN on a switch based on the server MAC address and VLAN ID.

- Supported Network OS:
  - o ENOS
  - o CNOS
- Dependent workflow:
  - o Create VLAN
  - o Add Port to VLAN
- Associated actions:
  - o createVLAN
  - o addPortToVLAN
- Inputs:

| Input                    | Field Type | Format/Options | Related Inputs     |
|--------------------------|------------|----------------|--------------------|
| MAC Address of<br>Server | Text       | XX-XX-XX-XX-XX | VLAN ID            |
| VLAN ID                  | Number     | 1 to 4096      | VLAN Name          |
| VLAN Name                | Text       | Text           | Portchannel Number |

• Output:

Verify logs after workflow run is complete

|                   | Start Workflow : Create Single VLAN On Port                                                                                                    |
|-------------------|----------------------------------------------------------------------------------------------------|
| Common parameters | Start Workflow : Create Single VLAN On Port X<br># MAC Address of the server<br>00:00:00:00:00:00 A<br># VLAN D<br>23.0<br>* VLAN Name<br>Test |
|                   | Cancel Submit                                                                                                    |

• Workflow schema:

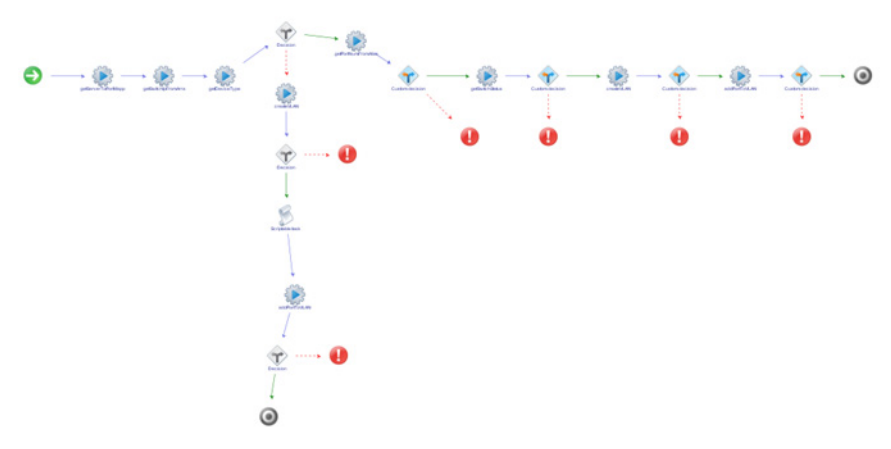

• Workflow output:

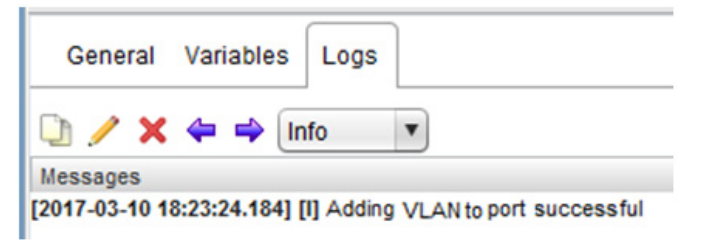

## Create Single VLAN On VLAG Port

Creates a VLAN on a switch based on the server MAC address and VLAN ID, with the server port on the switch belonging to a static LAG (portchannel).

- Supported Network OS:
  - o ENOS
  - o CNOS
- Dependent workflow:
  - o Create VLAN
  - o Create Portchannel
  - o Create vLAG
  - Add Port to VLAN
- Associated actions:
  - o createVLAN
  - o createPortChannel
  - o createVLAG
  - o addPortToVLAN
- Inputs:

| Input                     | Field Type | Format/Options                                                   | Related Inputs     |
|---------------------------|------------|------------------------------------------------------------------|--------------------|
| MAC Address of<br>Server  | Text       | XX-XX-XX-XX-XX                                                   | VLAN ID            |
| VLAN ID                   | Number     | 1 to 4096                                                        | VLAN Name          |
| VLAN Name                 | Text       | Text                                                             | Portchannel Number |
| Portchannel Number Number |            | ENOS:<br>1 to 72 - static<br>73 to 144 - LACP<br>CNOS: 1 to 4096 | VLAN ID            |

• Output:

Verify logs after workflow run is complete

• Input fields:

| Ũ                 | Start Workflow : Create Single VLAN On VLAG Port |
|-------------------|--------------------------------------------------|
| Common parameters | * MAC Address of the server                      |
|                   | * VLAN D                                         |
|                   | * VLAN Name                                      |
|                   | * Port Channel Number                            |
|                   |                                                  |
|                   |                                                  |
|                   |                                                  |
|                   |                                                  |
|                   | Passal                                           |
|                   | Cancel Submit                                    |

• Workflow schema:

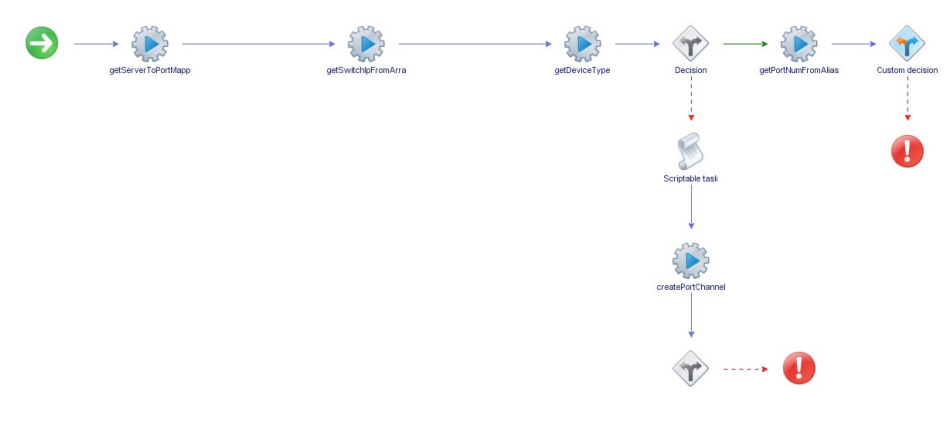

• Workflow outputs:

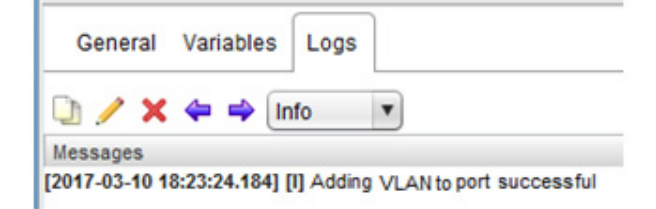

## Create VLAN

Creates a VLAN on a Switch.

- Supported Network OS:
  - o ENOS
  - o CNOS
- Dependent workflow: Register Switch
- Associated actions: createVLAN
- Inputs:

| Input      | Field Type | Format/Options         | Related Inputs |
|------------|------------|------------------------|----------------|
| IP Address | Select     | From Inventory Objects | VLAN ID        |
| VLAN ID    | Number     | 1 to 4096              | VLAN Name      |
| VLAN Name  | Text       | Text                   | VLAN ID        |

• Output:

Verify logs after workflow run is complete

| Ŭ                 | Start Workflow : Create VLAN |
|-------------------|------------------------------|
| Common parameters | * P Address of Switch        |
|                   | * VLAN Number<br>23.0        |
|                   | * VLAN Name<br>Test          |
|                   |                              |
|                   |                              |
|                   |                              |
|                   |                              |
|                   |                              |
|                   | Cancel Submit                |

• Workflow schema:

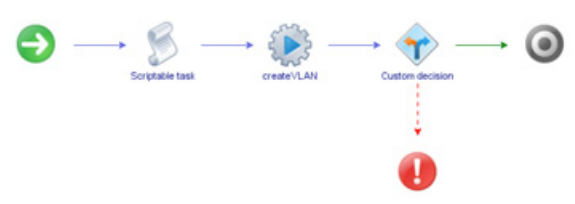

• Workflow outputs:

| General       | Variables      | Logs    | <u> </u>                     |
|---------------|----------------|---------|------------------------------|
| 🗅 🥖 🗙         | 🗢 🔿 [in        | fo      | T                            |
| Messages      |                |         |                              |
| [2017-07-25 1 | 5:49:03.438] [ | I] VLAN | creation has been successful |

## Delete VLAN

Deletes a VLAN on a Switch.

- Supported Network OS:
  - o ENOS
  - o CNOS
- Dependent workflow: Register Switch
- Associated actions: deleteVLAN
- Inputs:

| Input      | Field Type | Format/Options         | Related Inputs |
|------------|------------|------------------------|----------------|
| IP Address | Select     | From Inventory Objects | VLAN ID        |
| VLAN ID    | Number     | 1 to 4096              | IP Address     |

- Output:
  - Verify logs after workflow run is complete
- Input fields:

| Ő                 | Start Workflow : Delete VLAN                               |
|-------------------|------------------------------------------------------------|
| Common parameters | * P Address of Switch<br>10.241.107.233<br>* VLAN Id<br>23 |
|                   |                                                            |
|                   |                                                            |
|                   | Cancel Submit                                              |

Workflow schema:

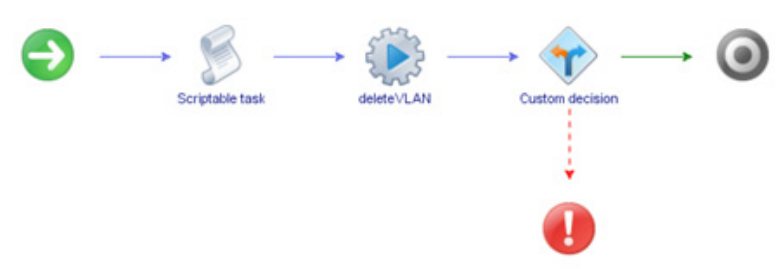

• Workflow outputs:

| General        | Variables      | Logs       |           |          |     |  |
|----------------|----------------|------------|-----------|----------|-----|--|
| D 🖊 🗙          | 🗢 🔿 [in        | fo         | •         |          |     |  |
| Messages       |                |            |           |          |     |  |
| [2017-07-25 18 | 5:53:43.033] [ | I] Deletio | n of VLAN | successf | ful |  |

#### Get VLAN Info

Returns information about a specific VLAN.

- Supported Network OS:
  - o ENOS
  - o CNOS
- Dependent workflow:
  - o Register Switch
  - o Create VLAN
- Associated actions: getVLANInfo
- Inputs:

| Input      | Field Type | Format/Options         | Related Inputs |
|------------|------------|------------------------|----------------|
| IP Address | Select     | From Inventory Objects | VLAN ID        |
| VLAN ID    | Number'    | 1 to 4096              | IP Address     |

• Output:

Verify logs after workflow run is complete

|                   | Start Workflow : Get VLAN Info                       |
|-------------------|------------------------------------------------------|
| Common parameters | * P Address of Switch % 10.241.107.233 * VLAN Number |
|                   | 19                                                   |
|                   |                                                      |
|                   |                                                      |
|                   |                                                      |
|                   | Cancel Submit                                        |

Workflow schema:

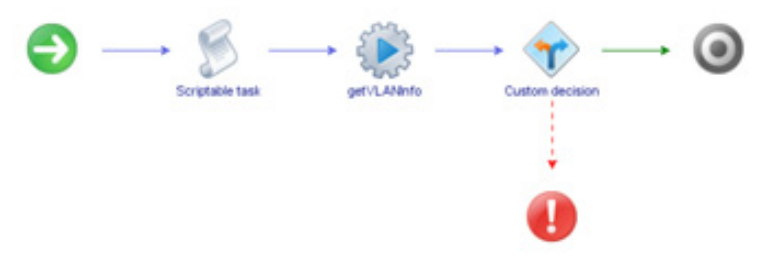

• Workflow outputs:

| General Va        | riables Log       | \$                                                                                                    |
|-------------------|-------------------|----------------------------------------------------------------------------------------------------|
| 0 / x +           | 📫 📫 İnfo          | Y                                                                                                    |
| Messages          |                   |                                                                                                    |
| [2017-03-10 18:47 | :21.626] [I] key  | = vlaninfoStatus.19,value = 2,key = vlaninfoName.19,value = VLAN 19,key = vlaninfoPorts.19,value = 19 |
| [2017-03-10 18:47 | :21.643] [I] Got  | the vian info.                                                                                        |
| [2017-03-10 18:47 | :21.645] [I] Prin | ing the VLAN details                                                                                  |
| [2017-03-10 18:47 | :21.646] [I] key  | = vlaninfoStatus.19,value = 2                                                                         |
| [2017-03-10 18:47 | :21.648] [I] key  | = vlaninfoName.19,value = VLAN 19                                                                     |
| -                 |                   |                                                                                                    |

#### Get VLAN Table

Returns a list of the VLANs configured on a switch.

- Supported Network OS:
  - o ENOS
  - o CNOS
- Dependent workflow: Register Switch
- Associated actions: getVLANTable
- Inputs:

| Input      | Field Type | Format/Options         | Related Inputs |
|------------|------------|------------------------|----------------|
| IP Address | Select     | From Inventory Objects |                |

• Output:

Verify logs after workflow run is complete

• Input fields:

| Ø                 | Start Workflow : Get VLAN Table            |
|-------------------|--------------------------------------------|
| Common parameters | P Address of Switch     (1% 10.241.107.233 |
|                   |                                            |
|                   |                                            |
|                   |                                            |
|                   |                                            |
|                   |                                            |
|                   |                                            |
|                   | Cancel Submit                              |

• Workflow schema:

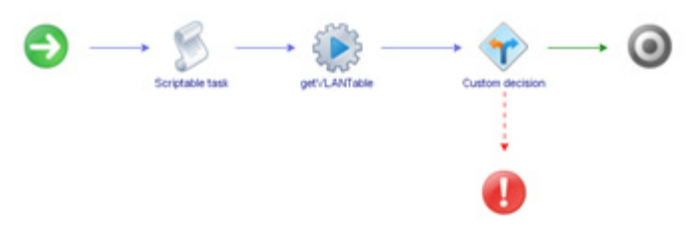

• Workflow outputs:

| General Vari       | ables Logs                            |          |
|--------------------|---------------------------------------|----------|
| 0/×+               | 🗢 Info 💌                              |          |
| Messages           |                                       |          |
| 2017-03-10 18:48:3 | 6.661] [I] VLAN Table get was such    | Jultaes: |
| 2017-03-10 18:48:3 | 6.166] [I] [1, Default VLAN, 1-64, 2] |          |
| 2017-03-10 18:48:3 | 6.199] [I] [2, VLAN 2, . 2]           |          |
| 2017-03-10 18:48:3 | 6.171] [0] [5, vian 5, . 2]           |          |
| 2017-03-10 18:48:3 | 6.174] [I] [10, vian 10, . 2]         |          |
| 2017-03-10 18:48:3 | 6.1771 (E) [19, VLAN 19, 19, 2]       |          |

## Remove Port from VLAN

Removes a port from a VLAN.

**Note:** For CNOS, you need to enable tagging on the specified port using the Change Port Access workflow before running this workflow

- Supported Network OS:
  - o ENOS
  - o CNOS
- Dependent workflow:
  - o Register Switch
  - o Create VLAN
- Associated actions: removePortFromVLAN
- Inputs:

| Input       | Field Type | Format/Options                                                 | Related Inputs |
|-------------|------------|----------------------------------------------------------------|----------------|
| IP Address  | Select     | From Inventory Objects                                         | VLAN ID        |
| VLAN ID     | Number     | 1 to 4096                                                      | Port Number    |
| Port Number | Text       | CNOS:<br>ethernet"chassis/port"<br>(for example, ethernet1/15) | VLAN ID        |
|             |            | ENOS: <i>portnumber</i><br>(for example, 15)                   |                |

• Output:

Verify logs after workflow run is complete

| O Start Workflow : Remove Port Fro | m VLAN                | × |
|------------------------------------|-----------------------|---|
| Common parameters                  | * P Address of Switch | 3 |
|                                    | * VLAN Number         |   |
|                                    | * Port Number         |   |
|                                    | Enternet 173          |   |
|                                    |                       |   |
|                                    |                       |   |
|                                    |                       |   |
|                                    |                       |   |
|                                    |                       |   |
|                                    | Cancel Submit         | ) |

• Workflow schema:

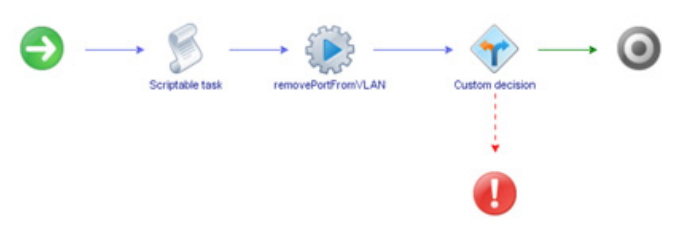

• Workflow outputs:

| General      | Variables      | Logs       |       |         |      |  |
|--------------|----------------|------------|-------|---------|------|--|
| ) / x        | 🗢 🔿 [r         | fo         | •     |         |      |  |
| lessages     |                |            |       |         |      |  |
| 2017-07-25 1 | 5:59:11.348] [ | I] Port re | moved | from VI | LAN. |  |
|              |                |            |       |         |      |  |
|              |                |            |       |         |      |  |
|              |                |            |       |         |      |  |
|              |                |            |       |         |      |  |
|              |                |            |       |         |      |  |

## Remove VLAN from STG

Removes a VLAN tagged to a specific STG.

- Supported Network OS: ENOS
- Dependent workflow:
  - o Register Switch
  - o Create VLAN
- Associated actions: removeVLANtoSTG
- Inputs:

| Input      | Field Type | Format/Options         | Related Inputs |
|------------|------------|------------------------|----------------|
| IP Address | Select     | From Inventory Objects | Port Number    |
| STG ID     | Number     | 1 to 128               | VLAN ID        |
| VLAN ID    | Number     | 1 to 4096              | STG            |

• Output:

Verify logs after workflow run is complete

|                   | Start Workflow : Remove VLAN From STG |
|-------------------|---------------------------------------|
| Common parameters | Start Workflow : Remove VLAN From STG |
|                   |                                       |
|                   | Cancel Submit                         |

Workflow schema:

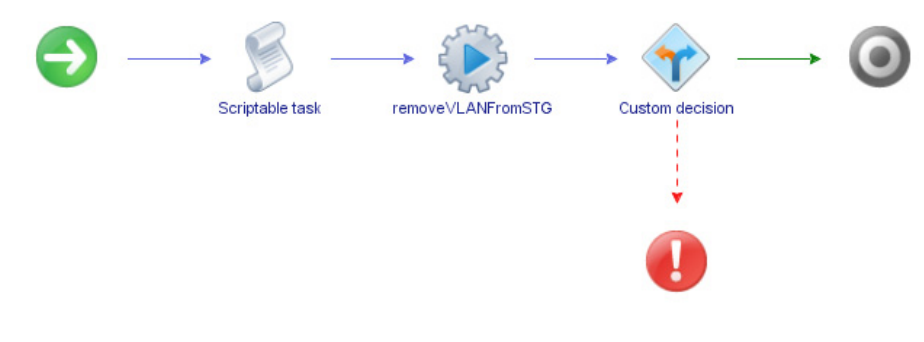

• Workflow outputs:

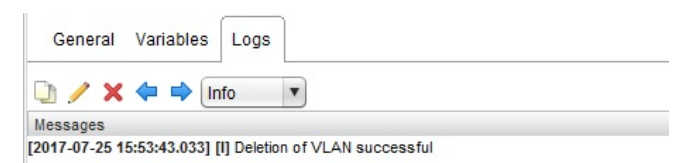

# LAG Configuration

The LAG Configuration folder has workflows for configuring LAGs.

- **Create PortChannel**: Creates a LAG on a switch
- **Create PortChannel AdminKey**: Creates a LACP portchannel on a ENOS switch
  - **Note:** Not applicable for switches running CNOS
- Create VLAG: Creates a vLAG on a switch
- **Enable-Disable PortChannel**: Enables or disables LAG on a ENOS switch **Note**: Not applicable for switches running CNOS
- Enable-Disable VLAG: Enables or disables a vLAG
- Enable-Disable VLAG PortChannel: Enables or disables a vLAG portchannel
- **Remove PortChannel**: Removes a LAG from a switch
- **Remove PortChannel AdminKey**: Removes the static ID assignment from a LACP portchannel

Note: Not applicable for switches running CNOS

- Remove Ports from Port Channel: Removes ports from a LAG
- Remove VLAG LACP AdminKey: Removes ports from a vLAG

#### Create Portchannel

Creates a LAG on a switch.

- Supported Network OS:
  - o ENOS
  - o CNOS
- Dependent workflow: Register Switch
- Associated actions:
  - o createPortChannel
  - o enablePortChannel
- Inputs:

| Input              | Field Type | Format/Options                                                 | Related Inputs                       |  |
|--------------------|------------|----------------------------------------------------------------|--------------------------------------|--|
| IP Address         | Select     | From Inventory Objects                                         | None                                 |  |
| Portchannel Number | Number     | ENOS:<br>1 to 72 - static<br>73 to 144 - LACP                  | Registered Switch is<br>CNOS or ENOS |  |
|                    |            | CNOS: 1 to 4096                                                |                                      |  |
| Port               | Text       | CNOS:<br>ethernet"chassis/port"<br>(for example, ethernet1/15) | Registered Switch is<br>CNOS or ENOS |  |
|                    |            | ENOS: <i>portnumber</i> (for example, <i>15</i> )              |                                      |  |
| lagmode            | drop-down  | lacp_active                                                    |                                      |  |
|                    |            | lacp_passive                                                   | Registered Switch is<br>CNOS         |  |
|                    |            | no_lacp                                                        |                                      |  |

• Output:

Verify logs after workflow run is complete

- Input fields:
  - ENOS:

| Ő                 | Start Workflow : Create PortChannel    |
|-------------------|----------------------------------------|
| Common parameters | P Address of Switch     10.241.107.233 |
|                   | Port Channel Number                    |
|                   | * Port                                 |
|                   |                                        |
|                   |                                        |
|                   |                                        |
|                   |                                        |
|                   | Cancel Submit                          |
|                   |                                        |

o CNOS:

| Ũ                 | Start Workflow : Create PortChannel                        | ×    |
|-------------------|------------------------------------------------------------|------|
| Common parameters | S 1 error - [Port Channel Number], Mandatory field not set |      |
|                   | P Address of Switch<br>0 \$ 10.241,107,206                 | ×    |
|                   | * Port Channel Number                                      |      |
|                   | * Port                                                     | _ 0  |
|                   |                                                            |      |
|                   | lepmode<br>[lacp_active                                    |      |
|                   | lacp_active<br>lacp_passive                                |      |
|                   | no_lacp                                                    |      |
|                   |                                                            |      |
|                   |                                                            |      |
|                   |                                                            |      |
|                   | Cancel Su                                                  | bmit |

Workflow schema:

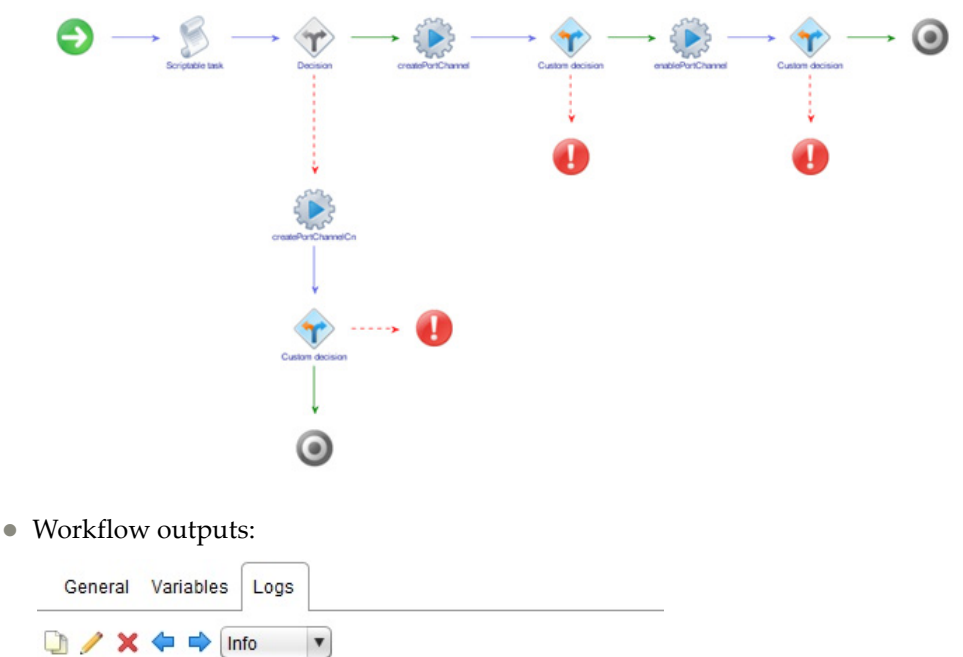

Messages [2017-07-25 16:09:23.620] [I] Creating portchannel successful. [2017-07-25 16:09:26.699] [I] Enabling portchannel successful.

## Create Portchannel AdminKey

Creates a LACP portchannel on a ENOS switch.

- Supported Network OS: ENOS
- Dependent workflow: Register Switch
- Associated actions: createPortChannel
- Inputs:

| Input              | Field Type | Format/Options         | Related Inputs               |
|--------------------|------------|------------------------|------------------------------|
| IP Address         | Select     | From Inventory Objects | None                         |
| Portchannel Number | Number     | 73 to 144 - LACP       | Registered Switch is<br>ENOS |
| Admin Key          | Number     | 1 to 65535             | Registered Switch is<br>ENOS |

• Output:

Verify logs after workflow run is complete

| 0                 | Start Workflow : Create Port Channel AdminKey                                                                                   |
|-------------------|----------------------------------------------------------------------------------------------------|
| Common parameters | Start Workflow : Create Port Channel AdminKey   * P Address of the Switch:  * D Address of the Switch:  64.0  * Admin Key  1024 |
|                   | Cancel Submit                                                                                                    |

Workflow schema:

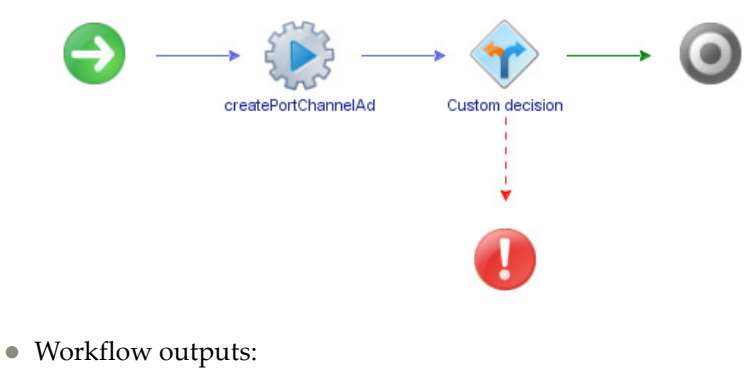

| General                  | Variables | Logs |  |
|--------------------------|-----------|------|--|
| □ <u></u> / × ← ⇒ Info ▼ |           |      |  |
| Messages                 |           |      |  |

[2017-03-10 19:12:26.584] [I] Admin key creation for the portchannel has failed.
## Create vLAG

Creates a vLAG on a switch.

- Supported Network OS:
  - o ENOS
  - o CNOS
- Dependent workflow: Register Switch
- Associated actions: createVLAG
- Inputs:

| Input            | Field Type | Format/Options                                                 | Related Inputs               |
|------------------|------------|----------------------------------------------------------------|------------------------------|
| IP Address       | Select     | From Inventory Objects                                         | None                         |
| Port Number      | Number     | CNOS:<br>ethernet"chassis/port"<br>(for example, ethernet1/15) | Registered Switch is         |
|                  |            | ENOS: <i>portnumber</i> (for example, 15)                      |                              |
| vLAG Instance ID | Number     | 1 to 64                                                        | Registered Switch is<br>CNOS |
| Admin Key        | Number     | 1 to 65535                                                     | Registered Switch is<br>ENOS |
| Enable           | Drop down  | Enable Registere                                               | Registered Switch is         |
|                  |            | Disable                                                        | ENOS and CNOS                |

• Output:

Verify logs after workflow run is complete

- Input fields:
  - o ENOS:

| Ő                 | Start Workflow : Create VLAG                                                                                                    | ×     |
|-------------------|----------------------------------------------------------------------------------------------------|-------|
| Common parameters | Start Workflow : Create VLAG  P Address of the Switch  Comparison of the Switch  Address of the Switch  Address of |       |
|                   | Cancel                                                                                                    | ıbmit |

• CNOS:

| Ő                 | Start Workflow : Create VLAG | ĸ |
|-------------------|------------------------------|---|
| Common parameters | P Address of the Switch      | ) |
|                   | 3.0<br>* Enable-1/Disable-2  | ] |
|                   | VLAG instance id             | ) |
|                   | 3.0                          | 1 |
|                   |                              |   |
|                   |                              |   |
|                   |                              |   |
|                   | Cancel Submit                | ) |

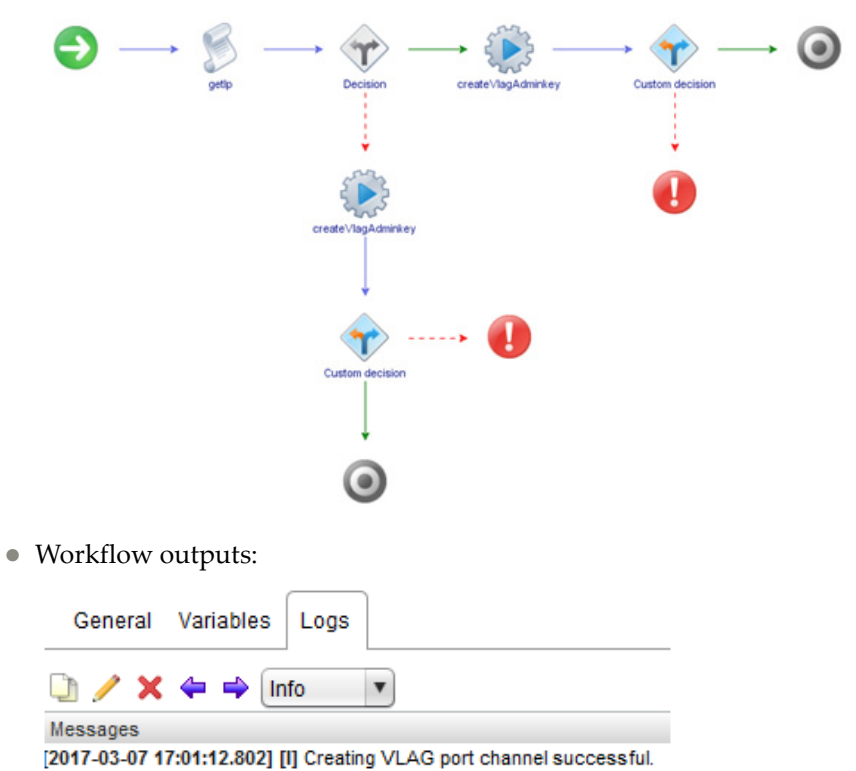

## Enable-Disable Portchannel

Enables or disables LAG on a switch.

- Supported Network OS: ENOS
- Dependent workflow: Register Switch
- Associated actions: enablePortChannel
- Inputs:

| Input              | Field Type | Format/Options                       | Related Inputs               |
|--------------------|------------|--------------------------------------|------------------------------|
| IP Address         | Select     | From Inventory Objects               | None                         |
| Portchannel Number | Number     | 1 to 72 - static<br>73 to 144 - LACP | Registered switch is<br>ENOS |
|                    | i vuinoei  |                                      |                              |
| Enable             | Dron-down  | Enable Regis<br>Disable ENO          | Registered switch is         |
|                    | Diop-down  |                                      | ENOS                         |

• Output:

Verify logs after workflow run is complete

| Ũ                 | Start Workflow : Enable-Disable Port Channel                                                               |
|-------------------|----------------------------------------------------------------------------------------------------|
| Common parameters | P Address of Switch      10 241.107.233      Port Channel Number      22.0 Enable      10      10      2.0 |
|                   | Cancel Submit                                                                                              |

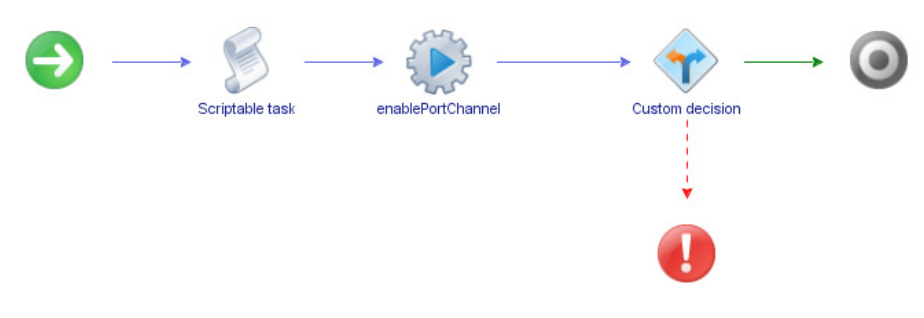

• Workflow outputs:

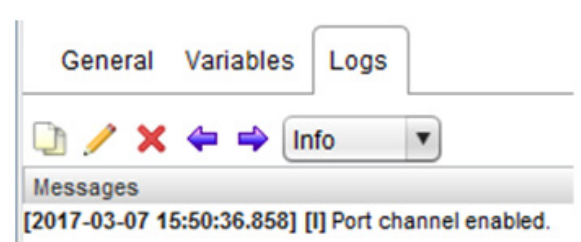

## Enable-Disable vLAG

Enables or disables a vLAG.

- Supported Network OS:
  - o ENOS
  - o CNOS
- Dependent workflow: Register Switch
- Associated actions: enableVLAGPortChannel
- Inputs:

| Input          | Field Type | Format/Options         | Related Inputs                        |
|----------------|------------|------------------------|---------------------------------------|
| IP Address     | Select     | From Inventory Objects | None                                  |
| LACP Admin Key | Number     | 1 to 65535             | Registered switch is<br>ENOS          |
| Enable         | Drop-down  | Enable                 | Registered switch is<br>ENOS and CNOS |
|                | Diop down  | Disable                |                                       |

• Output:

Verify logs after workflow run is complete

- Input fields:
  - o ENOS:

|                   | Start Workflow : Enable-Disable VLAG                                                                                                    |
|-------------------|----------------------------------------------------------------------------------------------------|
| Common parameters | Start Workflow : Enable-Disable VLAG  P Address of the Switch  C Sk 10:241.107.233  * LACP Admin Key  11.0  * Enable  1 - enable  1 - enable |
|                   | 1 - enable<br>2 - disable                                                                                                    |
|                   | Cancel                                                                                                    |

#### o CNOS:

| ٥<br>٥       | Start Workflow : E        | nable-Disable VLAG |                 | ×      |
|--------------|---------------------------|--------------------|-----------------|--------|
| Common parar | P Address of the Switch   |                    |                 | ×      |
|              | * Enable                  |                    |                 |        |
|              | 1 - enable                |                    |                 |        |
|              | 1 - enable<br>2 - disable |                    |                 |        |
|              |                           |                    |                 |        |
|              |                           |                    |                 |        |
|              |                           |                    |                 |        |
|              |                           |                    |                 |        |
|              |                           |                    |                 |        |
|              |                           |                    |                 |        |
|              |                           |                    |                 |        |
|              |                           |                    |                 |        |
|              |                           |                    |                 |        |
|              |                           |                    |                 |        |
|              |                           |                    |                 |        |
|              |                           |                    |                 |        |
|              |                           |                    | Cancel          | Submit |
|              |                           |                    |                 |        |
| rkflow schei | na:                       |                    |                 |        |
|              |                           | con                |                 |        |
|              | *                         | <u>المجامعة</u>    | → (Y) —         | → (    |
| -            | Scriptable task enab      | leVlagAdminKev     | Custom decision |        |
|              |                           |                    |                 |        |
|              |                           |                    |                 |        |

- Workflow outputs:
  - o ENOS:

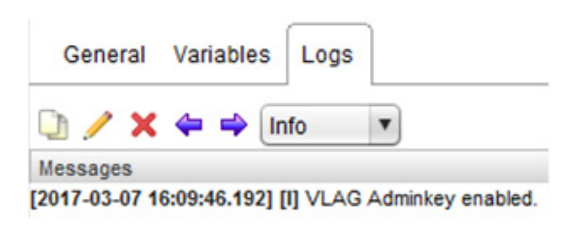

• CNOS:

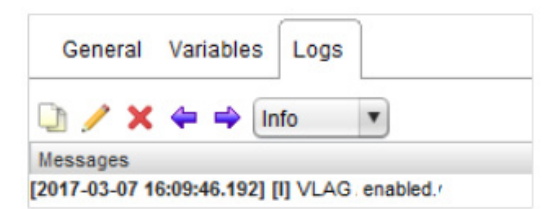

## Enable-Disable vLAG Portchannel

Enables or disables a vLAG portchannel.

- Supported Network OS:
  - o ENOS
  - o CNOS
- Dependent workflow:
  - o Register Switch
  - o Create Portchannel
- Associated actions: enableVLAGPortChannel
- Inputs:

| Input                 | Field Type | Format/Options                                | Related Inputs                        |
|-----------------------|------------|-----------------------------------------------|---------------------------------------|
| IP Address            | Select     | From Inventory Objects                        | None                                  |
| Portchannel Number Nu | Number     | ENOS:<br>1 to 72 - static<br>73 to 144 - LACP | Registered switch is<br>ENOS and CNOS |
|                       |            | CNOS: 1 to 4096                               |                                       |
| Enable                | Dron-down  | Enable Registered s                           | Registered switch is                  |
|                       | Diop-down  | Disable                                       | ENOS and CNOS                         |

• Output:

Verify logs after workflow run is complete

| <b>0</b> 9        | Start Workflow : Enable-Disable VLAG Port Channel                    |
|-------------------|----------------------------------------------------------------------|
| Common parameters | P Address of Switch     Suite 10.241.107.206     Port Channel Number |
|                   | 1.0                                                                  |
|                   | 2 - disable<br>1 - enable                                            |
|                   | 2 - disable                                                          |
|                   |                                                                      |
|                   |                                                                      |
|                   |                                                                      |
|                   |                                                                      |
|                   | Cancel Submit                                                        |

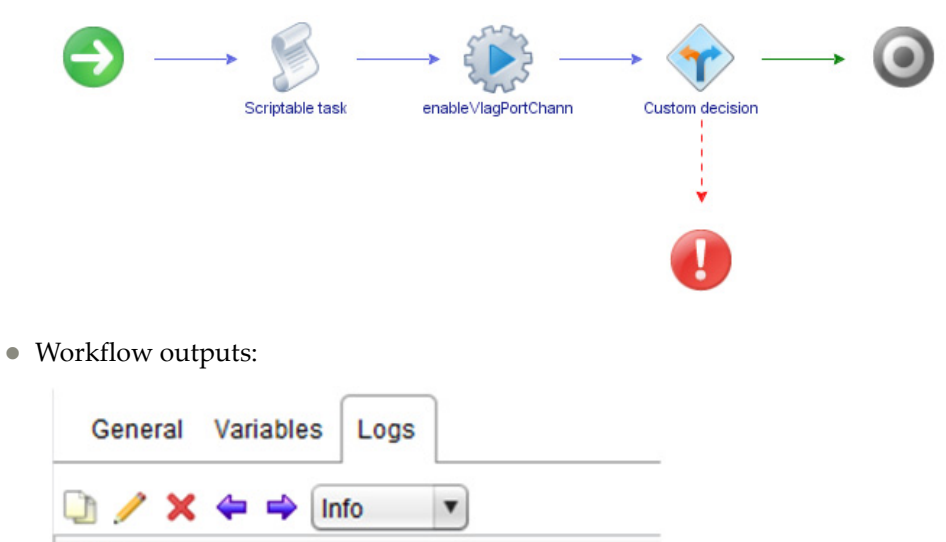

Messages

[2017-03-10 21:15:25.557] [I] VLAG Port channel enabled.

### Remove Portchannel

Removes a LAG from a switch.

- Supported Network OS:
  - o ENOS
  - o CNOS
- Dependent workflow:
  - o Register Switch
  - o Create Portchannel
- Associated actions: removePortChannel
- Inputs:

| Input              | Field Type | Format/Options                                | Related Inputs                        |
|--------------------|------------|-----------------------------------------------|---------------------------------------|
| IP Address         | Select     | From Inventory Objects                        | None                                  |
| Portchannel Number | Number     | ENOS:<br>1 to 72 - static<br>73 to 144 - LACP | Registered switch is<br>ENOS and CNOS |
|                    |            | CNOS: 1 to 4096                               |                                       |

• Output:

Verify logs after workflow run is complete

| O Start Workflow : Remove Port Cha | nnel X                 |
|------------------------------------|------------------------|
| Common parameters                  | * IP Address of Switch |
|                                    | * Port Channel Number  |
|                                    | 03                     |
|                                    |                        |
|                                    |                        |
|                                    |                        |
|                                    |                        |
|                                    |                        |
|                                    |                        |
|                                    |                        |
|                                    | Cancel Submit          |

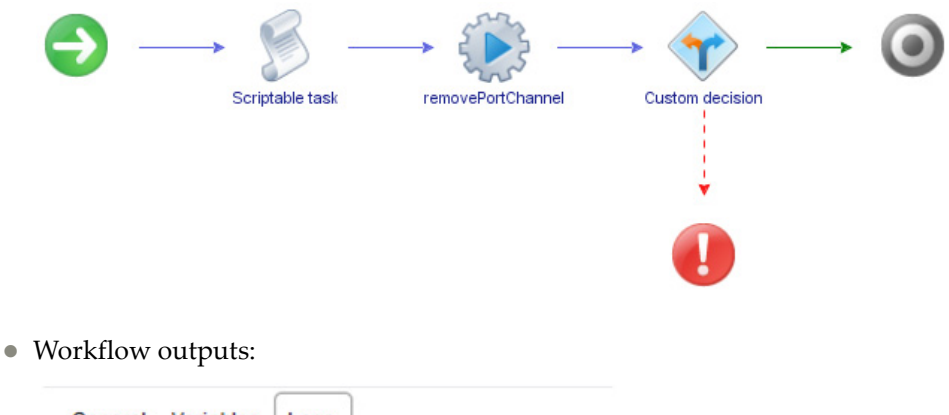

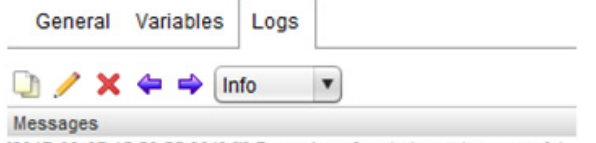

[2017-03-07 15:56:55.661] [I] Removing of port channel successful.

### Remove Portchannel Adminkey

Removes the static ID assignment from a LACP portchannel.

- Supported Network OS: ENOS
- Dependent workflow: Register Switch
- Associated actions: enablePortChannelAdminKey
- Inputs:

| Input              | Field Type | Format/Options         | Related Inputs               |
|--------------------|------------|------------------------|------------------------------|
| IP Address         | Select     | From Inventory Objects | None                         |
| Portchannel Number | Number     | 73 to 144 - LACP       | Registered switch is<br>ENOS |

• Output:

Verify logs after workflow run is complete

| Ő                 | Start Workflow : Remove Port Channel AdminKey                     |
|-------------------|-------------------------------------------------------------------|
| Common parameters | PAddress of Switch     10/241.107.233      Port Channel Number 22 |
|                   | Cancel Submit                                                     |

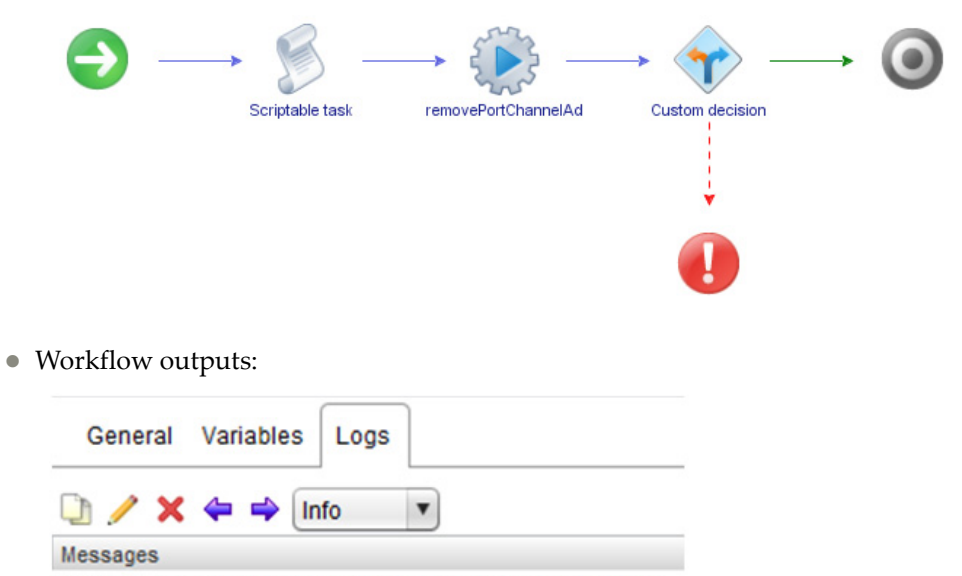

[2017-03-07 15:56:55.661] [I] Removing of LACP Key successful.

### Remove Ports from Portchannel

Removes ports from a LAG.

- Supported Network OS:
  - o ENOS
  - o CNOS
- Dependent workflow:
  - o Register Switch
  - o Create Portchannel
- Associated actions: removePortsFromPortchannel
- Inputs:

| Input              | Field Type | Format/Options                                                                                          | Related Inputs                        |  |
|--------------------|------------|----------------------------------------------------------------------------------------------------|---------------------------------------|--|
| IP Address         | Select     | From Inventory Objects                                                                                  | None                                  |  |
| Portchannel Number | Number     | ENOS:<br>1 to 72 - static<br>73 to 144 - LACP<br>CNOS: 1 to 4096                                        | Registered switch is<br>ENOS and CNOS |  |
| Ports              | Text       | CNOS:<br>ethernet"chassis/port"<br>(for example, ethernet1/15)<br>ENOS: portnumber<br>(for example, 15) | Registered switch is<br>ENOS and CNOS |  |

• Output:

Verify logs after workflow run is complete

| O Start Workflow : Remove Ports Fre | om Port Channel                             | ×             |
|-------------------------------------|---------------------------------------------|---------------|
| Common parameters                   | ★ IP Address of Switch 10.241.107.48        | ×             |
|                                     | * Port Channel Number                       |               |
|                                     | * Port(s) (Enter ports separated by commas) |               |
|                                     | Ethernet1/24,Ethernet1/25,Ethernet1/26      |               |
|                                     |                                             |               |
|                                     |                                             |               |
|                                     |                                             |               |
|                                     |                                             |               |
|                                     |                                             |               |
|                                     |                                             |               |
|                                     |                                             |               |
|                                     |                                             | Cancel Submit |

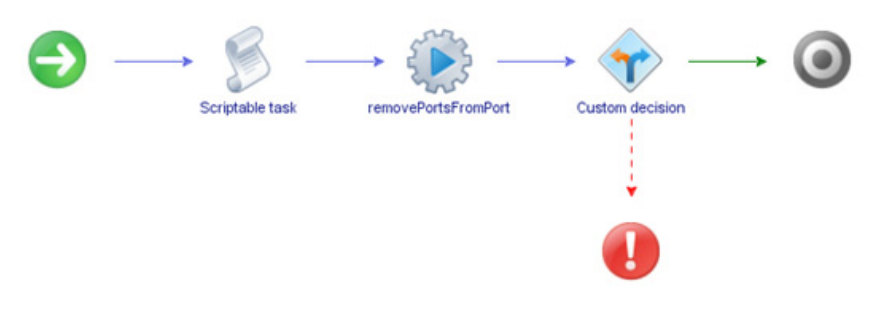

• Workflow outputs:

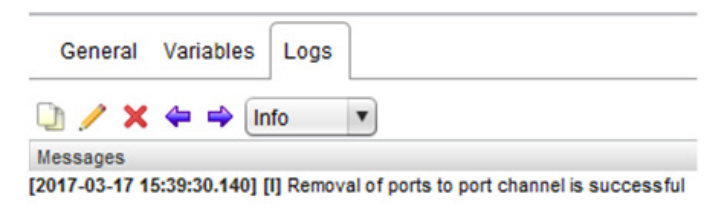

# Remove vLAG LACP AdminKey

Removes ports from a vLAG.

- Supported Network OS:
  - o ENOS
  - o CNOS
- Dependent workflow: Register Switch
- Associated actions: createPortChannel
- Inputs:

| Input      | Field Type | Format/Options                                                 | Related Inputs       |
|------------|------------|----------------------------------------------------------------|----------------------|
| IP Address | Select     | From Inventory Objects                                         | None                 |
| Ports      | Text       | CNOS:<br>ethernet"chassis/port"<br>(for example, ethernet1/15) | Registered switch is |
|            |            | ENOS: <i>portnumber</i> (for example, <i>15</i> )              |                      |

• Output:

Verify logs after workflow run is complete

| Ø                 | Start Workflow : Remove VLAG LACP AdminKey |
|-------------------|--------------------------------------------|
| Common parameters | Start Workflow : Remove VLAG LACP AdminKey |
|                   | Cancel Submit                              |

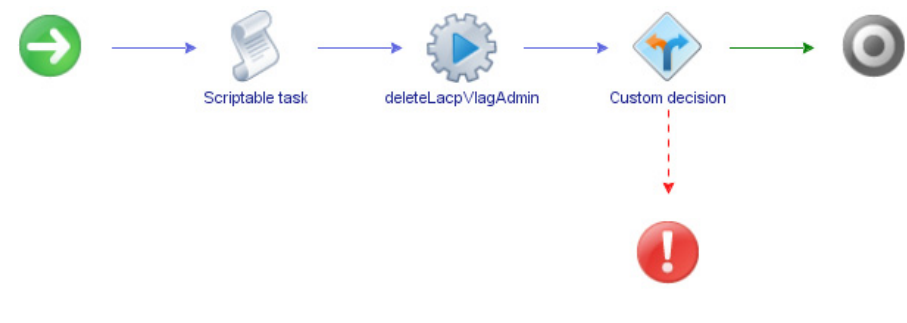

• Workflow outputs:

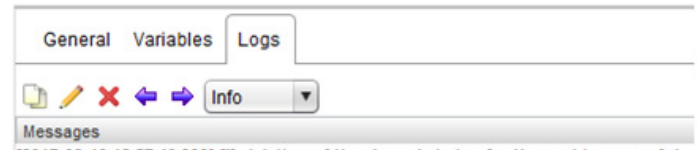

[2017-03-10 18:57:40.999] [I] deletion of the vlag admin key for the port is successful

# **UFP** Configuration

The **UFP Configuration** folder has workflows for configuring UFP. **Note:** This feature is not supported on switches running CNOS.

- Create UFP Port: Enables a specific UFP port
- Modify UFP PortBW: Modifies the parameters of a UFP port
- UFP Enable: Globally enables UFP on the switch

### Create UFP Port

Enables a specific UFP port.

- Supported Network OS: ENOS
- Dependent workflow:
  - o Register Switch
  - Create VLAN
- Associated actions: enableUFP
- Inputs:

| Input                       | Field Type | Format/Options                            | Related Inputs |
|-----------------------------|------------|-------------------------------------------|----------------|
| IP Address                  | Select     | From Inventory Objects                    | Port Number    |
| Port Number                 | Number     | ENOS: <i>portnumber</i> (for example, 15) |                |
| Port Number of the<br>vPort | Number     | 1 to 4                                    | Port Number    |
| VLAN ID                     | Number     | 1 to 4096                                 | vPort Number   |
| vPort Network<br>Mode       | Select     | 1 - Access                                |                |
|                             |            | 2 - Trunk                                 |                |
|                             |            | 3 - Auto                                  | vPort Number   |
|                             |            | 4 - Tunnel                                |                |
|                             |            | 5 - FCoE                                  |                |

• Output:

Verify logs after workflow run is complete

| Ũ                 | Start Workflow : Create UFP Port | ×   |
|-------------------|----------------------------------|-----|
| Common parameters | Start Workflow : Create UFP Port |     |
|                   | Cancel Subr                      | mit |

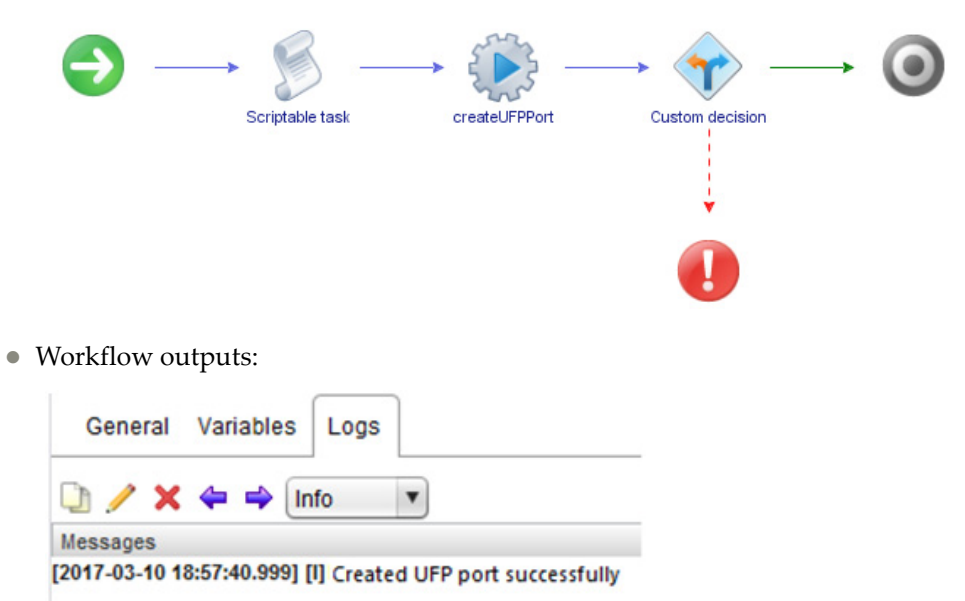

# Modify UFP Port Bandwidth

Modifies the bandwidth limitations of a UFP port.

- Supported Network OS: ENOS
- Dependent workflow: Register Switch
- Associated actions: enableUFP
- Inputs:

| Input                              | Field Type | Format/Options                                    | Related Inputs |  |
|------------------------------------|------------|---------------------------------------------------|----------------|--|
| IP Address                         | Select     | From Inventory Objects                            | Port Number    |  |
| Port Number                        | Number     | ENOS: <i>portnumber</i> (for example, <i>15</i> ) |                |  |
| Port Number of the vPort           | Number     | 1 to 4                                            | Port Number    |  |
| vPort QoS minimum<br>guaranteed BW | Number     | Between 10 to 100                                 | vPort Number   |  |
| vPort QoS maximum<br>guaranteed BW | Number     | Between 10 to 100                                 | vPort Number   |  |

• Output:

Verify logs after workflow run is complete

| Ő                 | Start Workflow : Modify UFP Port Bandwidth                                                                                                    |
|-------------------|----------------------------------------------------------------------------------------------------|
| Common parameters | P Address of Switch     10/241.107.233     Port Number 2     The vport number of the vPort 2     The vPort QoS minimum guaranteed bandwidth 20     The vPort QoS maximum allowed bandwidth 40 |
|                   | Cancel Submit                                                                                                    |

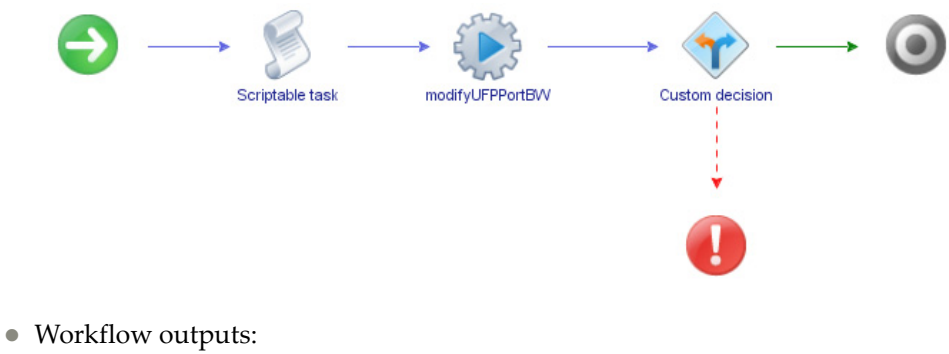

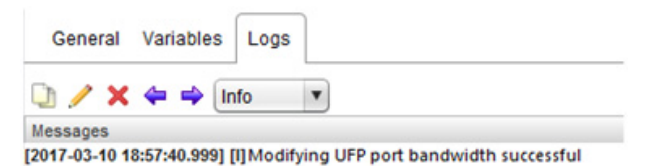

## UFP Enable

Globally enables UFP on the switch.

- Supported Network OS: ENOS
- Dependent workflow: Register Switch
- Associated actions: enableUFP
- Inputs:

| Input      | Field Type | Format/Options         | Related Inputs |  |
|------------|------------|------------------------|----------------|--|
| IP Address | Select     | From Inventory Objects | Port Number    |  |

- Output:
  - Verify logs after workflow run is complete
- Input fields:

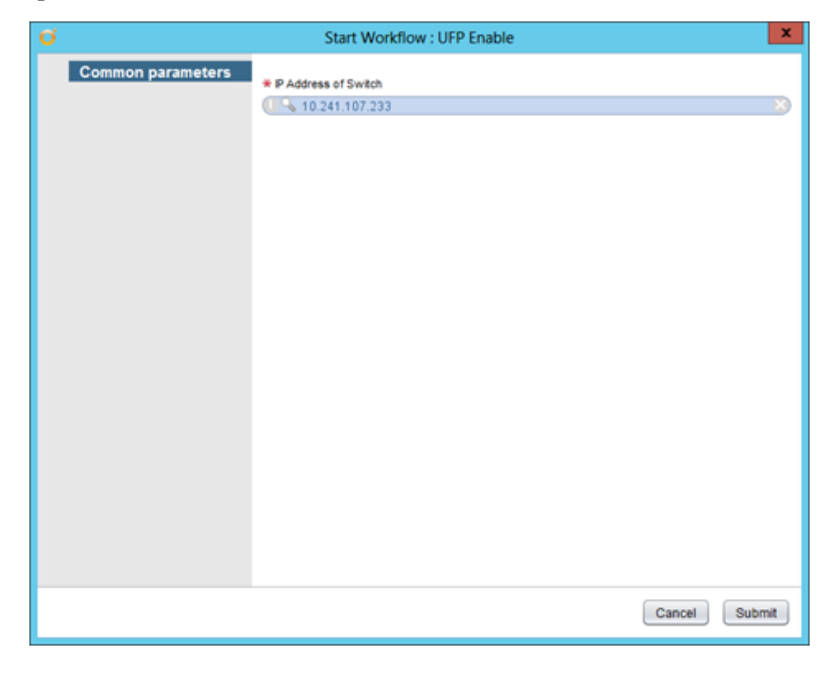

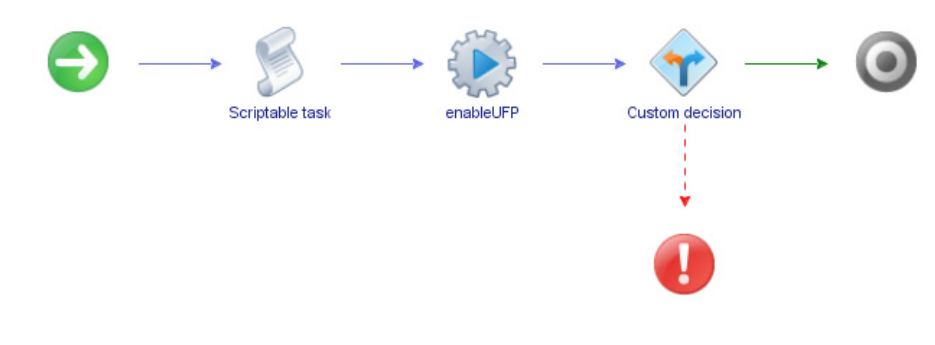

• Workflow outputs:

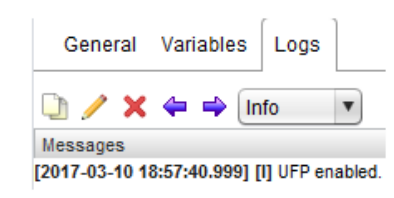

# **Advanced Workflows**

The following table lists Advanced Workflows that combine multiple Actions to perform a task.

Table 2. Advanced Workflows

| Workflow name                      | Description                                                                                                    | Input                                                                                             | Output                                                                                                  | Preconditions                                                 | Notes                                                                                                    |
|------------------------------------|----------------------------------------------------------------------------------------------------|---------------------------------------------------------------------------------------------------|----------------------------------------------------------------------------------------------------|---------------------------------------------------------------|----------------------------------------------------------------------------------------------------|
| CreateSingleVLAN<br>OnPort         | This will create a<br>VLAN on a switch<br>based on server<br>MAC address and<br>VLAN number.                                                                                | String<br>serverMacAddress,<br>String VLANNum,<br>String VLANName                                 | Status message on<br>the console log and<br>the highlighted<br>green end point in<br>the workflow path. | Switch is<br>registered.<br>LLDP is enabled<br>on the switch. | Use actions:<br>1. Get Server Port<br>Mapping<br>2. Verify Active<br>Switch<br>3. Create VLAN<br>4. Apply VLAN to<br>Port<br>5. Apply<br>Configuration                                                                                                    |
| CreateSingleVLAN<br>OnVLAGPort     | This will create a<br>VLAN on switch<br>based on server<br>MAC address and<br>VLAN number<br>with the server port<br>on the switch<br>belonging to a<br>Static Portchannel. | String<br>serverMacAddress,<br>String VLANNum,<br>String VLANName,<br>String<br>portChannelNumber | Status message on<br>the console log and<br>the highlighted<br>green end point in<br>the workflow path. | Switch is<br>registered.<br>LLDP is enabled<br>on the switch. | Use actions:<br>1. Get Server Port<br>Mapping<br>2. Verify Active<br>Switch<br>3. Create Port<br>Channel on the<br>server port.<br>4. Enable Port<br>Channel<br>5. Create VLAN<br>6. Apply VLAN to<br>Static Port Channel<br>vLAG Port<br>7. Apply<br>Configuration              |
| CreateSingleVLAN<br>OnLACPVLAGPort | This will create a<br>VLAN on switch<br>based on server<br>MAC address and<br>VLAN number<br>with the server port<br>on the switch<br>belonging to a<br>LACP Portchannel.   | String<br>serverMacAddress,<br>String VLANNum,<br>String VLANName,<br>String<br>portChannelNumber | Status message on<br>the console log and<br>the highlighted<br>green end point in<br>the workflow path. | Switch is<br>registered.<br>LLDP is enabled<br>on the switch. | Use actions:<br>1. Get Server Port<br>Mapping<br>2. Verify Active<br>Switch<br>3. Create LACP<br>Port Channel.<br>4. Create LACP<br>Port using LACP<br>Port Channel<br>adminKey.<br>5. Create VLAN<br>6. Apply VLAN to<br>LACP Port Channel<br>Port<br>7. Apply<br>Configuration |

# **Chapter 4. Troubleshooting**

vRealize Orchestrator provides an extensive logging facility for troubleshooting issues. Refer to the following document on the vRealize Orchestrator Documentation page for details on how to enable logging, change log levels and where to access the log files: *Installing and Configuring VMware vRealize Orchestrator* 

The Lenovo Networking Plug-in for VMware vRealize Orchestrator supports the following log levels:

- o INFO
- o DEBUG
- o ERROR

The following table lists the various log levels that are supported:

Table 3.Logging Messages

| LOG_INFO | 2015-05-25 07:15:23.237+0000<br>[WorkflowExecutorPool-Thread-18] INFO<br>{vcoadmin:RegisterSwitchUsingAction:8a71eb5b4d89bd6d014d<br>89ed0373009c:3d3ebb73-6413-42e6-858a-539fed85e849:[3d3ebb73<br>-6413-42e6-858a-539fed85e849]}<br>[RegisterSwitch] sysInfo is [1, Discovered device info                                                 |
|----------|----------------------------------------------------------------------------------------------------|
|          | IP Address = 10.241.105.239<br>sysDescr = Lenovo Flex System Fabric EN4093R 10Gb<br>Scalable Switch<br>sysObjectID = 1.3.6.1.4.1.20301.1.18.18<br>sysName = compassr<br>SNMP Version = 1<br>SNMP Port = 161<br>Security Model = v1v2<br>Read Community = public<br>Write Community = private                                                 |
|          | ]                                                                                                    |
| LOG_INFO | 2015-05-25 10:28:35.430+0000<br>[WorkflowExecutorPool-Thread-1] INFO<br>{vcoadmin:RegisterSwitchUsingAction:8a71eb7b4d8a9ac2014d8<br>a9de41f0004:3d3ebb73-6413-42e6-858a-539fed85e849:[3d3ebb73-<br>6413-42e6-858a-539fed85e849]} [SCRIPTING_LOG]<br>[RegisterSwitchUsingAction (5/25/15 10:28:32)] Registration of<br>the switch successful |
| LOG_INFO | 2015-05-25 10:39:43.801+0000<br>[WorkflowExecutorPool-Thread-7] INFO<br>{vcoadmin:CreateVLAN:8a71eb7b4d8a9ac2014d8aa8034b0034:5<br>ec1d57a-3e00-4b86-a025-96c0741d1fa7:[5ec1d57a-3e00-4b86-a025<br>-96c0741d1fa7]} [SCRIPTING_LOG] [CreateVLAN (5/25/15<br>10:39:36)] VLAN creation has been successful                                      |

### Table 3. Logging Messages

| LOG_INFO  | 2015-05-25 10:46:42.213+0000<br>[WorkflowExecutorPool-Thread-10] INFO<br>{vcoadmin:AddPortToVLAN:8a71eb7b4d8a9ac2014d8aae6c7a00<br>50:26de7650-eab1-4cfa-b0b6-2f2acf60f5e2:[26de7650-eab1-4cfa-b<br>0b6-2f2acf60f5e2]} [SCRIPTING_LOG] [AddPortToVLAN<br>(5/25/15 10:46:36)] Adding port to VLAN successful                             |
|-----------|----------------------------------------------------------------------------------------------------|
| LOG_INFO  | 2015-05-25 10:46:42.169+0000<br>[WorkflowExecutorPool-Thread-10] INFO<br>{vcoadmin:AddPortToVLAN:8a71eb7b4d8a9ac2014d8aae6c7a00<br>50:26de7650-eab1-4cfa-b0b6-2f2acf60f5e2:[26de7650-eab1-4cfa-b<br>0b6-2f2acf60f5e2]} [AddPortToVLAN] Applying configuration<br>after SET DONE                                                         |
| LOG_INFO  | 2015-05-25 10:50:20.175+0000<br>[WorkflowExecutorPool-Thread-11] INFO<br>{vcoadmin:GetListOfRegisteredSwitches:8a71eb7b4d8a9ac2014d<br>8ab1d1710058:3a9b700c-2bb5-4323-b060-0f1eaa97fa29:[3a9b700c-<br>2bb5-4323-b060-0f1eaa97fa29]} [SCRIPTING_LOG]<br>[GetListOfRegisteredSwitches (5/25/15 10:50:18)] Got the<br>registered switches |
| LOG_INFO  | 2015-05-25 10:59:08.787+0000<br>[WorkflowExecutorPool-Thread-15] INFO<br>{vcoadmin:GetMarsSwitchStatus:8a71eb7b4d8a9ac2014d8ab9d8<br>da007e:52711401-2600-45af-94b7-7255f1a3a250:[52711401-2600-4<br>5af-94b7-7255f1a3a250]} [SCRIPTING_LOG]<br>[GetMarsSwitchStatus (5/25/15 10:59:05)] getting the switch<br>health status successful |
| LOG_ERROR | 2015-05-25 07:24:30.955+0000<br>[WorkflowExecutorPool-Thread-21] ERROR<br>{vcoadmin:CreateVLAGAdminKey:8a71eb5b4d89bd6d014d89f5<br>62ce00b3:9fc0ef8d-3b9c-419b-8063-41ef6b12f5c8:[9fc0ef8d-3b9c-4<br>19b-8063-41ef6b12f5c8]} [CreatePortChannel] ip address is not<br>valid                                                             |
| LOG_ERROR | 2015-05-25 10:32:06.735+0000<br>[WorkflowExecutorPool-Thread-3] ERROR<br>{vcoadmin:UFPEnable:8a71eb7b4d8a9ac2014d8aa122cf0013:bfbe<br>ba47-d593-496e-af1f-156da77ccbc9:[bfbeba47-d593-496e-af1f-156<br>da77ccbc9]} [UFPEnable] ip address is not valid                                                                                  |
| LOG_ERROR | 2015-05-25 10:33:40.354+0000<br>[WorkflowExecutorPool-Thread-4] ERROR<br>{vcoadmin:CreateUFPPort:8a71eb7b4d8a9ac2014d8aa29095001b:<br>6c95e358-8d71-4434-a5f7-e33ea164c55e:[6c95e358-8d71-4434-a5f<br>7-e33ea164c55e]} [UFPPortEnable] UFP port parameters are<br>invalid                                                               |

### Table 3. Logging Messages

| LOG_ERROR | 2015-05-25 10:35:47.032+0000<br>[WorkflowExecutorPool-Thread-5] ERROR<br>{vcoadmin:RemovePortChannel:8a71eb7b4d8a9ac2014d8aa47f8f<br>0024:63150e59-36cf-4e07-b193-68d24dc4c085:[63150e59-36cf-4e07<br>-b193-68d24dc4c085]} [RemovePortChannel] port channel<br>number is invalid                                                                                                    |
|-----------|----------------------------------------------------------------------------------------------------|
| LOG_ERROR | 2015-05-25 10:37:18.799+0000<br>[WorkflowExecutorPool-Thread-6] ERROR<br>{vcoadmin:ModifyUFPPortBW:8a71eb7b4d8a9ac2014d8aa5e613<br>002c:7cae3d5e-6084-4398-a555-c6cab36c58b0:[7cae3d5e-6084-439<br>8-a555-c6cab36c58b0]} [ModifyUFPPortBW] UFP port params<br>are invalid                                                                                                    |
| LOG_ERROR | 2015-05-25 10:44:47.502+0000<br>[WorkflowExecutorPool-Thread-9] ERROR<br>{vcoadmin:GetRemoteNodeMapping:8a71eb7b4d8a9ac2014d8aa<br>cbe9d0048:c36a11ae-6d12-4547-978b-24fcf659c075:[c36a11ae-6d1<br>2-4547-978b-24fcf659c075]} [GetRemoteNodeMapping] switch<br>port is not valid                                                                                                    |
| LOG_DEBUG | 2015-05-25 10:41:38.751+0000<br>[WorkflowExecutorPool-Thread-8] DEBUG<br>{vcoadmin:GetVLANInfo:8a71eb7b4d8a9ac2014d8aa9dce5003c:<br>73f2b9dd-1df3-4b9e-893e-7d622dc17349:[73f2b9dd-1df3-4b9e-89<br>3e-7d622dc17349]} [WorkflowHandler] getAttributeFromCache<br>WorkflowTokenAttribute [name=array, type=Array/string,<br>value=#{#string#key = vlanInfoStatus.1300,value = 2#;#string#key<br>= vlanInfoPorts.1300,value = 13;43-44#;#string#key =<br>vlanInfoName.1300,value = VLAN 1300#}#] |
| LOG_DEBUG | 2015-05-25 10:46:37.495+0000<br>[WorkflowExecutorPool-Thread-10] DEBUG<br>{vcoadmin:AddPortToVLAN:8a71eb7b4d8a9ac2014d8aae6c7a00<br>50:26de7650-eab1-4cfa-b0b6-2f2acf60f5e2:[26de7650-eab1-4cfa-b<br>0b6-2f2acf60f5e2]} [WorkflowHandler] getAttributeFromCache<br>WorkflowTokenAttribute [name=portNum, type=string,<br>value=6]                                                                                                    |
|           | 2015-05-25 10:46:37.495+0000<br>[WorkflowExecutorPool-Thread-10] DEBUG<br>{vcoadmin:AddPortToVLAN:8a71eb7b4d8a9ac2014d8aae6c7a00<br>50:26de7650-eab1-4cfa-b0b6-2f2acf60f5e2:[26de7650-eab1-4cfa-b<br>0b6-2f2acf60f5e2]} [WorkflowScriptRunner] Fetching portNum                                                                                                    |

### Table 3. Logging Messages

| LOG_DEBUG | 2015-05-25 10:50:20.150+0000<br>[WorkflowExecutorPool-Thread-11] DEBUG<br>{vcoadmin:GetListOfRegisteredSwitches:8a71eb7b4d8a9ac2014d<br>8ab1d1710058:3a9b700c-2bb5-4323-b060-0f1eaa97fa29:[3a9b700c-<br>2bb5-4323-b060-0f1eaa97fa29]} [WorkflowHandler]<br>getAttributeFromCache WorkflowTokenAttribute<br>[name=returnVals, type=Array/string,<br>value=#{#string#switchIp=10.241.105.239,switchType=compassr#<br>}#]                                                                                                    |
|-----------|----------------------------------------------------------------------------------------------------|
| LOG_DEBUG | 2015-05-25 10:52:06.365+0000<br>[WorkflowExecutorPool-Thread-12] DEBUG<br>{vcoadmin:GetSwitchPortInfo:8a71eb7b4d8a9ac2014d8ab36cb20<br>061:9028ba38-6619-4399-9deb-7311036b35da:[9028ba38-6619-439<br>9-9deb-7311036b35da]} [WorkflowHandler]<br>getAttributeFromCache WorkflowTokenAttribute<br>[name=retArray, type=Array/string, value=#{#string#key =<br>portInfoType.5,value = 7#;#string#key = portInfoMode.5,value =<br>2#;#string#key = portInfoPhyIfDescr.5,value =<br>INTA5#;#string#key = portInfoSpeed.5,value = 5#;#string#key =<br>portInfoPhyIfOperStatus.5,value = 2#}#] |
| LOG_DEBUG | 2015-05-25 10:56:07.479+0000<br>[WorkflowExecutorPool-Thread-13] DEBUG<br>{vcoadmin:GetSwitchPortInfo:8a71eb7b4d8a9ac2014d8ab71e8c0<br>06d:9028ba38-6619-4399-9deb-7311036b35da:[9028ba38-6619-439<br>9-9deb-7311036b35da]} [WorkflowHandler]<br>getAttributeFromCache WorkflowTokenAttribute<br>[name=retArray, type=Array/string, value=NULL]                                                                                                    |
| LOG_DEBUG | 2015-05-25 10:59:08.785+0000<br>[WorkflowExecutorPool-Thread-15] DEBUG<br>{vcoadmin:GetMarsSwitchStatus:8a71eb7b4d8a9ac2014d8ab9d8<br>da007e:52711401-2600-45af-94b7-7255f1a3a250:[52711401-2600-4<br>5af-94b7-7255f1a3a250]} [WorkflowHandler]<br>getAttributeFromCache WorkflowTokenAttribute [name=result,<br>type=string, value=critical]                                                                                                    |

# Chapter 5. Known Issues

#### Problem:

The EnableVLAGAdminkey workflow fails on the RackSwitch G8332 when enabling an LACP portchannel group.

#### Cause:

Presence of a VLAN on the trunk port which is part of the portchannel.

#### Workaround:

Remove the VLAN on the trunk port.

# Appendix A. Getting help and technical assistance

If you need help, service, or technical assistance or just want more information about Lenovo products, you will find a wide variety of sources available from Lenovo to assist you.

Use this information to obtain additional information about Lenovo and Lenovo products, and determine what to do if you experience a problem with your Lenovo system or optional device.

**Note:** This section includes references to IBM web sites and information about obtaining service. IBM is Lenovo's preferred service provider for the System X, Flex System, and NeXtScale System products.

Before you call, make sure that you have taken these steps to try to solve the problem yourself.

If you believe that you require warranty service for your Lenovo product and you have purchased the plug-in through the "Lenovo Networking Bundle for vRealize", the service technicians will be able to assist you more efficiently if you prepare before you call.

- Go to the Lenovo Support portal to check for information to help you solve the problem.
- Gather the following information to provide to the service technician. This data
  will help the service technician quickly provide a solution to your problem and
  ensure that you receive the level of service for which you might have contracted.
  - o Pertinent information such as error messages and logs
- Start the process of determining a solution to your problem by making the pertinent information available to the service technicians. The IBM service technicians can start working on your solution as soon as you have completed and submitted an Electronic Service Request.

You can solve many problems without outside assistance by following the troubleshooting procedures that Lenovo provides in the online help or in the Lenovo product documentation. The Lenovo product documentation also describes the diagnostic tests that you can perform. The documentation for most systems, operating systems, and programs contains troubleshooting procedures and explanations of error messages and error codes. If you suspect a software problem, see the documentation for the operating system or program.

# **Appendix B. Notices**

Lenovo may not offer the products, services, or features discussed in this document in all countries. Consult your local Lenovo representative for information on the products and services currently available in your area.

Any reference to a Lenovo product, program, or service is not intended to state or imply that only that Lenovo product, program, or service may be used. Any functionally equivalent product, program, or service that does not infringe any Lenovo intellectual property right may be used instead. However, it is the user's responsibility to evaluate and verify the operation of any other product, program, or service.

Lenovo may have patents or pending patent applications covering subject matter described in this document. The furnishing of this document does not give you any license to these patents. You can send license inquiries, in writing, to:

Lenovo (United States), Inc. 1009 Think Place - Building One Morrisville, NC 27560 U.S.A.

Attention: Lenovo Director of Licensing

LENOVO PROVIDES THIS PUBLICATION "AS IS" WITHOUT WARRANTY OF ANY KIND, EITHER EXPRESS OR IMPLIED, INCLUDING, BUT NOT LIMITED TO, THE IMPLIED WARRANTIES OF NON-INFRINGEMENT, MERCHANTABILITY OR FITNESS FOR A PARTICULAR PURPOSE. Some jurisdictions do not allow disclaimer of express or implied warranties in certain transactions, therefore, this statement may not apply to you.

This information could include technical inaccuracies or typographical errors. Changes are periodically made to the information herein; these changes will be incorporated in new editions of the publication. Lenovo may make improvements and/or changes in the product(s) and/or the program(s) described in this publication at any time without notice.

The products described in this document are not intended for use in implantation or other life support applications where malfunction may result in injury or death to persons. The information contained in this document does not affect or change Lenovo product specifications or warranties.

Nothing in this document shall operate as an express or implied license or indemnity under the intellectual property rights of Lenovo or third parties. All information contained in this document was obtained in specific environments and is presented as an illustration. The result obtained in other operating environments may vary.

Lenovo may use or distribute any of the information you supply in any way it believes appropriate without incurring any obligation to you.

Any references in this publication to non-Lenovo Web sites are provided for convenience only and do not in any manner serve as an endorsement of those Web sites. The materials at those Web sites are not part of the materials for this Lenovo product, and use of those Web sites is at your own risk. Any performance data contained herein was determined in a controlled environment. Therefore, the result obtained in other operating environments may vary significantly. Some measurements may have been made on development-level systems and there is no guarantee that these measurements will be the same on generally available systems. Furthermore, some measurements may have been estimated through extrapolation. Actual results may vary. Users of this document should verify the applicable data for their specific environment.

# Trademarks

Lenovo, the Lenovo logo, Flex System, System x, NeXtScale System, ThinkSystem and X-Architecture are trademarks of Lenovo in the United States, other countries, or both.

VMware®, vRealize®, and Orchestrator™ are trademarks of VMware.

Other company, product, or service names may be trademarks or service marks of others.